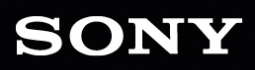

# CATALYS PREPARE

ユ<sub>ア</sub>ザー マニュアル<sup>・</sup>

改訂日 2018年9月13日

XDCAM、XDCAM EX、XAVC、XAVC S、NXCAM、SxS、および Professional Disc は、Sony Corporation の商 標です。

Avid および DNxHD は、米国およびその他の国における Avid Technology, Inc. の商標または登録商標です。

その他のすべての商標および登録商標は、米国およびその他の国におけるそれぞれの所有者の商標 または登録商標です。詳しくは、https://www.sonycreativesoftware.com/licensenoticesを参照してください。

Sony Corporation は、この文書に記載された内容に関して、特許、特許出願、商標、著作権、また はその他の知的財産権を所有している場合があります。Sony Corporation が発行する使用許諾契約 書に明示的に提示されている場合を除き、この文書の提供によってお客様に、これらの特許、商標、 著作権、またはその他の知的財産に関するいかなるライセンスも付与されません。

Sony Creative Software Inc. 8215 Greenway Blvd. Suite 400 Middleton, WI 53562 USA

本書に記載されている情報は、予告なしに変更される場合があり、Sony Creative Software Inc. の代わ りにいかなる保証または取り組みを表明するものではありません。本マニュアルの内容に関するすべての 更新情報および追加情報は、Sony Creative Software Inc. のWeb サイト

(https://www.sonycreativesoftware.com/)に掲載されます。本ソフトウェアは、ソフトウェア使用許諾契約書とソフトウェアプライバシーポリシーの条項に従って提供されるものであり、使用および複製はかかる契約に従って実行するものとします。ソフトウェア使用許諾契約書に明示的に記載されている場合を除き、本ソフトウェアをコピーまたは配布することは一切禁じられています。本書のいかなる部分も、形式または目的を問わず、Sony Creative Software Inc. の書面による同意なしに複製または転送することは禁じられています。

Copyright c 2018. Sony Creative Software Inc.

Program Copyright © 2018. Sony Creative Software Inc. All Rights Reserved.

#### ユーザーへの通知

#### 免責事項

本製品を使用して画像変換を行った後は、元画像の見かけが変化します。したがって、著作権保護された素材の著作権侵害を防止するには、変換前に元画像の著作権保有者から適切な許可を得てください。Sony Corporation は、不法行為、契約の履行、またはその他の原因に基づくか否かを問わず、本マニュアル、本ソフトウェア、またはここに記載してあるその他の情報かあるいはそれの使用に起因するかまたは関連するいかなる付随的損害、間接損害、または特別損害に関しても、一切の責任を負いません。本ソフトウェアは、指定された目的以外で使用することはできません。Sony Corporation は、本マニュアルまたはここに記載した情報に予告なくいつでも変更を加える権利を留保しています。

#### ソフトウェア著作権

本マニュアルまたはここに記載したソフトウェアについて、全体であれ一部であれ、そのいかなる部分 も、Sony Creative Software Inc. © 2018 の書面による事前の承認なしに、複製、翻訳、および機械が 読み取れる形式に簡略化することは禁じられています。

Sony Creative Software Inc.

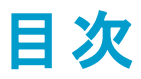

| 目次                                                                                                    | 5                                      |
|----------------------------------------------------------------------------------------------------|----------------------------------------|
| Introduction                                                                                              |                                        |
| <b>バージョン</b> 2018.2 の新機能                                                                                  |                                        |
| [Catalyst Prepare]ウィンドゥ                                                                                   | 8                                      |
| ライブラリの操作                                                                                                  | 11                                     |
| ライブラリを作成または開く                                                                                             | 11                                     |
| ライブラリを閉じる                                                                                                 | 12                                     |
| ライブラリへのメディアの追加                                                                                            | 12                                     |
| ライブラリ内 のメディアの整 理                                                                                          | 17                                     |
| ライブラリ クリップの編 集                                                                                            | 24                                     |
| ライブラリ内 のサブクリップの操 作                                                                                        | 25                                     |
| ライブラリからのメディアのエクスポート                                                                                       | 26                                     |
| トランスコード プリセット                                                                                             |                                        |
| ライブラリメディアの再リンク                                                                                            |                                        |
| ボリュームのバックアップ                                                                                              |                                        |
| メディアの検索                                                                                                   | 61                                     |
| サポートされているビデオ形式                                                                                            |                                        |
| サポートしているビデオ デバイス                                                                                          | 83                                     |
| メディアの再生                                                                                                   | 85                                     |
| ビデオのプレビュー                                                                                                 | 86                                     |
| タイムライン上の移動                                                                                                |                                        |
|                                                                                                    |                                        |
|                                                                                                    |                                        |
| 母 生 の イン ホインドと パー ホインド の マー インク                                                                           |                                        |
| 中 王 のイン ホインドと アンド ホインド のマーインク                                                                             |                                        |
| 中 王 のイン ホインドと アンド ホインド のマー インク                                                                            |                                        |
| 中 王 のイン ホインドと アンド ホインドのマー インク<br>フレームのスナップショットの作成<br>オーディオレベルの調整とモニタ<br>クリップ設定の編集<br>クリップの操作              | 90<br>91<br>93<br>94<br>95             |
| キェのイン ホインドと アンド ホインドの マーインク<br>フレームのスナップショットの作成<br>オーディオレベルの調整とモニタ<br>クリップ設定の編集<br>クリップの操作<br>メタデータの表示と編集 | 90<br>91<br>93<br>94<br>94<br>95<br>95 |

| ストーリーボードの操作                    |     |
|--------------------------------|-----|
| EDL <b>の</b> 操作                |     |
| リレー クリップの結合                    |     |
| マルチカメラ クリップの同期                 |     |
| フラッシュ バンドの補正                   |     |
| 色補正の適用                         | 111 |
| 色調整コントロールの編集                   | 111 |
| 色補正の設定の適用                      |     |
| Tangent Control の使用            | 121 |
| ビデオ スタイル (Rec.709) カラー グレーディング |     |
| ログ(シネマ)カラー グレーディング             |     |
| アドバンスト シネマ(ACES) カラー グレーディング   | 126 |
| ハイ ダイナミックレンジ(HDR) カラー グレーディング  |     |
| 色 補 正 の設 定 のエクスポート             |     |
| Catalyst Prepare オプションの編集      | 137 |
| キーボード ショートカット                  | 143 |
| ジェスチャ                          | 149 |
| キーワード                          |     |

# 第1章

# Introduction

Catalyst Prepare は、カメラ撮影から投稿までの流れを、迅速でシンプルかつ信頼性の高いものにしま す。Catalyst Prepare を使用して、クリップのコピーとバックアップ、メディア クリップの整理、サブクリップの作成、色補正の適用、およびクリップのエクスポートを行うことができます。

# バージョン 2018.2 の新機能

- 【AVC Long 422 3840x2160 200 Mbps (Sony)]トランスコード用プリセットが追加されました。これらの新しいプリセットには 16 GB 以上の RAM が必要であることに注意してください。さらに、専用の GPU をご使用の場合は、4 GB 以上の GPU メモリも必要になります。
- 「アプリケーション設定]に SDR Knee]スイッチが追加されました。このスイッチが選択されている場合、ポイント]、「スロープ]、および「レベル]コントロールを使用して、HDR コンテンツを SDR 形式にエクスポートする場合または SDR ディスプレイで表示する場合に中間色やハイライトを維持できるニーカーブを適用することができます。
- 複数の外部モニタのサポートが追加されました。複数のディスプレイをサポートする Blackmagic Design デバイス(または複数の Blackmagic Design) がある場合、2つの外部モニタを有効にして、SDR 出力とHDR 出力を同時にモニタすることができます。
  - ディスプレイ解像度は、ディスプレイごとに個別に設定できます。
  - 最初の外部モニタでは 外部モニタの色空間]設定が使用され、2番目の外部モニタでは プレビューの色空間]設定が使用されます。
- 波形およびヒストグラムモニタに、0%と100% でのクリッピングではなく、全範囲(-7.3%~109.1%)が表示されるようになりました。0~100%より外側のエリアは、ヒストグラムモニタにグレーで表示されます。全範囲の色は、外部モニタのプレビューやRec.709/Rec.2020へのHDRレンダリングでもサポートされます。
- 「ロピー」ペインに Sony Professional Disc のパーティションを作成]チェックボックスが追加されて、
   Segmented Body Partitions の作成がある XDCAM ファイルをコピーできるようになりました。
- □ 「ロピー」ペインに Segmented Body Partitions の作成]チェックボックスが追加されて、Segmented Body Partitions の作成がある XAVC Intra および XAVC Long ファイルをコピーできるようになりました。
  - Segmented Body Partitions の作成で作成されたファイルは、一部の Sony 製のカムコーダ、 デッキ、またはサーバーで正しく認識されない場合があります。
- 【ソスペクタ]ペイン(【ソンスペクタ]> [シタデータ]> [シァイル]> [シディア]) に、[MXF パーティションスタイル]([Single Body Partition]]または[Segmented Body Partition]) を表示するサポートが追加されました。
- クリップのすべてのマークポイントを削除するサポートが追加されました( [メタデータ]> [マークポイント]> 削除]> 「すべて削除])。

- 「リモート サーバーの追加]ダイアログに プロトコル]ドロップダウン リストが追加されて、 FTPS
   (Explicit モード)]または FTP]を選択できるようになりました。
- DXVA2 デコードを使用した NVIDIA GPU での AVC/H.264 クリップの DXVA2 デコード のサポートが 追加されました。サポートしているコンピュータを使用すると、AVC/H.264 ビデオ ファイルのデコード において処理性能が向上します。
- 再生設定を 随度 ]または [Jアルタイム]に設定した場合に、QFHD 以上の解像度と50p 以上のフレームレートを使用した XAVC Long 422 クリップの再生パフォーマンスが改善されました。この モードでは、フレームレートの維持に必要な場合はフレームがスキップされます。
- MainConcept エンコーダを使用してレンダリングされた XAVC クリップで、ビデオ ストリームの HLG および PQ メタデータが正しく維持されるようになりました。
- Capture gamma equation]メタデータフィールドでの Cinematone 1]または Cinematone 2]の 表示のサポートが追加されました。
- にクスポート ]ペインの 甘ーディオ チャンネル]コントロールの設定 がトランスコード プリセットに保存されるようになりました。
- [-ランスコード ツール]の 設定の保存]スイッチが削除されました。

# [Catalyst Prepare] ウィンドウ

[Catalyst Prepare] ウィンドウで以下のモードを選択できます。

- 整理]モードでは、チェックサム検証、フルボリュームバックアップ、コンピュータでのメディアファイルの参照、コンピュータへのメディアのコピー、メディアライブラリへの追加、ビンを使用したライブラリクリップの整理、追加のボリュームまたはデバイスへのクリップのエクスポート、Sony Media Cloud Services Ci へのアップロード、およびファイルのトランスコードを行うことができます。

モードを変更するには、Catalyst Prepare ウィンドウの上部にある 整理]または 表示]ボタンをクリックします。

# [メディア ブラウザ]モード

# モード セレクタ

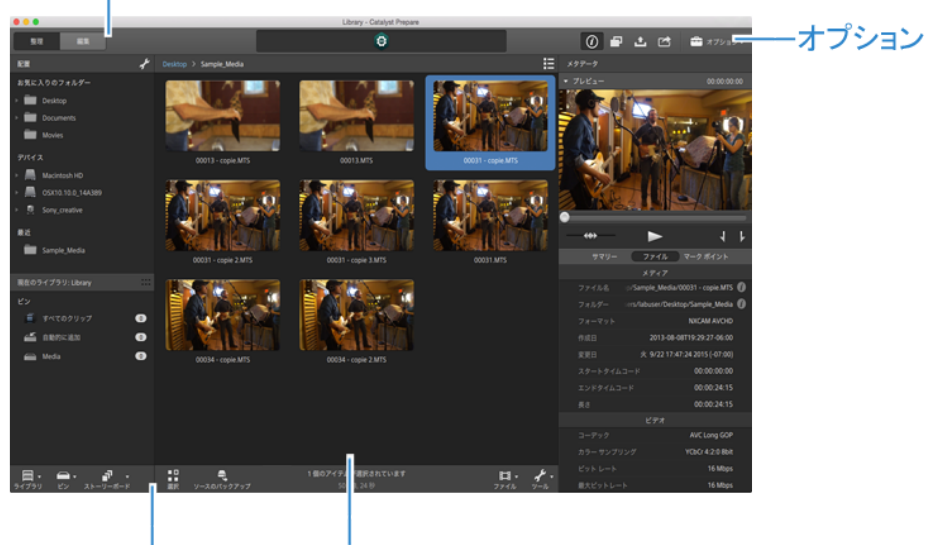

ツールバー メディア ブラウザ

#### 表示]モード

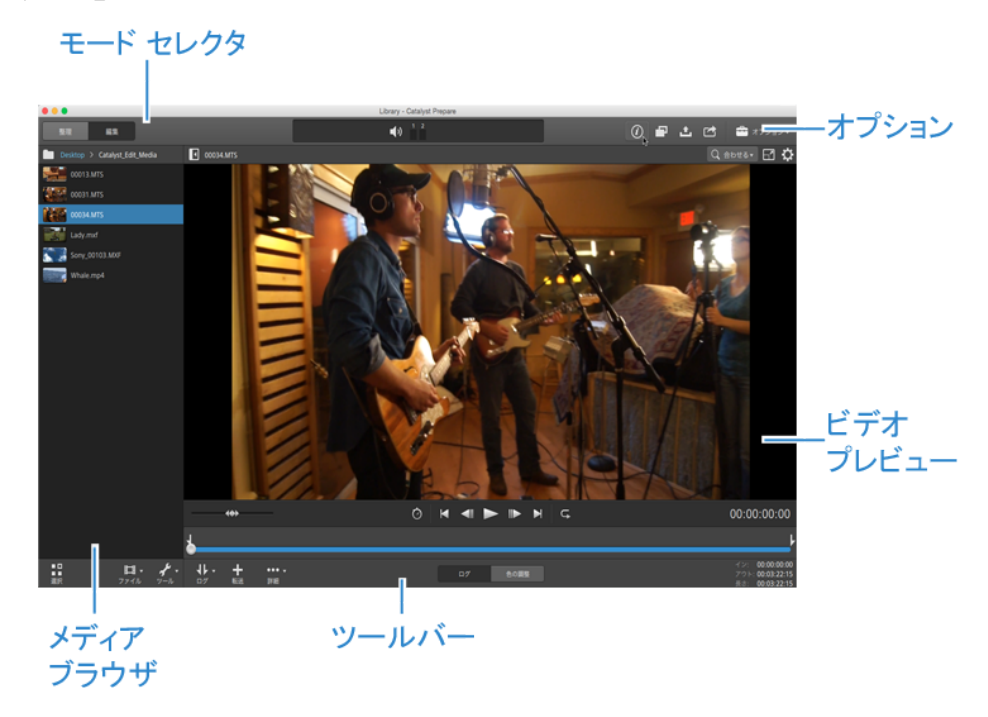

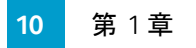

第2章

# ライブラリの操作

Catalyst Prepare のライブラリを使用して、メディアの整理に役立てることができます。

# ライブラリを作成または開く

さまざまなライブラリを使用して、メディアを管理することができます。 ライブラリでは、 クリップを整理したり、 ビンを使用してさらに細かく管理したりすることもできます。

たとえば、プロジェクトごとに別のライブラリを作成すると、メディアを整理しやすくなり、各プロジェクトに合ったメディアをすばやく見つけることができます。

Catalyst Prepare では、一度に開けるライブラリは1つのみです。

#### ライブラリの作成

- 1. [Catalyst Prepare]ウィンドウの上部にある [メディアブラウザ]ボタンをクリックします。
- 2. [Catalyst Prepare]ウィンドウの下部にある ライブラリ]ボタン 🔤 をクリックし、メニューから 新規] を選択します。
- 3. 新規ライブラリ]ダイアログボックスを使用して、新規ライブラリを保存するフォルダとファイルを選択します。
- 4. [DK]をクリックします。

#### ライブラリを開く

- 1. [Catalyst Prepare]ウィンドウの上部にある [メディアブラウザ]ボタンをクリックします。
- 2. [atalyst Prepare]ウィンドウの下部にある ライブラリ]ボタン 🔤 をクリックし、メニューから 開く] を選択します。
- 3. ロードするライブラリフォルダを参照して選択し、開く]をクリックします。
  - Windows エクスプローラまたは macOS Finder で .cpreplib ファイルをダブルクリックしても、ライブラリを開くことができます。

# ライブラリを閉じる

ライブラリとは関係なくクリップを操作するには、**閉じる**コマンドを使用します。ライブラリを閉じると、アプリケーションのタイトルバーに「(ライブラリなし)」と表示されます。

🛕 ライブラリを開いていない場合、Catalyst Prepare の一部の機能はサポートされません。

■ ライブラリを開いていない場合、色調整は、プレビューするすべてのクリップに一様に適用されます。色補正の設定をファイルに反映させるには、トランスコードして新しいファイルを生成します。詳しくは、"クリップのトランスコード"ページの26.を参照してください。

ライブラリを開いている場合、クリップリストまたはスパンされたクリップの色調整は使用できません。

- ライブラリを開いていない場合、インスペクタの チャンネル割り当て]コントロールは使用できません。詳しくは、"オーディオチャンネル割り当て"ページの96.を参照してください。
- ライブラリを開いていない場合、ストーリーボードはサポートされません。詳しくは、"ストー リーボードの操作"ページの100.を参照してください。
- ライブラリを開いていない場合、ビンはサポートされません。詳しくは、"ライブラリへのビンの 追加"ページの 19.を参照してください。
- 1. [Catalyst Prepare]ウィンドウの上部にある [メディアブラウザ]ボタンをクリックします。
- 2. [atalyst Prepare]ウィンドウの下部にある ライブラリ]ボタン 🔤 をクリックし、メニューから 閉じる]を選択します。

# ライブラリへのメディアの追加

メディアを Catalyst Prepare ライブラリに追加するには、コンピュータに接続されているフォルダやデバイスか らクリップをコピーするか、コンピュータにコピーしないでクリップを追加することができます。 🂡 クリップをコピーせずにローカル フォルダをライブラリに追加 するには、 整理 ]モードの [Catalyst

Prepare]ウィンドウの下部にある ビン]ボタン 🛑 をクリックして、 Dォルダから作成]を選択し、コンピュータのフォルダを参照します。フォルダとフォルダにあるすべてのクリップが現在のライブラリに追加されます。

現在のライブラリに含まれていないクリップを編集すると、元のクリップを維持したまま、メタデータが ライブラリに保存されます。クリップは、自動的に追加されたビンに追加されます。以下の操作により、クリップが現在のライブラリにある自動的に追加されたビンに追加されます。

- イン/アウト ポイントの変更
- 色補正の調整
- メタデータの編集
- オーディオチャンネルの割り当ての編集

クリップを参照すると、バッジがグリッド モード 💭 またはリスト モード 📖 に表 示され、現在 のライブ ラリに含まれているクリップを識別します。 バッジをクリックすると、 クリップに関する情報が表示されま す。

🛕 クリップ リストとスパンされたクリップは、Catalyst Prepare ライブラリでサポートされていません。

デバイスからのメディアのコピー

メディアをコピーすると、クリップをカメラやデッキからコンピュータ、別のカメラやデッキ、または一元管理 されたストレージ デバイスにインポートできます。

1. [Catalyst Prepare]ウィンドウの上部にある [ビディアブラウザ]ボタンをクリックします。

[Catalyst Prepare]ウィンドウの左側の配置]ペインに、コンピュータに接続されているデッキ、カメラ、カードリーダーのリストが表示されます。

- 2. ライブラリ]ボタン (の) をクリックして、メディアを追加するライブラリを選択します(または、新しい ライブラリを作成します)。
- 3. デバイス]リストのデバイスを選択して、そのメディアを表示します。
- 4. インポートするメディアクリップを選択します。
  - ファイルをクリックして選択します。
  - 選択する範囲の最初のファイルをクリックした後、Shift キーを押しながら最後のファイルを クリックします。
  - 複数のファイルを選択するには、 [trl]キー(Windows)または [command]キー(macOS) を押しながらクリックします。

🎽 修飾キーを使わずに複数のファイルを選択するには、 選択 ]ボタン 🏪 をクリックし

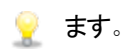

5. [Catalyst Prepare] ウィンド ウの上 部 にある [コピー] ボタン 🌄 をクリックします。

- 6. 「レピー」ペインを使用して、ファイルの実行先を選択します。
  - a. 以下のようにして、選択したクリップをコピーする方法を選択します。
    - ライブラリにクリップをコピーする]を選択して、クリップをデバイスからコンピュータに コピーし、現在のライブラリに追加します。クリップは、ライブラリ(\_cpreplib)フォルダのタイムスタンプ付きフォルダ(YYYY-MM-DD hh.mm.ss)にコピーされます。
    - 現在のライブラリに追加するときにクリップのコピー先を選択する場合は、 Dスタム 出力先にクリップをコピーする]を選択します。選択したクリップを出力先の名前 付き、またはタイムスタンプ付きフォルダにコピーする場合は、 診照]ボタンをクリッ クしてフォルダを選択し、 サブフォルダの作成]チェックボックスをオンにします。
    - ▲ サブフォルダの作成]チェックボックスは、既知のフォルダ構造にコピーする場合は 使用できません。
  - b. クリップを選択したライブラリのビンにコピーする場合(または、新しいビンを作成する場合)は、ビンに追加]チェックボックスをオンにして、ドロップダウンリストからビンを選択します。詳しくは、"ライブラリ内のメディアの整理"ページの17.を参照してください。

🔼 ビンに追加 ]チェックボックスは、 ライブラリからコピーする場合は使用できません。

- c. ファイル名を変更する場合は、 [ファイル名の変更] チェックボックスをオンにします。名前 を変更すると、ソースファイルは上書きされません。
  - すべてのファイル名の最初に同じテキストを付けるには、「プレフィックス」ボックスに 文字列を入力します。
  - クリップに番号を付けるか、元のファイル名を使用するかを指定するには、 番号 付け]ドロップダウンリストから設定を選択します。
  - すべてのファイル名の最後に同じテキストを付けるには、 (サフィックス) ボックスに文字列を入力します。

- 特定のファイル命名要件を持つエディタで使用する静止画像シーケンスをエ クスポートする場合は、エクスポートしたファイルがエディタの要件に対応する ように、「ファイル名の変更]コントロールを使用します。
- d. 選択したクリップ(metadata.proxy クリップ、およびその他のファイル)に関連付けられている すべてのメディアをコピーする場合は、関連するすべてのメディアをコピー]チェックボックス をオンにします。
- e. フル解像度 クリップのみをコピーする場合は、 クリップのみをコピー]ラジオ ボタンを選択します。

- f. プロキシ解像度クリップと、選択したクリップ(metadata.proxy クリップおよびその他のファイル)に関連付けられているすべてのメディアのみをコピーする場合は、プロキシのみをコピー]ラジオボタンを選択します。
- g. インポイントとアウトポイント間のメディアのみをコピーする場合は、 マークポイント間の みをコピー]チェックボックスをオンにします。詳しくは、"再生のインポイントとアウトポイント のマーキング"ページの 90.を参照してください。
  - マークインポイントおよびマークアウトポイントをログ記録している場合、一部のクリップ形式では部分的なコピーはサポートされません。このようなクリップは、オプションの既定のトランスコード形式]設定を使用してトランスコードされます。詳しくは、 "再生のインポイントとアウトポイントのマーキング"ページの90または"Catalyst Prepare オプションの編集"ページの137.を参照してください。
- h. MD5 チェックサムを使用してクリップがコピーされたことを確認する場合は、 ロピー時にベリファイ有効]チェックボックスをオンにします。
- 7. [コピー]ボタンをクリックして、選択したクリップをコピーし、ライブラリに追加します。

進行状況は [Catalyst Prepare]ウィンドウの上部にあるアクティビティ ペインに表示されます。 手順2で複数のファイルを選択した場合は、各コピージョブに複数のファイルを含めることができます。 複数のジョブがキューに含まれている場合は、ジョブごとの進行状況が表示されます。

インポートしたクリップは、上記で選択したフォルダで ドディアブラウザ]モードで使用できます。

コピーしないデバイスからのメディアの追加

ファイルをコンピュータにコピーせずに、 クリップをライブラリに含める場合は、 クリップをデバイスからライ ブラリビンにド ラッグすることができます。

1. [Catalyst Prepare]ウィンドウの上部にある [ビディアブラウザ]ボタンをクリックします。

[Catalyst Prepare]ウィンドウの左側の 配置]ペインに、コンピュータに接続されているデッキ、カメ ラ、カード リーダーのリストが表示されます。使用するデバイスが表示されない場合は、「シースの 追加]をクリックしてデバイスを選択します。

- 2. ライブラリ]ボタン をクリックして、メディアを追加するライブラリを選択します(または、新しいライブラリを作成します)。
- 3. デバイス]リストのデバイスを選択して、そのメディアを表示します。

- 4. ライブラリに追加するメディアクリップを選択します。
  - ファイルをクリックして選択します。
  - 選択する範囲の最初のファイルをクリックした後、Shift キーを押しながら最後のファイルを クリックします。
  - 複数のファイルを選択するには、 [trl]キー(Windows)または [command]キー(macOS) を押しながらクリックします。
    - ▲ 修飾キーを使わずに複数のファイルを選択するには、 選択 ]ボタン = をクリックします。
- 5. クリップを中央のペインから [atalyst Prepare] ウィンドウの左側にあるビンにドラッグします。
  - クリップを 整理 ]ペインから 配置 ]ペインのビンまたはストーリーボードにドラッグすることもできます。

デバイスのクリップがライブラリに追加され、デバイスをグリッド モード 🔎 またはリスト モード 📟 で参照すると、バッジで識別されます。

#### ライブラリ内のメディアの整理

整理]モードでは、コンピュータのファイルシステム、接続されているドライブ、およびライブラリ上のクリップを表示することができます。

配置]ペインでフォルダを選択して、フォルダまたはデバイスのクリップを表示します。

案早く移動するには、メディアブラウザの下部にある [ファイル]ボタン 11 をクリックして、 移動]を 選択します。

現在のフォルダを配置]ペインの お気に入りフォルダ]リストに追加するには、メディアブラウザの下部にある ファイル]ボタン 印 をクリックして、 お気に入りに追加]を選択します。

お気に入りフォルダ]リストからフォルダを削除するには、配置ペインでフォルダを選択し、以下の [ℓ]ボタンをクリックします。

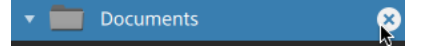

- 睍在 のライブラリ]ペインでライブラリビンまたはストーリーボードを選択して、ライブラリのクリップを表示 します。

詳しくは、"ライブラリへのメディアの追加"ページの12.を参照してください。

#### ライブラリの選択

- 1. [Catalyst Prepare] ウィンドウの上部にある 整理] ボタンをクリックします。
- 2. 配置]ペインには、現在のライブラリが表示されます。 ライブラリ]ボタン 🕮 をクリックして別の ライブラリを選択するか、新しいライブラリを作成します。

ライブラリのメディアが [Catalyst Prepare] ウィンド ウの右側に表示されます。

👱 サムネイルモード 🎹 とリスト モード 🔚 を切り替えるには、このボタンをクリックします。

詳しくは、"ライブラリを作成または開く"ページの11.を参照してください。

#### ライブラリへのビンの追加

ビンとは、ライブラリに含まれる仮想フォルダで、メディアファイルの整理に使用します。ビンは、ライブ ラリに保存され、コンピュータ上に保存されているメディアには影響しません。

〔Catalyst Prepare]ウィンドウの下部にあるビン]ボタン Catalyst Prepare]ウィンドウの下部にあるビン]ボタン Catalyst Prepare]ウィンドウの下部にあるビン]ボタン Catalyst Prepare]ウィンドウの下部にある

- 新規]を選択して、新しいビンをライブラリに追加します。ビンを使用して、ライブラリ内のメディアを整理します。
- 「フォルダから作成]を選択して、ローカルフォルダをライブラリにすばやく追加します。クリップを コピーする必要はありません。フォルダとフォルダにあるすべてのクリップが現在のライブラリに追加されます。
  - 寝数のビンをすばやく作成するには、フォルダのコンテンツのペインでフォルダを選択して、 ビンとして選択したフォルダを追加]を選択します。ビンが選択したフォルダごとに作成され、フォルダのクリップが現在のライブラリに追加されます。

#### クリップのビンへの追加

- 1. メディア ブラウザを使用して、コンピュータ上のビデオファイルを参照します。
- 2. クリップ(またはフォルダ)をメディアブラウザから ビン]リストのビンにドラッグします。
  - クリップを複数のビンに含めるには、「すべてのクリップ]ビン(または、ローカルフォルダあるいはローカル デバイス)からクリップへのリンクを含める各ビンにドラッグします。

クリップを1つのビンから別のビンにドラッグして移動することもできます。

クリップをライブラリに追加するときにビンに追加することもできます。詳しくは、"ライブラリへの メディアの追加"ページの12.を参照してください。

🛕 クリップ リストまたはスパンされたクリップ( 🕜) をビンに追加することはできません。

#### ライブラリからのビンの削除

- 1. ビン]リストからビンを選択します。
- 2. [Catalyst Prepare]ウィンドウの下部にある ビン]ボタン の をクリックし、メニューから 削除]を 選択します。

確認のダイアログボックスが表示されます。また、ソースファイルをコンピュータから削除する場合は、チェックボックスをオンにします。

- 3. 削除]をクリックします。
  - フォルダまたはメディアファイルを Catalyst Prepare 以外で移動または削除すると、次のアイ コンで表示されます。

#### ビン名の変更

- 1. ビン]リストからビンを選択します。
- 2. [atalyst Prepare]ウィンドウの下部にある ビン]ボタン の をクリックし、メニューから 格前の変更]を選択します。
- 3. 新しい名前をボックスに入力して、 [DK]をクリックします。

#### ビンの消去

- 1. ビン]リストからビンを選択します。
- [atalyst Prepare]ウィンドウの下部にある ビン]ボタン をクリックし、 消去]を選択します。
   消去]ダイアログボックスが表示されます。
- 3. 以下のようにして、選択したビンから削除するクリップの種類に該当するチェックボックスをオンにします。
  - 次の日時より古いアイテムを削除:X日:指定した日数よりも前にライブラリに追加されたクリップを削除します。
  - 使用できなくなったアイテムを削除:ディスク、または接続されていないディスクで使用できなくなったクリップを削除します。

ダイアログボックスには、選択したビンから削除されるクリップのリストが表示されます。

4. [DK]をクリックします。

ライブラリのビンをフォルダとしてエクスポート

- 1. [Catalyst Prepare]ウィンドウの上部にある 整理]ボタンをクリックします。
- 2. 配置]ペインには、現在のライブラリが表示されます。 ライブラリ]ボタン 📟 をクリックして別の ライブラリを選択するか、新しいライブラリを作成します。

ライブラリのメディアが [atalyst Prepare]ウィンドウの右側に表示されます。

- 👱 サムネイルモード 🎹 とリスト モード 🔚 を切り替えるには、このボタンをクリックします。
- 3. 「ライブラリ」ボタン 📖 をクリックし、 ビンをフォルダとしてエクスポート ]を選択します。

4. ライブラリのビンをエクスポートするフォルダを選択し、 [DK]をクリックします。

進行状況は [[atalyst Prepare]ウィンドウの上部にあるアクティビティペインに表示されます。

🍷 エクスポートされたフォルダにはライブラリのビンの名前と一致する名前が付けられます。

マーク イン ポイントとマーク アウト ポイント間 のみがコピーされます。詳しくは、"再生のイン ポイントとアウト ポイントのマーキング"ページの 90.を参照してください。

マークインポイントおよびマークアウトポイントをログ記録している場合、一部のクリップ形式では部分的なコピーはサポートされません。このようなクリップは、オプションの既定のトランスコード形式]設定を使用してトランスコードされます。詳しくは、"再生のインポイントとアウトポイントのマーキング"ページの90または"Catalyst Prepare オプションの編集"ページの137.を参照してください。

#### ライブラリのビンを Premiere にエクスポート

- 1. [atalyst Prepare] ウィンドウの上部にある 整理] ボタンをクリックします。
- 2. 配置]ペインには、現在のライブラリが表示されます。 ライブラリ]ボタン 🕮 をクリックして別の ライブラリを選択するか、新しいライブラリを作成します。

ライブラリのメディアが [Catalyst Prepare]ウィンドウの右側に表示されます。

- 👱 サムネイルモード 🎹 とリスト モード 🔚 を切り替えるには、このボタンをクリックします。
- 3. 「ライブラリ」ボタン 📟 をクリックし、 ビンを Premiere にエクスポート ]を選択します。
- 4. ライブラリのビンとクリップを含む新しい Premiere Pro プロジェクトを作成するフォルダを選択し、 [DK]をクリックします。

進行状況は [catalyst Prepare]ウィンドウの上部にあるアクティビティペインに表示されます。

💡 エクスポートされたフォルダにはライブラリのビンの名前と一致する名前が付けられます。

マークイン ポイントとマーク アウト ポイント間 のみがコピーされます。詳しくは、"再生のイン ポイントとアウト ポイントのマーキング"ページの 90.を参照してください。

マークインポイントおよびマークアウトポイントをログ記録している場合、一部のクリップ形式では部分的なコピーはサポートされません。このようなクリップは、オプションの既定のトランスコード形式]設定を使用してトランスコードされます。詳しくは、"再生のインポイントとアウトポイントのマーキング"ページの90または"Catalyst Prepare オプションの編集"ページの137.を参照してください。

#### ライブラリのビンを Final Cut Pro X にエクスポート

- 1. [Catalyst Prepare]ウィンドウの上部にある 整理]ボタンをクリックします。
- 2. 配置]ペインには、現在のライブラリが表示されます。 ライブラリ]ボタン 🕮 をクリックして別の ライブラリを選択するか、新しいライブラリを作成します。

ライブラリのメディアが [catalyst Prepare]ウィンドウの右側に表示されます。

👱 サムネイル 🎹 モードとリスト 語 モードを切り替えるには、このボタンをクリックします。

- 3. 「ライブラリ」ボタン 🕮 をクリックし、 ビンを Final Cut Pro X にエクスポート ]を選択します。
- 4. ライブラリのビンとクリップを含む新しい Final Cut Pro X プロジェクトを作成するフォルダを選択し、 [DK]をクリックします。

·進行状況は [atalyst Prepare]ウィンドウの上部にあるアクティビティ ペインに表示されます。

🂡 エクスポートされたフォルダにはライブラリのビンの名 前と一 致 する名 前 が付 けられます。

マーク イン ポイントとマーク アウト ポイント間 のみがコピーされます。詳しくは、"再生のイン ポイントとアウト ポイントのマーキング" ページの 90.を参照してください。

マークインポイントおよびマークアウトポイントをログ記録している場合、一部のクリップ形 式では部分的なコピーはサポートされません。このようなクリップは、オプションの 既定のトラ ンスコード形式]設定を使用してトランスコードされます。詳しくは、"再生のインポイントとア ウトポイントのマーキング"ページの90または"Catalyst Prepare オプションの編集"ページの 137.を参照してください。

#### ストーリーボードの操作

ストーリーボードを作成および編集すると、複数の短いビデオクリップで構成されているビデオプロジェクトを作成できます。

詳しくは、"ストーリーボードの操作"ページの100.を参照してください。

#### ビン間のクリップの移動

ビンを使用してライブラリを整理すると、クリップをビン間で簡単に移動できます。

- 1. [atalyst Prepare]ウィンドウの左側の配置]ペインで、移動するクリップを含むビンを選択します。
- 2. メディア ブラウザで移動 するクリップを選択します。
- 3. メディア ブラウザの下部にある 移動]ボタン 🛂 をクリックします。
- 4. 次のビンにクリップを移動]ドロップダウンリストから移動先フォルダを選択します。

- 5. 移動]ボタンをクリックします。
  - 💡 クリップを1つのビンから別のビンにドラッグして移動することもできます。

クリップを複数のビンに含めるには、「すべてのクリップ]ビン(または、ローカルフォルダあるい) はローカル デバイス)からクリップへのリンクを含める各ビンにドラッグします。

#### クリップ名の変更

ライブラリクリップ名を変更すると、Catalyst Prepare ライブラリに表示される名前を編集できます。クリップ名を変更しても、ディスク上のソースメディアファイル名は変更されません。

- ディスク上のファイル名を変更する場合は、配置]ペインでデバイスまたはローカルフォルダを 参照し、クリップを選択します。メディアブラウザの下部にある クリップ]ボタン 印 をクリックし て、 路前の変更]を選択し、編集ボックスに新しいファイル名を入力します。 ライブラリ内のファ イルとファイルのすべてのインスタンスが更新されます。
- 1. メディア ブラウザ内 のクリップを選択します。
- 2. メディア ブラウザの下 部 にある クリップ]ボタン 🃁 をクリックして、 名 前 の変 更 ]を選 択し、編 集 ボックスに新しいファイル名 を入 力します。

#### ライブラリ(またはビン)からのクリップの削除

- 1. メディア ブラウザ内 のクリップを選択します。
- 2. [Catalyst Prepare]ウィンドウの下部にある クリップ]ボタン **に** をクリックし、メニューから 削除] を選択します。

りリップの削除]ダイアログボックスが表示され、選択したクリップのみを削除するか、ソースメディアを使用するすべてのクリップを削除するかを選択できます。

ソースメディアを使用するすべてのクリップを削除する場合は、ディスクから関連付けられたソースファイルも削除する]チェックボックスをオンにすると、ソースファイルをディスクから削除することができます。このチェックボックスをオンにすると、その他のビンからもクリップを削除する]チェックボックスが自動的にオンになります。

ソース クリップを削除 せずに、特定のクリップをすべてのビンから削除する場合は、 その他のビンからもクリップを削除する]チェック ボックスのみをオンにします。

フォルダまたはメディアファイルを Catalyst Prepare 以外で移動または削除すると、 イコンで表示されます。 ライブラリのグループ化

ライブラリをグループ化 すると、ライブラリのすべてのクリップを 1 つのフォルダに集 めることができます。 ラ イブラリをグループ化 すると、 クリップは新しい移 動 先 フォルダにコピーされ、 オリジナルのクリップは移 動しません。

- 1. [Catalyst Prepare]ウィンドウの上部にある 整理]ボタンをクリックします。
- 2. 配置 ]ペインで ライブラリ]ボタン 🕮 をクリックし、メニューから グループ化 ]を選択します。
  - ライブラリのクリップのいずれかが見つからない場合、ライブラリクリップを再リンクするよう求めるメッセージが表示されます。詳しくは、"ライブラリメディアの再リンク"ページの60.を参照してください。
- 3. [DK]をクリックして、メディアのコピーを開始します。

ライブラリの保存と名前の変更(名前を付けて保存)

格前を付けて保存]を使用すると、現在のライブラリのコピーを新しい名前で、または別のフォルダ に作成することができます。

- 1. [Catalyst Prepare]ウィンドウの上部にある 整理]ボタンをクリックします。
- 2. 配置]ペインで ライブラリ]ボタン 🕮 をクリックし、メニューから 呂前を付けて保存]を選択します。
- 3. ライブラリを保存するフォルダを選択します。
- コピー先フォルダのサブフォルダにクリップをコピーするには、 新しいライブラリでメディアをグループ 化 ]チェックボックスをオンにします。コピー先フォルダでは、選択したクリップを名前付きのサブフォ ルダまたはタイムスタンプ付きのサブフォルダにコピーすることもできます。
- 5. [DK]をクリックして、メディアのコピーを開始します。

ソースクリップの表示

- 1. ファイルを選択します。
- 2. メディア ブラウザの下 部 にある クリップ ]ボタン **日** をクリックし、 ファインダーで表示 ](macOS) または [エクスプローラで表示 ](Windows) を選択すると、ソース クリップがそのソース クリップを含む フォルダ内 に表示 されます。

### ライブラリクリップの編集

表 示 モード では、メディアのプレビュー、マーク イン ポイントとマーク アウト ポイントのログ記 録、ルックと色 補 正 の適 用を行うことができます。

- 1. [Catalyst Prepare]ウィンドウの上部にある [ビディアブラウザ]ボタンをクリックします。
- 2. 編集するクリップを選択します。

左側のペインでは、ライブラリのフォルダ間を移動できます。中央のペインには、選択しているフォ ルダの内容が表示されます。

- 3. [atalyst Prepare]ウィンドウの上部にある 編集]ボタンをクリックして、選択したクリップを 編集] モードで開きます。
  - また、 ドディア ブラウザ ード でクリップをダブルクリックしても、 編集 ード で開くことができます。

編集 ]モードでは、左側のペインでファイルシステムまたはライブラリのクリップを参照できます。 中央のペインでは、ファイルのプレビュー、マークインポイントおよびマークアウトポイントのログ記録、色補正の適用を行うことができます。右側のペインでは、「インスペクタ」ペインで選択しているファイルのメタデータを表示および編集できます。

- メディアのプレビューについて詳しくは、"ビデオのプレビュー" ページの 86.を参照してください。
- マークインポイントおよびマークアウトポイントのログ記録について詳しくは、"再生のイン ポイントとアウトポイントのマーキング"ページの90.を参照してください。
- 色補正の適用について詳しくは、"色補正の適用"ページの111.を参照してください。
- インスペクタの使い方について詳しくは、"メタデータの表示と編集"ページの 95.を参照してください。

## ライブラリ内のサブクリップの操作

サブクリップは、クリップのライブラリリファレンスです。 ソース メディアとは異なる色 補正を使用するサブクリップや、別のマーク イン ポイントとマーク アウト ポイントを使用するサブクリップを作成 できます。

サブクリップを使用すると、メディアを NLE に転送する際に、対象の素材のみをトランスコードしたり、わかりやすい名前を適用して編集段階を簡素化したりすることができるため、ディスク容量を節約できます。

整理]モードでライブラリを表示すると、サブクリップには、MainClip - Subclip 1、MainClip - Subclip 2 などの元のクリップ名と番号が表示されます。または、独自の名前を指定できます。

#### サブクリップの作成

- 1. [Catalyst Prepare]ウィンドウの上部にある [メディアブラウザ]ボタンをクリックします。
- 2. クリップをダブルクリックして、 編集 ]モードで開きます。
- 3. [マークイン]ボタンおよび 「マークアウト]ボタンを使用して、サブクリップの長さを調整します。詳 しくは、"再生のイン ポイントとアウト ポイントのマーキング" ページの 90.を参照してください。

4. サブクリップの作成]ボタン ( ます. ) サブクリップ名]ダイアログボックスが表示されます。

元のクリップのベース名を使用して、サブクリップが作成されます。必要に応じてクリップ名を編集し、 [DK]をクリックしてサブクリップをライブラリに追加します。

② 〔Catalyst Prepare]ウィンドウが狭すぎてツールバー全体を表示できない場合、サブクリップの作成]ボタンは [ログ]ボタンの下に表示されます。

#### サブクリップの削除

- 1. [Catalyst Prepare]ウィンドウの上部にある [ビディアブラウザ]ボタンをクリックします。
- 2. 削除するサブクリップを選択します。
- 3. メディアブラウザの下部にある クリップ]ボタン 🎞 をクリックして、削除]を選択します。

りリップの削除]ダイアログボックスが表示され、選択したクリップのみを削除するか、ソースメディアを使用するすべてのクリップを削除するかを選択できます。

ソースメディアを使用するすべてのクリップを削除する場合は、ディスクから関連付けられたソースファイルも削除する]チェックボックスをオンにすると、ソースファイルをディスクから削除することができます。

## ライブラリからのメディアのエクスポート

Catalyst Prepare でライブラリからクリップをトランスコードおよび共有するには、いくつかの方法があります。

#### クリップのトランスコード

クリップをトランスコードすると、クリップを別の形式に変換できます。エクスポート処理を行っても、元のクリップ自体は影響を受けません(上書き、削除、変更されません)。

1. [メディアブラウザ]または 編集]モードでエクスポートするクリップを選択します。

左側のペインでは、ライブラリのフォルダ間を移動できます。中央のペインには、選択している フォルダの内容が表示されます。

- ファイルをクリックして選択します。
- 選択する範囲の最初のファイルをクリックした後、[Shift]キーを押しながら最後のファイルをクリックします。
- 複数のファイルを選択するには、 [trl]キー(Windows) または 朏]キー(macOS)を押しながらクリックします。

修飾キーを使わずに複数のファイルを選択するには、 選択 ]ボタン = をクリックします。

2. [Catalyst Prepare]ウィンドウの上部にある [エクスポート]ボタン 🏜 をクリックします。

- 3. [エクスポート]ペインを使用して、エクスポートされるファイルの実行先と形式を選択します。
  - a. クリップのエクスポート先 ]ボックスに、選択したファイルのエクスポート先フォルダのパス が表示されます。ボックスにパスを入力するか、 参照 ]ボタンをクリックしてフォルダを選 択できます。
  - b. ファイル名を変更する場合は、「ファイル名の変更] チェックボックスをオンにします。名前を変更すると、ソースファイルは上書きされません。
    - すべてのファイル名の最初に同じテキストを付けるには、「プレフィックス」ボックス に文字列を入力します。
    - クリップに番号を付けるか、元のファイル名を使用するかを指定するには、番号付け]ドロップダウンリストから設定を選択します。
    - すべてのファイル名の最後に同じテキストを付けるには、(サフィックス)ボックス に文字列を入力します。

たとえば、Commercial\_001\_Camera1.mxfのような規則を使用してクリップに 名前を付ける場合は、プレフィックス]ボックスに「Commercial\_」と入力し、 番号付け]ドロップダウンリストから ③桁]を選択して、 サフィックス]ボックス に「\_Camera1」と入力します。

- 特定のファイル命名要件を持つエディタで使用する静止画像シーケンス をエクスポートする場合は、エクスポートしたファイルがエディタの要件に対応するように、「ファイル名の変更」コントロールを使用します。
- c. トランスコード プリセットを使用して、エクスポートしたファイルの設定を選択する場合、 ┠ランスコード プリセット ]ドロップダウン リストから設定を選択し、 圧クスポート ] をクリックします。

カスタムトランスコード設定を選択する場合は、 トランスコード プリセット ]ドロップダウンリストから ひスタム]を選択し、手順 c に進みます。

詳しくは、"トランスコード プリセット" ページの 57.を参照してください。

- アプリケーション設定ダイアログで CPU 以外のビデオ処理デバイスを選択すると、 SD および HD ソースを最新のプログレッシブ HD および UHD アセットに変換する、 高品質のインタレース除去とアップスケーリングが適用されます。詳しくは、"ビデオ 処理デバイスの選択"ページの 137.を参照してください。
  - HD または UHD レンダリング プリセットを選択すると、トランスコード時に高品質のアップスケーリングが適用されます。
  - GPU メモリに制限がある一部のシステムはサポートされていません。

- d. ビデオ形式にエクスポートする場合は、 色調 整]ドロップダウンリストから設定を選択 して、エクスポートしたファイルに色調整を含めるかどうかを指定します。
  - なし:エクスポートしたファイルに色調整は含まれません。色空間変換を適用した場合、変換はエクスポートしたファイルで維持されます。詳しくは、"HDR/広色再現域の色空間の変換"ページの115.
  - ソース設定のみ: 色の調整]ワークスペースの [インスペクタ]の 色空間]および [シース設定] ヘッダーの調整のみが、エクスポートしたファイルに含まれます。
    - ジース設定のみ]は、RAW、X-OCN、または S-Gamut メディアをトランス コードする場合にのみ使用できます。
  - すべて: 色の調整]ワークスペースのすべての色調整がエクスポートしたファイ ルに含まれます。

詳しくは、"色調整コントロールの編集"ページの111.を参照してください。

- e. ビデオ形式にエクスポートする場合は、 色空間の出力]ドロップダウンリストから設定 を選択して、新しいファイルのレンダリングに使用する色空間を選択します。
  - ・ 調整]ドロップダウンで すべて]を選択した場合、 プレビューと同じにする] または 外部モニターと同じにする](外部モニターが有効な場合)を選択して、出力色空間をビデオプレビューまたは外部モニタの設定に合わせることができます。

詳しくは、"ビデオプレビューおよび外部モニタの色空間の選択"ページの139.

- 選択した出力色空間がソース色空間に対応していない場合、現在の 設定を使用してクリップをエクスポートできないことを示す警告が表示され ます。
- ・ 色調整]ドロップダウンで[Vース設定のみ]またはなし]を選択した場合、S-Gamut、RAW、およびX-OCN ソースクリップをトランスコードするときに出力色空間を選択できます。
- f. 形式]ドロップダウンリストからファイル形式を指定します。

📝 選択した出力色空間でサポートされていない形式設定は選択できません。

DPX 形式にトランスコードする場合、 ワレームインデックスの開始]ボックスに値 を入力すると、トランスコードしたファイル名に数値インデックスを追加できます。

色調整]がなし]または「シース設定のみ]に設定されており、出力色空間] が [ACES]、 [Rec.2020/Linear]、[S-Gamut/Linear]、または [S-Gamut3/Linear]に設定されている場合、 [DpenEXR]は S-Gamut、RAW、また は X-OCN ソースにのみ使用できます。

ProRes は macOS でのみ使用できます。

- g. レンダリングのプリセット]ドロップダウンリストから、プリセットを選択します。
  - 選択した各クリップに最適なプリセットをCatalyst Prepare で選択する場合は、 最適な一致]プリセットを選択します。
  - 選択した出力色空間と形式でサポートされていないレンダリングのプリセット設定は選択できません。
- h. セグメント化したボディパーティションがあるファイルを作成する場合は、 Sony Professional Disc のパーティションを作成 ]または Segmented Body Partitions の作成]チェックボックスをオンにします。チェックボックスをオフにすると、ファイルで使用する ボディパーティションは1つになります。
  - Sony Professional Disc のパーティションを作成]チェックボックスは、形式]ドロップダウンリストで [XDCAM]を選択している場合にのみ使用できます。 Segmented Body Partitions の作成]チェックボックスは、形式]ドロップダウン リストで [XAVC Intra]または [XAVC Long]を選択している場合にのみ使用できます。
- i. りロップの種類]ドロップダウンリストからクロップ方式を選択します。
  - レターボックス/ピラーボックス: ソースフレームが出力先のマレームの幅より広い場合、黒いバーが上下に表示されます(レターボックス)。ソースフレームが出力先のフレームの幅より狭い場合、黒いバーがフレームの両側に表示されます(ピラーボックス)。
  - センタークロップ(カットエッジ): ソースフレームが出力フレームと一致しない場合、フレームは中央に配置され、必要に応じてエッジがトリミングされます。
  - シネマスコープ: 2.39:1 のシネマスコープ比にフレームをトリミングします。
- j. [エンコード モード]ドロップダウン リストから、画質、速度のどちらを優先するか指定します。
- k. オーディオ チャンネル]ドロップダウンから設定を選択して、オーディオを出力ファイルに レンダリングする方法を選択します。
  - ソースと同じにする:レンダリングしたファイルにはソースクリップと同じ数のオーディオチャンネルが含まれます。
  - オーディオチャンネルの割り当て:レンダリングしたファイルのオーディオチャンネルに、ソースクリップからオーディオチャンネルを割り当てる方法を選択できます。

レンダリングしたファイルの各 チャンネルにドロップダウン リストが表示され、目的のチャンネルにレンダリングするソース チャンネルを選択 できます。

 トランスコードされたビデオにタイムコードを含める場合は、 タイムコード書き込み] チェックボックスをオンにします。

フレーム内でタイムコードが配置される位置を指定するには、チェックボックスの下にある位置コントロールをクリックします。

トランスコードされたファイルにはソース クリップのタイムコード が含まれます。ストーリー ボードをトランスコード する場合、各 クリップにはそれぞれのソース タイムコード が表示さ れます。

m. トランスコードされたビデオにクリップ名を含める場合は、 クリップ名書き込み]チェック ボックスをオンにします。

フレーム内でクリップ名が配置される位置を指定するには、チェックボックスの下にある 位置コントロールをクリックします。

クリップ名を変更した場合、カスタム名が表示されます。詳しくは、"クリップ名の変更" ページの23.を参照してください。

ストーリーボードをトランスコードする場合、各クリップにはそれぞれのソースクリップの 名前が表示されます。

n. タイムコード書き込み]および/または クリップ名書き込み]チェックボックスがオンに なっている場合、 レターボックス/ピラーボックス領域内への書き込みを許可]チェック ボックスをオンにすると、出力形式にレターボックスまたはピラーボックスが含まれ、タイム コード/クリップ名をレターボックス/ピラーボックス領域内に書き込めるようになります。

チェックボックスをオフにすると、タイムコード /クリップ名 はソース フレーム領域 に制限されます。

o. ウォーターマーク画像をトランスコードしたビデオに含める場合は、 ウォーターマークの 追加 ]チェック ボックスをオンにします。

診照]をクリックして、JPEG または PNG 画像ファイルを選択します。

「不透明度]スライダをドラッグして、ウォーターマーク画像の透明度/不透明度を設 定します。

下透明度]スライダの下の位置コントロールをクリックして、フレーム内に配置する ウォーターマーク画像の位置を指定します。

- 複数のフレームサイズをレンダリングする必要がある場合は、最も大きいター ゲットフレームサイズを使用してフレーム全体が透明な PNG を作成します。
   必要に応じて、より小さいフレームサイズに合わせて、ウォーターマーク画像の サイズが変更されます。
- ターゲット フレーム サイズよりウォーターマーク画像のサイズが小さい場合、スケーリングは適用されません。画像は選択されたポジションコントロールの位置に固定されます。

p. アナモフィックレンズで撮影したビデオを操作し、トランスコード時に 欧平方向にフリップ]、 睡直方向にフリップ]、および アナモフィック デスクイーズ]設定を維持する場合は、 フリップおよびストレッチの設定を使用する]チェックボックスをオンにします。チェックボックスをオフにすると、レターボックスが適用されます。

詳しくは、"クリップ設定の編集"ページの94.を参照してください。

q. トランスコード時に、フラッシュバンドを自動的に検出して補正する場合は、 ワラッシュバンドを自動的に補正]チェックボックスをオンにします。

詳しくは、"フラッシュ バンドの補正"ページの 108.を参照してください。

- r. マークインポイントとマークアウトポイント間のみをトランスコードする場合は、「マーク イン/アウトポイントを使用]チェックボックスをオンにします。詳しくは、"再生のインポイ ントとアウトポイントのマーキング"ページの90.を参照してください。
- s. マークイン/マークアウト ポイントの前後にのりしろをつける場合は、 [パディングをクリップに追加]チェックボックスを選択し、 秒]ボックスに数値を入力します。
- t. トランスコード時にソース クリップとしてプロキシを使用する場合は、 プロキシ ファイル をトランスコード ]チェック ボックスをオンにします。 低解像度のクリップをトランスコードし ているときは、 ソース メディアとしてプロキシを使用すると、より高速になります。
- u. トランスコード対象 クリップの開始タイムコードを指定するには、 スタートタイムコード 変更 ]チェック ボックスをオンにして、編集 ボックスに値を入力します。 チェック ボックスを オフにすると、 クリップのタイムコード が使用されます。
  - MXF クリップを DNxHD、SStP、XAVC-I、XAVC-L、および XDCAM の各形式にトランスコードする場合、 スタート タイムコードをオーバーライドする]チェック ボックスを使用できます。
  - トランスコード設定を保存する場合は、トランスコード設定]の見出しにあるトランスコード ツール]ボタン ゲをクリックし、トランスコード プリセットの保存]を選択します。

詳しくは、"トランスコード プリセット" ページの 57.

4. エクスポート ]をクリックします。

進行状況は [catalyst Prepare]ウィンドウの上部にあるアクティビティ ペインに表示されます。 手順2で複数のファイルを選択した場合は、各エクスポート ジョブに複数のファイルを含める ことができます。複数のエクスポート ジョブがキューに含まれている場合は、ジョブごとの進行 状況が表示されます。

デバイスへのクリップのコピー

クリップをコピーすると、クリップ(またはクリップリスト)をライブラリから別の場所にコピーできます。可能な場合には、元のクリップ名と形式が保持されます。また、コピーしたクリップに色補正は適用されません。

2 配置 ]ペインでドライブまたはデバイス上のフォルダにクリップをドラッグして(トランスコーディング、色補正、または名前の変更を行わずに)クリップ全体をコピーすることができます。

1. [メディアブラウザ]または 編集]モードでコピーするクリップを選択します。

左側のペインでは、ライブラリのフォルダ間を移動できます。中央のペインには、選択している フォルダの内容が表示されます。

- ファイルをクリックして選択します。
- 選択する範囲の最初のファイルをクリックした後、 [hift] キーを押しながら最後のファ イルをクリックします。
- 複数のファイルを選択するには、 [Ctrl]キー(Windows)または 注]キー(macOS)を押しながらクリックします。
- 2. [atalyst Prepare]ウィンドウの上部にある [レー]ボタン 🖙 をクリックします。

- 3. 「レピー」ペインを使用して、ファイルの実行先を選択します。
  - a. クリップのコピー先 ]ボックスに、選択したファイルのコピー先フォルダのパスが表示されます。ボックスにパスを入力するか、 参照 ]ボタンをクリックしてフォルダを選択できます。
  - b. 出力先のサブフォルダに選択したクリップをコピーするには、 サブフォルダの作成 ] チェック ボックスをオンにします。
    - ファイルをコピーした日時に基づいてサブフォルダに名前を付ける場合は、ドロップダウンリストから タイムスタンプ付き]を選択します。
    - サブフォルダに手動で名前を付ける場合は、ドロップダウンリストから カスタム フォルダ名 ]を選択し、ボックスに名前を入力します。
      - ▲ サブフォルダの作成 〕チェックボックスは、機器で生成されたフォルダ構成 にコピーする場合は使用できません。
  - c. ファイル名を変更する場合は、「ファイル名の変更] チェックボックスをオンにします。名前を変更すると、ソースファイルは上書きされません。
    - すべてのファイル名の最初に同じテキストを付けるには、 プレフィックス]ボックス に文字列を入力します。
    - クリップに番号を付けるか、元のファイル名を使用するかを指定するには、番号付け]ドロップダウンリストから設定を選択します。
    - すべてのファイル名の最後に同じテキストを付けるには、 サフィックス]ボックス
       に文字列を入力します。

たとえば、Commercial\_001\_Camera1.mxfのような規則を使用してクリップに 名前を付ける場合は、プレフィックス]ボックスに「Commercial\_」と入力し、 番号付け]ドロップダウンリストから ③桁]を選択して、 サフィックス]ボックス に「\_Camera1」と入力します。

- 特定のファイル命名要件を持つエディタで使用する静止画像シーケンス をエクスポートする場合は、エクスポートしたファイルがエディタの要件に対応するように、「ファイル名の変更]コントロールを使用します。
- d. 選択したクリップ(metadata.proxy クリップ、およびその他のファイル) に関連付けられて いるすべてのメディアをコピーする場合は、関連するすべてのメディアをコピー]ラジオ ボタンを選択します。
- e. フル解像度クリップのみをコピーする場合は、 クリップのみをコピー]ラジオボタンを選択します。

- f. プロキシ解像度クリップと、選択したクリップ(metadata.proxy クリップおよびその他のファ イル) に関連付けられているすべてのメディアのみをコピーする場合は、 プロキシのみ をコピー]ラジオボタンを選択します。
  - プロキシファイルを使用してメタデータを編集した場合、プロキシファイルをデバイスにコピーすることで、フル解像度クリップのメタデータが更新されます。詳しくは、" メタデータの表示と編集"ページの95.
- g. ファイルをコピーするときに、インポイント/アウトポイント間のメディアのみをコピーする場合は、「マークポイント間のみをコピー]チェックボックスをオンにします。詳しくは、"再生のインポイントとアウトポイントのマーキング"ページの90.を参照してください。
  - マークインポイントおよびマークアウトポイントをログ記録している場合、一部の クリップ形式では部分的なコピーはサポートされません。このようなクリップは、オプ ションの既定のトランスコード形式]設定を使用してトランスコードされます。詳 しくは、"再生のインポイントとアウトポイントのマーキング"ページの90または "Catalyst Prepare オプションの編集"ページの137.を参照してください。
- h. セグメント化したボディパーティションがあるファイルを作成する場合は、 Sony Professional Disc のパーティションを作成 ]または Segmented Body Partitions の作成]チェックボックスをオンにします。チェックボックスをオフにすると、ファイルで使用する ボディパーティションは1つになります。
  - Sony Professional Disc のパーティションを作成]チェックボックスは、形式]ドロップダウンリストで [XDCAM]を選択している場合にのみ使用できます。 Segmented Body Partitions の作成]チェックボックスは、形式]ドロップダウン リストで [XAVC Intra]または [XAVC Long]を選択している場合にのみ使用できます。
  - セグメント化したボディパーティションで作成されたファイルは、一部のSony製の カムコーダ、デッキ、またはサーバーで正しく認識されない場合があります。
- i. FTP 経由で XDCAM デバイスと別のデバイス間でクリップを直接コピーする場合は、 高速デバイス間コピーを使用]チェックボックスをオンにします。

このチェックボックスをオンにすると、クリップはコンピュータにコピーされずに、デバイス間で直接コピーされます。

🕂 高速デバイス間コピーを実行中は、デバイスにアクセスできません。

- コピーの進行状況は表示されません。
- デバイス間コピー操作はキャンセルできません。
- j. MD5 チェックサムを使用してクリップがコピーされたことを確認する場合は、 巨ピー時に ベリファイ有効 ]チェック ボックスをオンにします。

- k. トランスコード対象クリップの開始タイムコードを指定するには、 (スタートタイムコード 変更]チェックボックスをオンにして、編集ボックスに値を入力します。 チェックボックスを オフにすると、クリップのタイムコードが使用されます。
  - MXF クリップをコピーする場合、 スタート タイムコードをオーバーライドする]チェック ボックスを使用できます。
- 4. [コピー]をクリックします。

進行状況は [atalyst Prepare]ウィンドウの上部にあるアクティビティペインに表示されます。 手順2で複数のファイルを選択した場合は、各コピージョブに複数のファイルを含めることが できます。複数のジョブがキューに含まれている場合は、ジョブごとの進行状況が表示されま す。

個別のファイルとしてストーリーボードをレンダリング

ストーリーボードの各クリップを別の形式に変換できます。個別のファイルがクリップごとに作成され、 エクスポート処理を行っても、元のクリップ自体は影響を受けません(上書き、削除、変更されません)。

- 1. 左側のペインの [ストーリーボード] セクションにあるストーリーボードをクリックします。
- 2. エクスポート するクリップを選択します。
- 3. [Catalyst Prepare]ウィンドウの上部にある [エクスポート]ボタン 🏜 をクリックします。

- 4. [エクスポート]ペインを使用して、エクスポートされるファイルの実行先と形式を選択します。
  - a. 個別のファイルとしてクリップをレンダリング]ラジオボタンを選択します。
  - b. クリップのエクスポート先 ]ボックスに、選択したファイルのエクスポート先フォルダのパス が表示されます。ボックスにパスを入力するか、 診照 ]ボタンをクリックしてフォルダを選 択できます。
  - c. ファイル名を変更する場合は、「ファイル名の変更] チェックボックスをオンにします。名前を変更すると、ソースファイルは上書きされません。
    - すべてのファイル名の最初に同じテキストを付けるには、 プレフィックス]ボックス に文字列を入力します。
    - クリップに番号を付けるか、元のファイル名を使用するかを指定するには、番号付け]ドロップダウンリストから設定を選択します。
    - すべてのファイル名の最後に同じテキストを付けるには、(サフィックス)ボックス に文字列を入力します。

たとえば、Commercial\_001\_Camera1.mxfのような規則を使用してクリップに 名前を付ける場合は、「プレフィックス]ボックスに「Commercial\_」と入力し、 番号付け]ドロップダウンリストから B桁]を選択して、 [サフィックス]ボックス に「\_Camera1」と入力します。

- 特定のファイル命名要件を持つエディタで使用する静止画像シーケンス をエクスポートする場合は、エクスポートしたファイルがエディタの要件に対応するように、「ファイル名の変更」コントロールを使用します。
- d. トランスコード プリセットを使用して、エクスポートしたファイルの設定を選択する場合、 トランスコード プリセット ]ドロップダウン リストから設定を選択し、 エクスポート ]
   をクリックします。

カスタムトランスコード設定を選択する場合は、 トランスコード プリセット ]ドロップダウンリストから ひスタム]を選択し、手順 c に進みます。

詳しくは、"トランスコード プリセット" ページの 57.を参照してください。

- アプリケーション設定ダイアログで CPU 以外のビデオ処理デバイスを選択すると、 SD および HD ソースを最新のプログレッシブ HD および UHD アセットに変換する、 高品質のインタレース除去とアップスケーリングが適用されます。詳しくは、"ビデオ 処理デバイスの選択"ページの 137.を参照してください。
  - HD または UHD レンダリング プリセットを選択すると、トランスコード時に高品質のアップスケーリングが適用されます。
  - GPU メモリに制限がある一部のシステムはサポートされていません。
- e. ビデオ形式にエクスポートする場合は、 色調 整]ドロップダウンリストから設定を選択 して、エクスポートしたファイルに色調整を含めるかどうかを指定します。
  - なし:エクスポートしたファイルに色調整は含まれません。色空間変換を適用した場合、変換はエクスポートしたファイルで維持されます。詳しくは、"HDR/広色再現域の色空間の変換"ページの115.
  - ソース設定のみ: 色の調整]ワークスペースの [インスペクタ]の 色空間]および [ソース設定] ヘッダーの調整のみが、エクスポートしたファイルに含まれます。
    - ジース設定のみ]は、RAW、X-OCN、または S-Gamut メディアをトランス コードする場合にのみ使用できます。
  - すべて: 色の調整]ワークスペースのすべての色調整がエクスポートしたファイ ルに含まれます。

詳しくは、"色調整コントロールの編集"ページの111.を参照してください。

- f. ビデオ形式にエクスポートする場合は、 色空間の出力]ドロップダウンリストから設定 を選択して、新しいファイルのレンダリングに使用する色空間を選択します。
  - ・ 調整]ドロップダウンで すべて]を選択した場合、 プレビューと同じにする] または 外部モニターと同じにする](外部モニターが有効な場合)を選択して、出力色空間をビデオプレビューまたは外部モニタの設定に合わせることができます。

詳しくは、"ビデオプレビューおよび外部モニタの色空間の選択"ページの139.

- 選択した出力色空間がソース色空間に対応していない場合、現在の 設定を使用してクリップをエクスポートできないことを示す警告が表示され ます。
- ・ 色調整]ドロップダウンで シース設定のみ]または なし]を選択した場合、S-Gamut、RAW、および X-OCN ソース クリップをトランスコード するときに出 カ色空間を選択できます。
- g. 形式]ドロップダウンリストからファイル形式を指定します。
  - 📝 選択した出力色空間でサポートされていない形式設定は選択できません。
  - ストーリーボードをエクスポートする場合、 DPX ]および DpenEXR ]は使用できません。

ProRes は macOS でのみ使用できます。

- h. レンダリングのプリセット ] ドロップダウン リストから、プリセットを選択します。
  - ストーリーボードの各クリップに最適なプリセットをCatalyst Prepare で選択する場合は、最適な一致]プリセットを選択します。
  - 選択した出力色空間と形式でサポートされていないレンダリングのプリセット設定は選択できません。

- i. セグメント化したボディパーティションがあるファイルを作成する場合は、 Sony Professional Disc のパーティションを作成 ]または Segmented Body Partitions の作成 ]チェックボックスをオンにします。チェックボックスをオフにすると、ファイルで使用する ボディパーティションは 1 つになります。
  - Sony Professional Disc のパーティションを作成]チェックボックスは、形式]ドロップダウンリストで [XDCAM]を選択している場合にのみ使用できます。 Segmented Body Partitions の作成]チェックボックスは、形式]ドロップダウン リストで [XAVC Intra]または [XAVC Long]を選択している場合にのみ使用できます。
  - セグメント化したボディパーティションで作成されたファイルは、一部のSony製の カムコーダ、デッキ、またはサーバーで正しく認識されない場合があります。
- j. りロップの種類]ドロップダウンリストからクロップ方式を選択します。
  - レターボックス/ピラーボックス: ソースフレームが出力先のマレームの幅より広い場合、黒いバーが上下に表示されます(レターボックス)。ソースフレームが出力先のフレームの幅より狭い場合、黒いバーがフレームの両側に表示されます(ピラーボックス)。
  - センタークロップ(カットエッジ):ソースフレームが出力フレームと一致しない場合、フレームは中央に配置され、必要に応じてエッジがトリミングされます。
  - · シネマスコープ: 2.39:1 のシネマスコープ比にフレームをトリミングします。
- k. [エンコード モード]ドロップダウン リストから、画質、速度のどちらを優先するか指定します。
- 1. オーディオ チャンネル]ドロップダウンから設定を選択して、オーディオを出力ファイルに レンダリングする方法を選択します。
  - ソースと同じにする:レンダリングしたファイルにはソースクリップと同じ数のオーディオチャンネルが含まれます。
  - オーディオチャンネルの割り当て:レンダリングしたファイルのオーディオチャンネルに、ソースクリップからオーディオチャンネルを割り当てる方法を選択できます。

レンダリングしたファイルの各チャンネルにドロップダウンリストが表示され、目的 のチャンネルにレンダリングするソースチャンネルを選択できます。

m. トランスコードされたビデオにタイムコードを含める場合は、 タイムコード書き込み ] チェックボックスをオンにします。

フレーム内でタイムコードが配置される位置を指定するには、チェックボックスの下にある位置コントロールをクリックします。

トランスコードされたファイルにはソース クリップのタイムコードが含まれます。ストーリー ボードをトランスコードする場合、各 クリップにはそれぞれのソース タイムコードが表示さ れます。 n. トランスコードされたビデオにクリップ名を含める場合は、 クリップ名書き込み]チェック ボックスをオンにします。

フレーム内でクリップ名が配置される位置を指定するには、チェックボックスの下にある 位置コントロールをクリックします。

クリップ名を変更した場合、カスタム名が表示されます。詳しくは、"クリップ名の変更" ページの 23.を参照してください。

ストーリーボードをトランスコードする場合、各クリップにはそれぞれのソースクリップの 名前が表示されます。

o. タイムコード書き込み]および/または クリップ名書き込み]チェックボックスがオンになっている場合、 レターボックス/ピラーボックス領域内への書き込みを許可]チェックボックスをオンにすると、出力形式にレターボックスまたはピラーボックスが含まれ、タイムコード/クリップ名をレターボックス/ピラーボックス領域内に書き込めるようになります。

チェックボックスをオフにすると、タイムコード /クリップ名 はソース フレーム領域 に制限されます。

p. ウォーターマーク画像をトランスコードしたビデオに含める場合は、 ウォーターマークの 追加 ]チェック ボックスをオンにします。

診照]をクリックして、JPEG または PNG 画像ファイルを選択します。

下透明度]スライダをドラッグして、ウォーターマーク画像の透明度/不透明度を設定します。

下透明度]スライダの下の位置コントロールをクリックして、フレーム内に配置する ウォーターマーク画像の位置を指定します。

- 複数のフレームサイズをレンダリングする必要がある場合は、最も大きいター ゲットフレームサイズを使用してフレーム全体が透明な PNG を作成します。
   必要に応じて、より小さいフレームサイズに合わせて、ウォーターマーク画像の サイズが変更されます。
- ターゲット フレーム サイズよりウォーターマーク画像のサイズが小さい場合、スケーリングは適用されません。画像は選択されたポジションコントロールの位置に固定されます。
- q. アナモフィックレンズで撮影したビデオを操作し、トランスコード時に 欧平方向にフリップ]、 睡直方向にフリップ]、および アナモフィック デスクイーズ]設定を維持する場合は、 「フリップおよびストレッチの設定を使用する]チェックボックスをオンにします。チェックボックスをオフにすると、レターボックスが適用されます。

詳しくは、"クリップ設定の編集"ページの 94.を参照してください。

r. トランスコード時に、フラッシュバンドを自動的に検出して補正する場合は、 フラッシュバンドを自動的に補正]チェックボックスをオンにします。

詳しくは、"フラッシュ バンドの補正"ページの 108.を参照してください。

- s. マークインポイントとマークアウトポイント間のみをトランスコードする場合は、「マーク イン/アウトポイントを使用]チェックボックスをオンにします。詳しくは、"再生のインポイ ントとアウトポイントのマーキング"ページの90.を参照してください。
- t. トランスコード時にソース クリップとしてプロキシを使用する場合は、 プロキシ ファイル をトランスコード ]チェック ボックスをオンにします。 低解像度のクリップをトランスコードし ているときは、 ソース メディアとしてプロキシを使用すると、より高速になります。
- u. トランスコード対象 クリップの開始タイムコードを指定するには、 スタートタイムコード 変更 ]チェック ボックスをオンにして、編集 ボックスに値を入力します。 チェック ボックスを オフにすると、 ストーリーボード クリップのタイムコード が使用されます。
- 5. エクスポート ]をクリックします。

進行状況は [catalyst Prepare]ウィンドウの上部にあるアクティビティ ペインに表示されます。 手順2で複数のファイルを選択した場合は、各エクスポート ジョブに複数のファイルを含める ことができます。複数のエクスポート ジョブがキューに含まれている場合は、ジョブごとの進行 状況が表示されます。

1 つのクリップとしてストーリーボードをレンダリング

個 々 のストーリーボード クリップのエクスポートに加え、ストーリーボードを1つのメディアファイルに変 換できます。エクスポート処理を行っても、元のクリップ自体は影響を受けません(上書き、削除、 変更されません)。

- 1. 左側のペインの [ストーリーボード] セクションにあるストーリーボードをクリックします。
- 2. [Catalyst Prepare]ウィンドウの上部にある [エクスポート]ボタン 🚢 をクリックします。

- 3. 
  [[クスポート]ペインを使用して、エクスポートするファイルの保存先と形式を選択します。
  - a. [1つのファイルとしてストーリーボードをレンダリング]ラジオボタンを選択します。
  - b. 選択したストーリーボードのエクスポート先]ボックスに、選択したファイルのエクスポート先フォルダのパスが表示されます。ボックスにパスを入力するか、 診照]ボタンをクリックしてフォルダを選択できます。
  - c. [ファイル名]ボックスに名前を入力して、レンダリングしたファイルに使用するファイル 名を設定します。
  - d. トランスコード プリセットを使用して、エクスポートしたファイルの設定を選択する場合、 トランスコード プリセット ]ドロップダウン リストから設定を選択し、 エクスポート ] をクリックします。

カスタムトランスコード設定を選択する場合は、 トランスコード プリセット ]ドロップダウンリストから りスタム]を選択し、手順 c に進みます。

詳しくは、"トランスコード プリセット" ページの 57.を参照してください。

- アプリケーション設定ダイアログで CPU 以外のビデオ処理デバイスを選択すると、 SD および HD ソースを最新のプログレッシブ HD および UHD アセットに変換する、 高品質のインタレース除去とアップスケーリングが適用されます。詳しくは、"ビデオ 処理デバイスの選択"ページの 137.を参照してください。
  - HD または UHD レンダリング プリセットを選択すると、トランスコード時に高品質のアップスケーリングが適用されます。
  - GPU メモリに制限がある一部のシステムはサポートされていません。
- e. ビデオ形式にエクスポートする場合は、 色調整]ドロップダウンリストから設定を選択 して、エクスポートしたファイルに色調整を含めるかどうかを指定します。
  - なし:エクスポートしたファイルに色調整は含まれません。色空間変換を適用した場合、変換はエクスポートしたファイルで維持されます。詳しくは、"HDR/広色再現域の色空間の変換"ページの115.
  - ソース設定のみ: 色の調整]ワークスペースの [インスペクタ]の 色空間]および [ソース設定] ヘッダーの調整のみが、エクスポートしたファイルに含まれます。
    - 「シース設定のみ]は、RAW、X-OCN、または S-Gamut メディアをトランス コードする場合にのみ使用できます。
  - すべて: 色の調整]ワークスペースのすべての色調整がエクスポートしたファイ ルに含まれます。
  - 詳しくは、"色調整コントロールの編集"ページの111.を参照してください。

- f. ビデオ形式にエクスポートする場合は、 色空間の出力]ドロップダウンリストから設定 を選択して、新しいファイルのレンダリングに使用する色空間を選択します。

詳しくは、"ビデオプレビューおよび外部モニタの色空間の選択"ページの139.

- 選択した出力色空間がソース色空間に対応していない場合、現在の 設定を使用してクリップをエクスポートできないことを示す警告が表示され ます。
- ・ 色調整]ドロップダウンで[Vース設定のみ]またはなし]を選択した場合、S-Gamut、RAW、およびX-OCN ソースクリップをトランスコードするときに出力色空間を選択できます。
- g. 形式]ドロップダウンリストから、エクスポートするファイルに使用するファイル形式を指定します。
  - 🧊 選択した出力色空間でサポートされていない形式設定は選択できません。
  - ズトーリーボードをエクスポートする場合、 DPX ]および [DpenEXR]は使用できません。

ProRes は macOS でのみ使用できます。

- h. レンダリングのプリセット]ドロップダウンリストから、エクスポートするファイルに使用する 設定を選択します。
  - Catalyst Prepare にストーリーボードの最初のクリップに基づいて最適なプリセット を選択する場合は、最適な一致]プリセットを選択します。
  - 選択した出力色空間と形式でサポートされていないレンダリングのプリセット設定は選択できません。
- i. セグメント化したボディパーティションがあるファイルを作成する場合は、 Sony Professional Disc のパーティションを作成 ]または Segmented Body Partitions の作成 ]チェックボックスをオンにします。チェックボックスをオフにすると、ファイルで使用する ボディパーティションは1つになります。
  - Sony Professional Disc のパーティションを作成]チェックボックスは、形式]ドロップダウンリストで [XDCAM]を選択している場合にのみ使用できます。 Segmented Body Partitions の作成]チェックボックスは、形式]ドロップダウンリストで [XAVC Intra]または [XAVC Long]を選択している場合にのみ使用できます。
  - セグメント化したボディパーティションで作成されたファイルは、一部のSony製の カムコーダ、デッキ、またはサーバーで正しく認識されない場合があります。

- j. クロップの種類]ドロップダウンリストからクロップ方式を選択します。
  - レターボックス/ピラーボックス: ソースフレームが出力先のロレームの幅より広い場合、黒いバーが上下に表示されます(レターボックス)。ソースフレームが出力先のフレームの幅より狭い場合、黒いバーがフレームの両側に表示されます(ピラーボックス)。
  - センター クロップ(カット エッジ): ソース フレームが出力 フレームとー 致しない場合、フレームは中央に配置され、必要に応じてエッジがトリミングされます。
  - シネマスコープ: 2.39:1 のシネマスコープ比にフレームをトリミングします。
- k. [エンコード モード]ドロップダウン リストから、画質、速度のどちらを優先するか指定します。
- 1. オーディオ チャンネル]ドロップダウンから設定を選択して、オーディオを出力ファイルに レンダリングする方法を選択します。
  - ソースと同じにする:レンダリングしたファイルにはソースクリップと同じ数のオーディオチャンネルが含まれます。
  - オーディオチャンネルの割り当て:レンダリングしたファイルのオーディオチャンネ ルに、ソースクリップからオーディオチャンネルを割り当てる方法を選択できます。

レンダリングしたファイルの各 チャンネルにド ロップダウン リストが表示され、目的のチャンネルにレンダリングするソース チャンネルを選択 できます。

m. トランスコードされたビデオにタイムコードを含める場合は、 タイムコード書き込み ] チェックボックスをオンにします。

フレーム内でタイムコードが配置される位置を指定するには、チェックボックスの下にある位置コントロールをクリックします。

トランスコードされたファイルにはソース クリップのタイムコードが含まれます。ストーリー ボードをトランスコードする場合、各 クリップにはそれぞれのソース タイムコードが表示さ れます。

n. トランスコードされたビデオにクリップ名を含める場合は、 クリップ名書き込み]チェック ボックスをオンにします。

フレーム内でクリップ名が配置される位置を指定するには、チェックボックスの下にある 位置コントロールをクリックします。

クリップ名を変更した場合、カスタム名が表示されます。詳しくは、"クリップ名の変更" ページの23.を参照してください。

ストーリーボードをトランスコードする場合、各クリップにはそれぞれのソースクリップの 名前が表示されます。 o. タイムコード書き込み]および/または クリップ名書き込み]チェックボックスがオンになっている場合、 レターボックス/ピラーボックス領域内への書き込みを許可]チェックボックスをオンにすると、出力形式にレターボックスまたはピラーボックスが含まれ、タイムコード/クリップ名をレターボックス/ピラーボックス領域内に書き込めるようになります。

チェックボックスをオフにすると、タイムコード /クリップ名 はソース フレーム領域 に制限されます。

p. ウォーターマーク画像をトランスコードしたビデオに含める場合は、 ウォーターマークの 追加 ]チェック ボックスをオンにします。

参照]をクリックして、JPEG または PNG 画像ファイルを選択します。

「不透明度]スライダをドラッグして、ウォーターマーク画像の透明度/不透明度を設定します。

下透明度]スライダの下の位置コントロールをクリックして、フレーム内に配置する ウォーターマーク画像の位置を指定します。

- 複数のフレームサイズをレンダリングする必要がある場合は、最も大きいター ゲットフレームサイズを使用してフレーム全体が透明な PNG を作成します。
   必要に応じて、より小さいフレームサイズに合わせて、ウォーターマーク画像の サイズが変更されます。
- ターゲット フレーム サイズよりウォーターマーク画像のサイズが小さい場合、スケーリングは適用されません。画像は選択されたポジションコントロールの位置に固定されます。
- q. アナモフィックレンズで撮影したビデオを操作し、トランスコード時に 欧平方向にフリップ]、 睡直方向にフリップ]、および アナモフィック デスクイーズ]設定を維持する場合は、 「フリップおよびストレッチの設定を使用する]チェックボックスをオンにします。チェックボックスをオフにすると、レターボックスが適用されます。

詳しくは、"クリップ設定の編集"ページの94.を参照してください。

r. トランスコード時に、フラッシュバンドを自動的に検出して補正する場合は、 フラッシュバンドを自動的に補正]チェックボックスをオンにします。

詳しくは、"フラッシュ バンドの補正"ページの 108.を参照してください。

- s. マークインポイントとマークアウトポイント間のみをトランスコードする場合は、「マーク イン/アウトポイントを使用]チェックボックスをオンにします。詳しくは、"再生のインポイ ントとアウトポイントのマーキング"ページの90.を参照してください。
- t. トランスコード時にソース クリップとしてプロキシを使用する場合は、 プロキシ ファイル をトランスコード ]チェック ボックスをオンにします。 低解像度のクリップをトランスコードし ているときは、 ソース メディアとしてプロキシを使用すると、より高速になります。
- 4. エクスポート ]をクリックします。

進行状況は [catalyst Prepare]ウィンドウの上部にあるアクティビティ ペインに表示されます。 複数のエクスポート ジョブがキューに含まれている場合は、ジョブごとの進行状況が表示され ます。 別のエディタへのストーリーボードのエクスポート

ストーリーボードを、ビデオエディタで編集できるプロジェクトに変換できます。

- 1. 左側のペインの [ストーリーボード] セクションにあるストーリーボードをクリックします。
- 2. [atalyst Prepare]ウィンドウの上部にある [エクスポート]ボタン 🚢 をクリックします。
- 3. [ストーリーボードをプロジェクトとしてエクスポート] ラジオ ボタンを選択します。
- 4. 「プロジェクトのエクスポート先」ボックスに、プロジェクトのエクスポート先フォルダのパスが表示 されます。ボックスにパスを入力するか、 診照]ボタンをクリックしてフォルダを選択できます。
- 5. エクスポートしたプロジェクト ファイルに使用 するファイル名 を設定 するには、 [ファイル名] ボックスに名前を入力します。
- 6. プロジェクトの形式]ドロップダウンリストからエクスポートの形式を選択します。
  - Apple Final Cut Pro X(\*.fcpxml)
  - Adobe Premiere( \*.prproj)
  - Avid Media Composer(\*.aaf)
  - Vegas Pro EDL(\*.txt)

- 7. トランスコード オプションの選択
  - 元の場所の元のクリップにリンクする場合は、 [メディアのトランスコード] チェックボックス をオフにします。
  - エクスポート時にストーリーボードのメディアを別の形式にトランスコードする場合は、
     ダディアのトランスコード ]チェックボックスをオンにし、 トランスコード設定 ]コントロールを使用してトランスコードオプションを選択します。
    - a. トランスコード プリセットを使用して、エクスポートしたファイルの設定を選択す る場合、 トランスコード プリセット ]ドロップダウン リストから設定を選択し、 正 クスポート ]をクリックします。

カスタムトランスコード設定を選択する場合は、 [トランスコード プリセット]ド ロップダウン リストから [カスタム]を選択し、手順 c に進みます。

詳しくは、"トランスコード プリセット" ページの 57.

- アプリケーション設定ダイアログで CPU 以外のビデオ処理デバイスを選択すると、SD および HD ソースを最新のプログレッシブ HD および UHD アセットに変換する、高品質のインタレース除去とアップスケーリングが適用されます。詳しくは、"ビデオ処理デバイスの選択"ページの137.
  - HD または UHD レンダリング プリセットを選択 すると、トランスコード時に 高品質のアップスケーリングが適用されます。
  - GPU メモリに制限がある一部のシステムはサポートされていません。
- b. ビデオ形式にエクスポートする場合は、 色調整]ドロップダウンリストから設定 を選択して、エクスポートしたファイルに色調整を含めるかどうかを指定しま す。
  - なし:エクスポートしたファイルに色調整は含まれません。色空間変換を適用した場合、変換はエクスポートしたファイルで維持されます。詳しくは、"HDR/広色再現域の色空間の変換"ページの115.
  - ソース設定のみ: 色の調整]ワークスペースの[インスペクタ]の 色空間]および[ソース設定]ヘッダーの調整のみが、エクスポートしたファイルに含まれます。
    - ジース設定のみ]は、RAW、X-OCN、または S-Gamut メディアをト ランスコードする場合にのみ使用できます。
  - すべて: 色の調整]ワークスペースのすべての色調整がエクスポートしたファイルに含まれます。
  - 詳しくは、"色調整コントロールの編集"ページの111.

- c. ビデオ形式にエクスポートする場合は、 色空間の出力]ドロップダウンリストから設定を選択して、新しいファイルのレンダリングに使用する色空間を選択します。

詳しくは、"ビデオプレビューおよび外部モニタの色空間の選択"ページの139.

- 選択した出力色空間がソース色空間に対応していない場合、 現在の設定を使用してクリップをエクスポートできないことを示す 警告が表示されます。
- ・ 色調整]ドロップダウンで[Vース設定のみ]またはなし]を選択した場合、S-Gamut、RAW、およびX-OCN ソースクリップをトランスコードするときに出力色空間を選択できます。
- d. 形式]ドロップダウンリストからファイル形式を指定します。
  - 選択した出力色空間でサポートされていない形式設定は選択できません。
  - ストーリーボードをエクスポートする場合、 DPX ]および DpenEXR ]は使用できません。

ProRes は macOS でのみ使用できます。

- e. レンダリングのプリセット]ドロップダウンリストから、プリセットを選択します。
  - 選択した各クリップに最適なプリセットをCatalyst Prepare で選択する場合は、最適な一致]プリセットを選択します。
  - 選択した出力色空間と形式でサポートされていないレンダリングのプリセット設定は選択できません。
- f. クロップの種類]ドロップダウンリストからクロップ方式を選択します。
  - レターボックス/ピラーボックス: ソースフレームが出力先のマレームの幅より広い場合、黒いバーが上下に表示されます(レターボックス)。ソースフレームが出力先のフレームの幅より狭い場合、黒いバーがフレームの両側に表示されます(ピラーボックス)。
  - センタークロップ(カットエッジ): ソースフレームが出力フレームと一致しない場合、フレームは中央に配置され、必要に応じてエッジがトリミングされます。
  - · シネマスコープ: 2.39:1 のシネマスコープ比にフレームをトリミングします。
- g. エンコード モード ]ドロップダウン リストから、画質、速度のどちらを優先するか 指定します。

- h. オーディオ チャンネル]ドロップダウンから設定を選択して、オーディオを出力 ファイルにレンダリングする方法を選択します。
  - ソースと同じにする:レンダリングしたファイルにはソースクリップと同じ数のオーディオチャンネルが含まれます。
  - オーディオチャンネルの割り当て:レンダリングしたファイルのオーディオ チャンネルに、ソースクリップからオーディオチャンネルを割り当てる方法 を選択できます。

レンダリングしたファイルの各 チャンネルにド ロップダウン リストが表示され、目的のチャンネルにレンダリングするソース チャンネルを選択 できます。

トランスコードされたビデオにタイムコードを含める場合は、 タイムコード書き込み]チェックボックスをオンにします。

フレーム内でタイムコードが配置される位置を指定するには、チェックボックスの下にある位置コントロールをクリックします。

トランスコードされたファイルにはソース クリップのタイムコードが含まれます。ス トーリーボードをトランスコードする場合、各 クリップにはそれぞれのソースタイム コードが表示されます。

j. トランスコードされたビデオにクリップ名を含める場合は、 クリップ名書き込み] チェックボックスをオンにします。

フレーム内でクリップ名が配置される位置を指定するには、チェックボックスの下にある位置コントロールをクリックします。

クリップ名を変更した場合、カスタム名が表示されます。詳しくは、"クリップ名の変更"ページの23.

ストーリーボードをトランスコードする場合、各クリップにはそれぞれのソースク リップの名前が表示されます。

k. タイムコード書き込み]および/または クリップ名書き込み]チェックボックスがオンになっている場合、 レターボックス/ピラーボックス領域内への書き込みを許可]チェックボックスをオンにすると、出力形式にレターボックスまたはピラーボックスが含まれ、タイムコード/クリップ名をレターボックス/ピラーボックス領域内に書き込めるようになります。

チェックボックスをオフにすると、タイムコード /クリップ名 はソース フレーム領域 に 制限されます。  ウォーターマーク画像をトランスコードしたビデオに含める場合は、 ウォーター マークの追加 ]チェックボックスをオンにします。

診照]をクリックして、JPEG または PNG 画像ファイルを選択します。

「不透明度]スライダをドラッグして、ウォーターマーク画像の透明度/不透明度を設定します。

「不透明度]スライダの下の位置コントロールをクリックして、フレーム内に配置するウォーターマーク画像の位置を指定します。

- 複数のフレームサイズをレンダリングする必要がある場合は、最も大きいターゲットフレームサイズを使用してフレーム全体が透明な PNG を 作成します。必要に応じて、より小さいフレームサイズに合わせて、 ウォーターマーク画像のサイズが変更されます。
- ターゲット フレーム サイズよりウォーターマーク画像のサイズが小さい場合、スケーリングは適用されません。画像は選択されたポジションコントロールの位置に固定されます。
- m. トランスコード時に、フラッシュバンドを自動的に検出して補正する場合は、 「フラッシュバンドを自動的に補正]チェックボックスをオンにします。

詳しくは、"フラッシュ バンドの補正"ページの 108.

- n. マークイン ポイントとマーク アウト ポイント間 のみをトランスコード する場合は、 マークイン/アウト ポイントを使用 ]チェック ボックスをオンにします。詳しくは、" 再生のイン ポイントとアウト ポイントのマーキング ページの 90.
- o. マークイン/マークアウトポイントの前後にのりしろをつける場合は、「パディングをクリップに追加]チェックボックスを選択し、 砂]ボックスに数値を入力します。
- p. トランスコード時にソースクリップとしてプロキシを使用する場合は、 プロキシ ファイルをトランスコード ]チェックボックスをオンにします。低解像度のクリップをト ランスコードしているときは、ソースメディアとしてプロキシを使用すると、より高 速になります。
- 8. エクスポート ]をクリックします。

進行状況は [Catalyst Prepare]ウィンドウの上部にあるアクティビティ ペインに表示されます。 複数のエクスポート ジョブがキューに含まれている場合は、ジョブごとの進行状況が表示され ます。

エクスポートしたプロジェクトと同じフォルダに、エクスポートの詳細が記載されている HTML レ ポート ファイルが作成されます。 警告またはエラーはレポートに表示されます。

#### Ci ワークスペースへのファイルのアップロード

- 1. 「メディアブラウザ」または 編集]モードでアップロードするファイルを選択します。
- 2. [atalyst Prepare]ウィンドウの上部にある 洪有]ボタン <sup>(2)</sup> をクリックします。
- 3. りリップを次の場所にアップロード ] ドロップダウンリストから [Ci ワークスペース]を選択します。

4. 供有]ペインを使用して Ci アカウント にログインし、画面の指示に従って、選択したファイルを Ci ワークスペースにアップロードします。

[ログイン方法]ドロップダウンリストから設定を選択して、ユーザー名/電子メールまたはコントリ ビュータコードのどちらでログインするかを選択します。

アカウントに使用可能なワークスペースが複数ある場合は、「ワークスペース」ドロップダウンを使用して、デフォルトで使用されるワークスペースを選択します。

5. ソースクリップをアップロードする場合は、 阮のクリップをアップロード]ラジオボタンを選択しま す。または、クリップをアップロードする前に別の形式に変換する場合は、 アップロード前にクリッ プをトランスコードする]を選択し、トランスコード設定を選択します。

元のクリップをアップロードする場合は、元の形式が保持されますが、色調整は適用されません。アップロード前にトランスコードする場合は、以下のようにして、アップロードするファイルのファ イル形式と色調整の設定を選択できます。

a. トランスコード プリセットを使用して、エクスポートしたファイルの設定を選択する場合、 ランスコード プリセット ]ドロップダウン リストから設定を選択し、 [エクスポート]をクリックしま す。

カスタムトランスコード設定を選択する場合は、 [トランスコード プリセット]ドロップダウンリストから Dスタム]を選択し、手順 c に進みます。

詳しくは、"トランスコード プリセット" ページの 57.を参照してください。

- アプリケーション設定ダイアログで CPU 以外のビデオ処理デバイスを選択すると、SD および HD ソースを最新のプログレッシブ HD および UHD アセットに変換する、高品 質のインタレース除去とアップスケーリングが適用されます。詳しくは、"ビデオ処理デ バイスの選択"ページの 137.を参照してください。
  - HD または UHD レンダリング プリセットを選択すると、トランスコード時に高品質の アップスケーリングが適用されます。
  - GPU メモリに制限がある一部のシステムはサポートされていません。
- b. ビデオ形式にエクスポートする場合は、 色調 整]ドロップダウンリストから設定を選択して、エクスポートしたファイルに色調整を含めるかどうかを指定します。
  - なし:エクスポートしたファイルに色調整は含まれません。色空間変換を適用した場合、変換はエクスポートしたファイルで維持されます。詳しくは、"HDR/広色再現域の色空間の変換"ページの115.
  - ソース設定のみ: 色の調整]ワークスペースの [インスペクタ]の 色空間]および
     [ソース設定]ヘッダーの調整のみが、エクスポートしたファイルに含まれます。
    - 「シース設定のみ]は、RAW、X-OCN、またはS-Gamutメディアをトランスコード する場合にのみ使用できます。
  - すべて: 色の調整]ワークスペースのすべての色調整がエクスポートしたファイルに 含まれます。

詳しくは、"色調整コントロールの編集"ページの111.を参照してください。

- c. ビデオ形式にエクスポートする場合は、 色空間の出力]ドロップダウンリストから設定を 選択して、新しいファイルのレンダリングに使用する色空間を選択します。
  - ・ 色調整]ドロップダウンで はべて]を選択した場合、 じレビューと同じにする]ま
     たは 外部モニターと同じにする](外部モニターが有効な場合)を選択して、出
     カ色空間をビデオプレビューまたは外部モニタの設定に合わせることができます。

詳しくは、"ビデオプレビューおよび外部モニタの色空間の選択"ページの139.

- 選択した出力色空間がソース色空間に対応していない場合、現在の設定を使用してクリップをエクスポートできないことを示す警告が表示されます。
- d. 形式]ドロップダウンリストからファイル形式を指定します。
  - 🧊 選択した出力色空間でサポートされていない形式設定は選択できません。
  - DPX 形式にトランスコードする場合、 Dレームインデックスの開始]ボックスに値を入 力すると、トランスコードしたファイル名に数値インデックスを追加できます。

色調整]がなし]または シース設定のみ]に設定されており、凹力色空間]が ACES]、Rec.2020/Linear]、S-Gamut/Linear]、または S-Gamut3/Linear]に 設定されている場合、 DpenEXR]は S-Gamut、RAW、または X-OCN ソースにのみ 使用できます。

ProRes は macOS でのみ使用できます。

- e. レンダリングのプリセット ] ドロップダウン リストから、プリセットを選択します。
  - ストーリーボードの各クリップに最適なプリセットをCatalyst Prepare で選択する場合 は、最適な一致]プリセットを選択します。
  - 選択した出力色空間と形式でサポートされていないレンダリングのプリセット設定は 選択できません。
- f. セグメント化したボディパーティションがあるファイルを作成する場合は、 Sony Professional Disc のパーティションを作成 ]または Segmented Body Partitions の作成 ] チェック ボックスをオンにします。チェック ボックスをオフにすると、ファイルで使用するボディ パーティションは1つになります。
  - Sony Professional Disc のパーティションを作成]チェックボックスは、 形式]ドロッ プダウン リストで [XDCAM]を選択している場合にのみ使用できます。 [Segmented Body Partitions の作成]チェックボックスは、 形式]ドロップダウン リストで [XAVC Intra]または [XAVC Long]を選択している場合にのみ使用できます。
  - <u>
    ん</u>
    セグメント化したボディパーティションで作成されたファイルは、一部のSony製のカム コーダ、デッキ、またはサーバーで正しく認識されない場合があります。

- g. りロップの種類]ドロップダウンリストからクロップ方式を選択します。
  - レターボックス/ピラーボックス: ソースフレームが出力先の回転より広い場合、黒いバーが上下に表示されます(レターボックス)。ソースフレームが出力先のフレームの幅より狭い場合、黒いバーがフレームの両側に表示されます(ピラーボックス)。
  - センタークロップ(カットエッジ):ソースフレームが出力フレームと一致しない場合、 フレームは中央に配置され、必要に応じてエッジがトリミングされます。
  - シネマスコープ: 2.39:1 のシネマスコープ比にフレームをトリミングします。
- h. [エンコード モード]ドロップダウン リストから、画質、速度のどちらを優先するか指定します。
- i. オーディオ チャンネル]ドロップダウンから設定を選択して、オーディオを出力ファイルにレンダリングする方法を選択します。
  - ソースと同じにする:レンダリングしたファイルにはソースクリップと同じ数のオーディオ チャンネルが含まれます。
  - オーディオチャンネルの割り当て:レンダリングしたファイルのオーディオチャンネル
     に、ソースクリップからオーディオチャンネルを割り当てる方法を選択できます。

レンダリングしたファイルの各チャンネルにドロップダウンリストが表示され、目的の チャンネルにレンダリングするソースチャンネルを選択できます。

j. トランスコードされたビデオにタイムコードを含める場合は、 タイムコード書き込み]チェック ボックスをオンにします。

フレーム内でタイムコードが配置される位置を指定するには、チェックボックスの下にある 位置コントロールをクリックします。

トランスコードされたファイルにはソース クリップのタイムコード が含まれます。ストーリーボー ドをトランスコード する場合、各 クリップにはそれぞれのソース タイムコード が表示 されま す。

k. トランスコードされたビデオにクリップ名を含める場合は、 クリップ名書き込み]チェックボックスをオンにします。

フレーム内でクリップ名が配置される位置を指定するには、チェックボックスの下にある位置コントロールをクリックします。

クリップ名を変更した場合、カスタム名が表示されます。詳しくは、"クリップ名の変更" ページの23.を参照してください。

ストーリーボードをトランスコードする場合、各クリップにはそれぞれのソースクリップの名前 が表示されます。 Pイムコード書き込み]および/または Pリップ名書き込み]チェックボックスがオンになっている場合、 レターボックス/ピラーボックス領域内への書き込みを許可]チェックボックスをオンにすると、出力形式にレターボックスまたはピラーボックスが含まれ、タイムコード/クリップ名をレターボックス/ピラーボックス領域内に書き込めるようになります。

チェックボックスをオフにすると、タイムコード /クリップ名はソースフレーム領域に制限されます。

m. ウォーターマーク画像をトランスコードしたビデオに含める場合は、 ウォーターマークの追加]チェック ボックスをオンにします。

診照]をクリックして、JPEG または PNG 画像ファイルを選択します。

下透明度]スライダをドラッグして、ウォーターマーク画像の透明度/不透明度を設定します。

下透明度]スライダの下の位置コントロールをクリックして、フレーム内に配置するウォー ターマーク画像の位置を指定します。

- 複数のフレームサイズをレンダリングする必要がある場合は、最も大きいターゲットフレームサイズを使用してフレーム全体が透明な PNG を作成します。必要に応じて、より小さいフレームサイズに合わせて、ウォーターマーク画像のサイズが変更されます。
- ターゲット フレーム サイズよりウォーターマーク画像のサイズが小さい場合、スケーリングは適用されません。画像は選択されたポジションコントロールの位置に固定されます。
- n. アナモフィックレンズで撮影したビデオを操作し、トランスコード時に 欧平方向にフリップ]、 睡直方向にフリップ]、および アナモフィック デスクイーズ]の設定を維持する場合は、 「フリップおよびストレッチの設定を使用する]チェックボックスをオンにします。チェックボックスをオフにすると、レターボックスが適用されます。

詳しくは、「クリップ設定の編集」を参照してください。

o. トランスコード時に、フラッシュバンドを自動的に検出して補正する場合は、 ワラッシュバンドを自動的に補正]チェックボックスをオンにします。

詳しくは、「フラッシュバンドの補正」を参照してください。

- p. マークインポイントとマークアウトポイント間のみをトランスコードする場合は、「マークイン /アウトポイントを使用]チェックボックスをオンにします。詳しくは、「<u>再生のインポイントと</u> アウトポイントのマーキング」を参照してください。
- q. マークイン/マークアウト ポイントの前にメディアを維持する場合は、 [パディングをクリップに 追加]チェックボックスをオンにし、 ] ゴボックスに数値を入力します。
- r. トランスコード時にソースクリップとしてプロキシを使用する場合は、 プロキシファイルをト ランスコード ]チェックボックスをオンにします。 低解像度のクリップをトランスコードしていると きは、ソースメディアとしてプロキシを使用すると、より高速になります。
- s. トランスコード対象クリップの開始タイムコードを指定するには、 (スタートタイムコード 変更]チェックボックスをオンにして、編集ボックスに値を入力します。 チェックボックスをオフにすると、 クリップのタイムコードが使用されます。

6. アップロード ]をクリックします。

進行状況は [catalyst Prepare]ウィンドウの上部にあるアクティビティ ペインに表示されます。複数のアップロード ジョブがキューに含まれている場合は、ジョブごとの進行状況が表示されます。

YouTube へのファイルのアップロード

- 1. 「メディアブラウザ」または 編集]モードでアップロードするファイルを選択します。
- 2. [atalyst Prepare]ウィンドウの上部にある 洪有]ボタン <sup>(ご)</sup> をクリックします。
- 3. クリップを次の場所にアップロード]ドロップダウンリストから [YouTube]を選択します。
- 4. 供有]ペインを使用して Google アカウント にログインし、画面の指示に従って、選択したファイ ルをアップロードします。
  - a. 必要に応じて、アップロードしたファイルの名前を変更します。
    - 1つのクリップをアップロードしているときは、 タイトル]ボックスに選択されたクリップのファイル名が表示されます。ビデオを識別する新しいタイトルを入力することができます。
    - 複数のクリップをアップロードしているときは、「ファイル名の変更]チェックボックスを オンにします。
      - すべてのファイル名の最初に同じテキストを付けるには、 プレフィックス]ボックスに文字列を入力します。
      - クリップに番号を付けるか、元のファイル名を使用するかを指定するには、
         番号付け]ドロップダウンリストから設定を選択します。
      - すべてのファイル名の最後に同じテキストを付けるには、(サフィックス)ボックスに文字列を入力します。

たとえば、Commercial\_001\_Camera1のような規則を使用してクリップに 名前を付ける場合は、「プレフィックス]ボックスに「Commercial\_」と入力 し、 番号付け]ドロップダウンリストから В桁]を選択して、 サフィックス] ボックスに「\_Camera1」と入力します。

- b. 説明]ボックスに、ムービーの説明を入力します。
- d. プライバシー]ドロップダウンリストから設定を選択して、ムービーの公開オプションを設定します。 公開]に設定したビデオはすべての YouTube ユーザーに公開されますが、 俳公開]に設定したビデオは指定したメンバーにしか表示されません。一覧にないビデオはビデオへのリンクを知る人は誰でも表示できますがYouTubeの検索には含まれません。
- e. カテゴリ]ドロップダウンリストから設定を選択します。選択したカテゴリが YouTube サイト でのビデオの分類に使用されます。

- f. 解像度]ドロップダウンリストから設定を選択して、ビデオのフレームサイズを選択します。
- g. [エンコード モード]ドロップダウン リストから、画質、速度のどちらを優先するか指定します。
- - ソースと同じにする:レンダリングしたファイルにはソースクリップと同じ数のオーディオ チャンネルが含まれます。
  - オーディオチャンネルの割り当て:レンダリングしたファイルのオーディオチャンネル
     に、ソースクリップからオーディオチャンネルを割り当てる方法を選択できます。

レンダリングしたファイルの各 チャンネルにド ロップダウン リストが表 示され、目的の チャンネルにレンダリングするソース チャンネルを選択できます。

i. トランスコードされたビデオにタイムコードを含める場合は、 タイムコード書き込み]チェック ボックスをオンにします。

フレーム内でタイムコードが配置される位置を指定するには、チェックボックスの下にある 位置コントロールをクリックします。

トランスコードされたファイルにはソース クリップのタイムコード が含まれます。ストーリーボー ドをトランスコード する場合、各 クリップにはそれぞれのソース タイムコード が表示されます。

j. トランスコードされたビデオにクリップ名を含める場合は、 クリップ名書き込み]チェックボックスをオンにします。

フレーム内でクリップ名が配置される位置を指定するには、チェックボックスの下にある位置コントロールをクリックします。

クリップ名を変更した場合、カスタム名が表示されます。詳しくは、"クリップ名の変更" ページの23.

ストーリーボードをトランスコードする場合、各クリップにはそれぞれのソースクリップの名前 が表示されます。

k. タイムコード書き込み]および/または クリップ名書き込み]チェックボックスがオンになっている場合、 レターボックス/ピラーボックス領域内への書き込みを許可]チェックボックスをオンにすると、出力形式にレターボックスまたはピラーボックスが含まれ、タイムコード/クリップ名をレターボックス/ピラーボックス領域内に書き込めるようになります。

チェックボックスをオフにすると、タイムコード /クリップ名 はソース フレーム領域 に制限されます。

ウォーターマーク画像をトランスコードしたビデオに含める場合は、 ウォーターマークの追加]チェックボックスをオンにします。

診照]をクリックして、JPEG または PNG 画像ファイルを選択します。

[不透明度]スライダをドラッグして、ウォーターマーク画像の透明度/不透明度を設定します。

下透明度]スライダの下の位置コントロールをクリックして、フレーム内に配置するウォー ターマーク画像の位置を指定します。

- 複数のフレームサイズをレンダリングする必要がある場合は、最も大きいターゲットフレームサイズを使用してフレーム全体が透明な PNG を作成します。必要に応じて、より小さいフレームサイズに合わせて、ウォーターマーク画像のサイズが変更されます。
- ターゲット フレーム サイズよりウォーターマーク画像のサイズが小さい場合、スケーリングは適用されません。画像は選択されたポジションコントロールの位置に固定されます。
- m. アナモフィックレンズで撮影したビデオを操作し、トランスコード時に 欧平方向にフリップ]、 睡直方向にフリップ]、および アナモフィック デスクイーズ]の設定を維持する場合は、 「クリップおよびストレッチの設定を使用する]チェックボックスをオンにします。チェックボックスをオフにすると、レターボックスが適用されます。

詳しくは、「クリップ設定の編集」を参照してください。

n. トランスコード時に、フラッシュバンドを自動的に検出して補正する場合は、 Dラッシュ バンドを自動的に補正 ]チェックボックスをオンにします。

詳しくは、「フラッシュバンドの補正」を参照してください。

- o. マークインポイントとマークアウトポイント間のみをトランスコードする場合は、「マークイン /アウトポイントを使用]チェックボックスをオンにします。詳しくは、「<u>再生のインポイントと</u> <u>アウトポイントのマーキング</u>」を参照してください。
- p. マークイン/マークアウト ポイントの前にメディアを維持する場合は、 [パディングをクリップに 追加]チェックボックスをオンにし、 ] ボックスに数値を入力します。
- 5. アップロード ]をクリックします。

進行状況は [catalyst Prepare]ウィンドウの上部にあるアクティビティペインに表示されます。 複数のアップロード ジョブがキューに含まれている場合は、ジョブごとの進行状況が表示されます。

## トランスコード プリセット

トランスコードプリセットを使用すると、複数のファイルを同じ設定で簡単にトランスコードできます。

プリセットは、デフォルトでは以下のフォルダに保存されます。

- Windows:C:\Users\<user>\Documents\Sony\Catalyst\Transcode Presets\
- macOS:/Users/<user>/Documents/Sony/Catalyst/Transcode Presets/

トランスコード プリセット のインポート

プリセットをインポートすると、プリセットファイル(.ctranscode)を参照して Catalyst Prepare に追加する ことができます。 プリセットをロードすると、 [エクスポート] ペインの [トランスコード プリセット] ドロップダウ ンリストからこのプリセットを選択できます。

プリセット ファイルをコンピュータ間で移動する場合は、元のコンピュータから移動先のコンピュータに .ctranscode ファイルをコピーします。プリセットは、デフォルトでは以下のフォルダに保存されます。

- Windows:C:\Users\<user>\Documents\Sony\Catalyst\Transcode Presets\
- macOS:/Users/<user>/Documents/Sony/Catalyst/Transcode Presets/
- 1. [atalyst Prepare]ウィンドウの上部にある [エクスポート]ボタン 🚢 をクリックします。
- 2. トランスコード設定]でトランスコードツール]ボタン 🖍 をクリックします。
- 3. トランスコード ツール]メニューのトランスコード プリセットのインポート]をクリックします。
- 4. 使用する.ctranscode ファイルを参照して選択し、[DK]をクリックします。

トランスコード プリセットの保存

プリセットを保存すると、トランスコード設定を簡単に再利用してコンピュータ間で設定を移動できます。

- 1. [atalyst Prepare]ウィンドウの上部にある エクスポート]ボタン 📥 をクリックします。
- 2. [エクスポート]ペインの [トランスコード設定]セクションを使用して、必要に応じて設定を調整します。詳しくは、" クリップのトランスコード" ページの 26.
- 3. トランスコード設定]でトランスコードツール]ボタン 🖍 をクリックします。
- 4. トランスコード ツール]メニューのトランスコード プリセットの保存]をクリックします。
- 5. [ファイル名]ボックスに、プリセットの名前を入力し、[DK]をクリックします。

🁱 プリセット ファイルは、デフォルトでは以下のフォルダに保存されます。

- Windows:C:\Users\<user>\Documents\Sony\Catalyst\Transcode Presets\
- macOS:/Users/<user>/Documents/Sony/Catalyst/Transcode Presets/

#### トランスコード プリセットの削除

プリセットを削除するとコンピュータから削除されます。

- 1. [atalyst Prepare]ウィンドウの上部にある [エクスポート]ボタン 🏜 をクリックします。
- 2. トランスコード プリセット ]ドロップダウン リストから、削除 するプリセットを選択します。

- 3. トランスコード設定]でトランスコードツール]ボタン 🕹 をクリックします。
- 4. トランスコード ツール]メニューのトランスコード プリセットの削除]をクリックします。
- 5. プリセットの削除を確認するメッセージが表示されたら、削除]をクリックします。

## ライブラリメディアの再リンク

ライブラリを別のドライブに移動する、または外部ドライブのメディアを使用する場合、ライブラリ内のメ ディアファイルを再リンクすることができます。

- 1. ライブラリを開きます。詳しくは、"ライブラリを作成または開く"ページの11.を参照してください。
- 2. 配置]ペインで ライブラリ]ボタン 🕮 をクリックし、メニューから 再リンク]を選択します。
- クリップごとに、オリジナルクリップとリンクされたクリップが クリップの再リンク]ダイアログボックスに表示されます。

ソースクリップの新しい場所を選択するには、フォルダパスをクリックし、新しい場所を参照します。

「フォルダの検索」、「ファイルの検索」(クリップが見つからない場合)、またはクリップのパスをクリックし、新しいファイルを参照して代替ファイルを選択します。

👱 🕖 ボタンをクリックして、完全パスを表示します。

4. 再リンク]をクリックします。 ライブラリ クリップへのパスが置き換えられ、 ライブラリが更新されます。

ボリュームのバックアップ

Catalyst Prepareディスクとカードの確認済みのバックアップを作成できます。バックアップとは、すべてのファ イルとボリューム構造が元のストレージメディアとまったく同じレプリカのことで、長期間にわたって安全に 保存するためにバックアップされます。

1. [Catalyst Prepare] ウィンドウの上部にある 整理] ボタンをクリックします。

[Catalyst Prepare]ウィンドウの左側にある配置]ペインには、使用可能なボリュームのリストが表示されます。

- 2. 配置]ペインでボリュームを選択します。
- 3. 配置]ペインの下部にある[ノースのバックアップ]ボタン 号 をクリックします。
- 4. 出力先フォルダ]ボックスに、バックアップが作成される親フォルダのパスが表示されます。ボックス にパスを入力するか、 診照]ボタンをクリックしてフォルダを選択できます。
- 5. [サブフォルダ]ボックスに、バックアップが作成されるフォルダの名前が表示されます。
- 6. 確認モード]ドロップダウンリストから設定を選択して、バックアップファイルを確認するために使用するメソッド(MD5、SHA1、またはCRC32)を選択するか、なし]を選択して確認を省略します。
- 7. [DK]をクリックして、バックアップを開始します。

第3章

# メディアの検索

「タディア ブラウザ]モード では、メディア ライブラリに追加 するメディア ファイルをコンピュータ上 で参照して、メディア ライブラリのクリップを整理し、追加 のボリュームやデバイスおよびトランスコード ファイルにク リップをエクスポート できます。

詳しくは、"ライブラリへのメディアの追加"ページの12または"ライブラリ内のメディアの整理"ページの17.

🗾 サムネイルの 😃 はクリップにエラーが検出されたことを示しています。

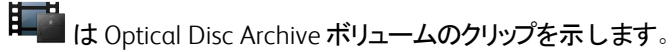

サムネイルの 🥝 は Optical Disc Archive ボリュームで複数のディスクにスパンするクリップを示します。 複数のディスクにスパンするクリップを再生すると、タイムライン上にクリップの再生ディスクが切り 替わるポイントを示すインジケータが表示されます。

サムネイル上の 💷 はフル解像度 クリップを使用 できないプロキシ クリップを示します。

🛕 クリップ リストとスパンされたクリップは、Catalyst Prepare ライブラリでサポートされていません。

#### FTP 経由でのデバイスの接続

サーバーの接続設定を指定するには、配置]ペインの ジール]ボタン 📌 をクリックし、 ジモート サーバーの追加]を選択します。

サーバーから切断するには、配置]ペインでサーバーを選択し、 🤍 ボタンをクリックします。

サーバーに再接続するには、
リモートデバイス
リストでサーバーをクリックします。

『リモート デバイス]リストからリモート サーバーを削除するには、リモート サーバーを選択して 配置] ペインの [シール]ボタンをクリックし、『リモート サーバーの削除]をクリックします。 リストモードまたはサムネイルモードでのファイルの表示

サムネイルモード 🗰 とリスト モード 🔚 を切り替えるには、このボタンをクリックします。

サムネイル モード( 🗰) では、メディア ブラウザにサムネイル画 像 とファイル名 が表示されます。

リスト モード( <sup></sup>
 ) では、メディア ブラウザでヘッダーをクリックすると、さまざまな属性 でファイル リストを ソート することができます。 昇順 または降順 でソートを切り替えるには、もうー 度 ヘッダーをクリックしま す。 現在 のソート方 法を示す矢 印が表示されます。

| Zoo_ | Zoo_Card > BPAV |     |    |                 |              |  |  |  |  |
|------|-----------------|-----|----|-----------------|--------------|--|--|--|--|
|      | 名前 ▲            | タイプ | 形式 | 作成日             | 変更           |  |  |  |  |
|      | 807_01.mp4      |     |    |                 |              |  |  |  |  |
|      | 807_01.mp4      |     |    | 月 12/22 01:50:3 |              |  |  |  |  |
|      | 807_01.mp4      |     |    | 月 12/22 01:50:3 | 木 12/10 07:5 |  |  |  |  |
|      | 807_01.mp4      |     |    | 月 12/22 01:27:5 | 木 12/10 07:5 |  |  |  |  |

クリップの検索

- 1. 検索するフォルダを選択します。検索にはサブフォルダが含まれます。
- 2. 検索]ボタン 🔍 をクリックして、メディアブラウザの上部に検索バーを表示します。
- 3. 検索 バーに検索 文字 列を入力します。ファイル名またはサマリー メタデータに検索 文字 列を含んでいるすべてのクリップが、メディア ブラウザに表示されます。
  - クリップのフォルダに移動するには、クリップを選択し、「フォルダへ移動」 をクリックします。

検索バーを閉じてメディアブラウザから検索結果をクリアするには、閉じる]ボタン 🛚 をクリック します。

検索文字列をクリアし、別のフォルダで新しい検索を開始するには、別のフォルダを選択します。

- ファイルをクリックして選択します。
- 選択する範囲の最初のファイルをクリックした後、Shift キーを押しながら最後のファイルをクリックします。
- 複数のファイルを選択するには、 [trl]キー(Windows)または [command]キー(macOS)を押し ながらクリックします。
  - 🎽 修飾キーを使わずに複数のファイルを選択するには、 選択 ]ボタン 🍍 をクリックします。

#### ソースクリップの表示

- 1. ファイルを選択します。
- 2. メディア ブラウザの下 部 にある [ファイル/クリップ]ボタン **に** をクリックし、 ファインダーで表 示 ] (macOS) または [エクスプローラで表 示 ](Windows) を選 択 すると、ソース クリップがそのソース ク リップを含 むフォルダ内 に表 示 されます。

SxS および Professional Disc ボリュームの管理

SxS カードをフォーマット する必要がある場合は、Memory Media Utility を使用してください。

XDCAM Professional Disc ボリュームをフォーマット またはファイナライズする必要 がある場合は、 XDCAM Drive Software を使用してください。

## サポートされているビデオ形式

Catalyst Prepare は、ボリュームからの読み込み、または独立したクリップとしての読み込みについて次の ビデオ形式をサポートしています。

#### XDCAM

SD形式

| 形式          | フレーム サ<br>イズ | フレーム<br>レート | フィールド<br>オーダー  | ビデオコー<br>デック    | ビットレート          | オーディオ チャン<br>ネル        |
|-------------|--------------|-------------|----------------|-----------------|-----------------|------------------------|
| DV          | 720x480      | 59.94i      | ロワー フィー<br>ルド  | DV              | 25 CBR          | 4x16 ビット               |
| DV          | 720x576      | 50i         | ロワー フィー<br>ルド  | DV              | 25 CBR          | 4x16 ビット               |
| MPEG<br>IMX | 720x512      | 59.94i      | アッパー フィー<br>ルド | MPEG-2<br>Intra | 30、40、50<br>CBR | 4x24 ビット / 8x16<br>ビット |
| MPEG<br>IMX | 720x608      | 50i         | アッパー フィー<br>ルド | MPEG-2<br>Intra | 30、40、50<br>CBR | 4x24 ビット / 8x16<br>ビット |
| 非圧縮         | 720x486      | 59.94i      | アッパー フィー<br>ルド | 非圧縮             | 90 CBR          | 4x24 ビット / 8x16<br>ビット |
| 非圧縮         | 720x576      | 50i         | アッパーフィー<br>ルド  | 非圧縮             | 90 CBR          | 4x24 ビット / 8x16<br>ビット |

HD形式

| 形式         | フレーム サ<br>イズ | ピクセル アス<br>ペクト 比 | フレームレート                                         | ビデオコー<br>デック       | ビットレー<br>ト |
|------------|--------------|------------------|-------------------------------------------------|--------------------|------------|
| MPEG<br>HD | 1280x720     | 1.0              | 50р、59.94р                                      | MPEG-2<br>Long GOP | 25 CBR     |
| MPEG<br>HD | 1280x720     | 1.0              | 50р、59.94р                                      | MPEG-2<br>Long GOP | 35 VBR     |
| MPEG<br>HD | 1280x720     | 1.0              | 50р、59.94р                                      | MPEG-2<br>Long GOP | 50 CBR     |
| MPEG<br>HD | 1440x1080    | 1.333            | 23.976p、25p、29.97p、<br>50i、59.94i               | MPEG-2<br>Long GOP | 17.5 CBR   |
| MPEG<br>HD | 1440x1080    | 1.333            | 23.976p、25p、29.97p、<br>50i、59.94i               | MPEG-2<br>Long GOP | 25 CBR     |
| MPEG<br>HD | 1440x1080    | 1.333            | 23.976p、25p、29.97p、<br>50i、59.94i               | MPEG-2<br>Long GOP | 35 CBR     |
| MPEG<br>HD | 1440x540     | 0.667            | 23.976p、25p、29.97p、 <b>オー</b><br><i>バー クランク</i> | MPEG-2<br>Long GOP | 8.75 CBR   |

| 形式            | フレーム サ<br>イズ | ピクセルアス<br>ペクト比 | フレームレート                                         | ビデオコー<br>デック       | ビットレー<br>ト        |
|---------------|--------------|----------------|-------------------------------------------------|--------------------|-------------------|
| MPEG<br>HD    | 1440x540     | 0.667          | 23.976p、25p、29.97p、 <b>オー</b><br><i>バー クランク</i> | MPEG-2<br>Long GOP | 12.5 CBR          |
| MPEG<br>HD    | 1440x540     | 0.667          | 23.976p、25p、29.97p、 <b>オー</b><br><i>バー クランク</i> | MPEG-2<br>Long GOP | 17.5 CBR          |
| MPEG<br>HD422 | 1920x1080    | 1.0            | 23.976p、25p、29.97p、<br>50i、59.94i               | MPEG-2<br>Long GOP | 35 CBR、<br>50 CBR |
| MPEG<br>HD422 | 1920x540     | 0.5            | 23.976p、25p、29.97p、 <b>オー</b><br><i>バー クランク</i> | MPEG-2<br>Long GOP | 25 CBR            |

#### XDCAM EX

| 形式                        | フレーム サ<br>イズ | ピクセ<br>ルアス<br>ペクト<br>比 | フレームレート                           | フィー<br>ルド<br>オー<br>ダー | ビデオ<br>コー<br>デック       | オー<br>ディオ<br>コー<br>デック           | ビット<br>トレート |
|---------------------------|--------------|------------------------|-----------------------------------|-----------------------|------------------------|----------------------------------|-------------|
| DV                        | 720x480      | 0.9091                 | 59.94p                            | ロ<br>ワー<br>フィー<br>ルド  | DV                     | PCM、<br>48<br>kHz、<br>16 ビッ<br>ト | 25<br>CBR   |
| DV                        | 720x576      | 1.0926                 | 50i                               | ロ<br>ワー<br>フィー<br>ルド  | DV                     | PCM、<br>48<br>kHz、<br>16 ビッ<br>ト | 25<br>CBR   |
| MPEG<br>HD<br>(EX-<br>HQ) | 1280x720     | 1.0                    | 23.976p、25p、29.97p、50p、<br>59.94p |                       | MPEG-<br>2 Long<br>GOP | PCM、<br>48<br>kHz、<br>16 ビッ<br>ト | 35<br>VBR   |
| MPEG<br>HD<br>(EX-SP)     | 1440x1080    | 1.333                  | 50i、59.94i                        |                       | MPEG-<br>2 Long<br>GOP | PCM、<br>48<br>kHz、<br>16 ビッ<br>ト | 25<br>CBR   |
| MPEG<br>HD<br>(EX-<br>HQ) | 1440x1080    | 1.333                  | 23.976p、25p、29.97p、50i、59.94i     |                       | MPEG-<br>2 Long<br>GOP | PCM、<br>48<br>kHz、<br>16 ビッ<br>ト | 35<br>VBR   |
| MPEG<br>HD422             | 1920x1080    | 1.0                    | 23.976p、25p、29.97p、50i、59.94i     |                       | MPEG-<br>2 Long        | PCM、<br>48                       | 35<br>VBR   |

| 形式   | フレーム サ<br>イズ | ピクセ<br>ルアス<br>ペクト<br>比 | フレームレート | フィー<br>ルド<br>オー<br>ダー | ビデオ<br>コー<br><i>デッ</i> ク | オー<br>ディオ<br>コー<br>デック | ビッ<br>ト ー<br>ト |
|------|--------------|------------------------|---------|-----------------------|--------------------------|------------------------|----------------|
| (EX- |              |                        |         |                       | GOP                      | kHz、                   |                |
| HQ)  |              |                        |         |                       |                          | 16ビッ<br>ト              |                |

## XAVC Intra

| 形式                | フレームサ<br>イズ | ピクセル<br>アスペクト<br>比 | フレームレート                                          | ビデオ<br>コーデック        | オーディオ<br>チャンネル<br>(PCM、48<br>kHz、24ビッ<br>ト) | ビッ<br>ト<br>レー<br>ト |
|-------------------|-------------|--------------------|--------------------------------------------------|---------------------|---------------------------------------------|--------------------|
| XAVC Intra        | 1440x1080   | 1.333              | 50i、59.94i、23.976p、<br>25p、29.97p                | MPEG-4<br>AVC Intra | 8                                           | CBG<br>50          |
| XAVC Intra        | 1920x1080   | 1.0                | 50i、59.94i、23.976p、<br>25p、29.97p、50p、<br>59.94p | MPEG-4<br>AVC Intra | 8, 16                                       | CBG<br>100         |
| XAVC Intra        | 1920x1080   | 1.0                | 50i、59.94i、23.976p、<br>25p、29.97p、50p、<br>59.94p | MPEG-4<br>AVC Intra | 8                                           | CBG<br>200         |
| XAVC Intra<br>HFR | 1920x1080   | 1.0                | 50p、50i、59.94p、59.94i                            | MPEG-4<br>AVC Intra | 0                                           | CBG<br>100         |
| XAVC Intra        | 2048x1080   | 1.0                | 23.976p、24p、25p、<br>29.97p、50p、59.94p            | MPEG-4<br>AVC Intra | 8                                           | VBR                |
| XAVC Intra        | 2048x1080   | 1.0                | 23.976p、24p、25p、<br>29.97p、50p、59.94p            | MPEG-4<br>AVC Intra | 8, 16                                       | CBG<br>100         |
| XAVC Intra        | 3840x2160   | 1.0                | 23.976p、25p、29.97p、<br>50p、59.94p                | MPEG-4<br>AVC Intra | 8                                           | VBR                |
| XAVC Intra        | 3840x2160   | 1.0                | 23.976p、25p、29.97p、<br>50p、59.94p                | MPEG-4<br>AVC Intra | 8, 16                                       | CBG<br>300         |
| XAVC Intra        | 4096x2160   | 1.0                | 23.976p、24p、25p、<br>29.97p、50p、59.94p            | MPEG-4<br>AVC Intra | 8                                           | VBR                |
| XAVC Intra        | 4096x2160   | 1.0                | 23.976p、24p、25p、<br>29.97p、50p、59.94p            | MPEG-4<br>AVC Intra | 8, 16                                       | CBG<br>300         |

## XAVC Long-GOP

| 形式                 | フレームサ<br>イズ | ピクセ<br>ルアス<br>ペクト<br>比 | フレームレート                                              | ビデオコーデッ<br>ク                             | オーディオ                                                  | ビット<br>レー<br>ト          |
|--------------------|-------------|------------------------|------------------------------------------------------|------------------------------------------|--------------------------------------------------------|-------------------------|
| XAVC Long          | 1280x720    | 1.0                    | 50p、59.94p                                           | MPEG-4<br>AVC Long、ハ<br>イ 422 プロファ<br>イル | 4 <b>チャンネル</b><br>PCM、48 kHz、24<br><b>ビット</b>          | 80<br>(最<br>大)          |
| XAVC Long          | 1920x1080   | 1.0                    | 23.976p、25p、<br>29.97p、50p、<br>50i、59.94p、<br>59.94i | MPEG-4<br>AVC Long、ハ<br>イ 422 プロファ<br>イル | 4 <b>チャンネル</b><br>PCM、48 kHz、24<br><b>ビット</b>          | 80<br>(最<br>大)          |
| XAVC Long          | 3840x2160   | 1.0                    | 23.976p、25p、<br>29.97p、50p、<br>59.94p                | MPEG-4<br>AVC Long、ハ<br>イプロファイル          | 4 <b>チャンネル</b><br>PCM、48 kHz、24<br><b>ビット</b>          | 200<br>(最<br>大)         |
| XAVC Long<br>Proxy | 480x270     | 1.0                    | 23.976p、25p、<br>29.97p、50p、<br>59.94p                | MPEG-4<br>AVC Long、ハ<br>イプロファイル          | MPEG-4 AAC、2<br>チャンネル、48<br>kHz、256 kbps               | 1ま<br>たは<br>0.5<br>Mbps |
|                    |             |                        |                                                      |                                          | MPEG-4 AAC、6<br>(5.1) <b>チャンネル、</b><br>48 kHz、640 kbps | ·                       |
| XAVC Long<br>Proxy | 640x360     | 1.0                    | 23.976p、25p、<br>29.97p、50p、<br>59.94p                | MPEG-4<br>AVC Long、ハ<br>イプロファイル          | MPEG-4 AAC、2<br><i>チャンネル</i> 、48<br>kHz、256 kbps       | 3<br>Mbps               |
| _                  |             |                        |                                                      |                                          | MPEG-4 AAC、6<br>(5.1) <b>チャンネル、</b><br>48 kHz、640 kbps |                         |
| XAVC Long<br>Proxy | 1280x720    | 1.0                    | 23.976p、25p、<br>29.97p、50p、<br>59.94p                | MPEG-4<br>AVC Long、ハ<br>イプロファイル          | MPEG-4 AAC、2<br><i>チャンネル</i> 、48<br>kHz、256 kbps       | 9<br>Mbps               |
|                    |             |                        |                                                      |                                          | MPEG-4 AAC、6<br>(5.1) <b>チャンネル、</b><br>48 kHz、640 kbps |                         |

## XAVC S

| 形式                 | フレームサ<br>イズ | ピクセ<br>ルアス<br>ペクト<br>比 | フレーム<br>レート                               | ビデオコーデック                                       | オーディオ                                                     | ビット<br>レー<br>ト |
|--------------------|-------------|------------------------|-------------------------------------------|------------------------------------------------|-----------------------------------------------------------|----------------|
| XAVC Long<br>Proxy | 480x270     | 1.0                    | 23.976p、<br>25p、<br>29.97p、<br>50p、59.94p | MPEG-4 AVC Long、<br>ハイ プロファイル                  | MPEG-4 AAC、2<br><i>チャンネル</i> 、48<br>kHz、256 kbps          | 4              |
| XAVC Long<br>Proxy | 640x360     | 1.0                    | 23.976p、<br>25p、<br>29.97p、<br>50p、59.94p | MPEG-4 AVC Long、<br>ハイ プロファイル                  | MPEG-4 AAC、2<br><i>チャンネル</i> 、48<br>kHz、256 kbps          | 10             |
| XAVC Long          | 1280x720    | 1.0                    | 23.976p、<br>25p、<br>29.97p、<br>50p、59.94p | MPEG-4 AVC Long、<br>メイン プロファイルま<br>たはハイ プロファイル | 2 <b>チャンネル</b><br>PCM または<br>AAC、48 kHz、<br>16 ビット        | 40             |
| XAVC Long<br>Proxy | 1280x720    | 1.0                    | 23.976p、<br>25p、<br>29.97p、<br>50p、59.94p | MPEG-4 AVC Long、<br>ハイ プロファイル                  | MPEG-4 AAC、2<br><i>チャンネル</i> 、48<br>kHz、256 kbps          | 16             |
| XAVC Long          | 1280x720    | 1.0                    | 100р、<br>119.88р                          | MPEG-4 AVC Long、<br>メイン プロファイルま<br>たはハイ プロファイル | 2 <b>チャンネル</b><br>PCM または<br>AAC、48 kHz、<br>16 ビット        | 80             |
| XAVC Long          | 1440x1080   | 1.0                    | 23.976p、<br>25p、<br>29.97p、<br>50p、59.94p | MPEG-4 AVC Long、<br>メイン プロファイルま<br>たはハイ プロファイル | 2 <b>チャンネル</b><br>PCM または<br>AAC、48 kHz、<br>16 ビット        | 80             |
| XAVC Long          | 1920x1080   | 1.0                    | 23.976p、<br>25p、<br>29.97p、<br>50p、59.94p | MPEG-4 AVC Long、<br>メイン プロファイルま<br>たはハイ プロファイル | 2 <b>チャンネル</b><br>PCM <b>または</b><br>AAC、48 kHz、<br>16 ビット | 80             |
| XAVC Long          | 1920x1080   | 1.0                    | 100р、<br>119.88р                          | MPEG-4 AVC Long、<br>メイン プロファイルま<br>たはハイ プロファイル | 2 <b>チャンネル</b><br>PCM または<br>AAC、48 kHz、<br>16 ビット        | 150            |
| XAVC Long<br>Proxy | 1920x1080   | 1.0                    | 23.976p、<br>25p、<br>29.97p、<br>50p、59.94p | MPEG-4 AVC Long、<br>ハイ プロファイル                  | MPEG-4 AAC、2<br><b>チャンネル</b> 、48<br>kHz、256 kbps          | 25             |
| XAVC Long          | 3840x2160   | 1.0                    | 23.976p、<br>25p、29.97p                    | MPEG-4 AVC Long、<br>メイン プロファイルま<br>たはハイ プロファイル | 2 <del>チャンネル</del><br>PCM または                             | 188            |

| 形式        | フレーム サ<br>イズ | ピクセ<br>ルアス<br>ペクト<br>比 | フレーム<br>レート | ビデオコーデック                                       | オーディオ                                              | ビット<br>レー<br>ト |
|-----------|--------------|------------------------|-------------|------------------------------------------------|----------------------------------------------------|----------------|
|           |              |                        |             |                                                | AAC、48 kHz、<br>16 <b>ビット</b>                       |                |
| XAVC Long | 3840x2160    | 1.0                    | 50p、59.94p  | MPEG-4 AVC Long、<br>メイン プロファイルま<br>たはハイ プロファイル | 2 <b>チャンネル</b><br>PCM または<br>AAC、48 kHz、<br>16 ビット | 300            |

### XAVCプロキシ

| 形式               | フレーム サ<br>イズ | フレームレート                                              | ビデオコーデック                                      | 音楽ファイル                                           | ビット<br>レー<br>ト |
|------------------|--------------|------------------------------------------------------|-----------------------------------------------|--------------------------------------------------|----------------|
| XAVC<br>プロ<br>キシ | 480x270      | 23.976p、25p、<br>29.97p、50p、<br>59.94p                | MPEG-4 AVC Long、メイ<br>ン プロファイル                | MPEG-4 AAC、2<br><i>チャンネル</i> 、48<br>kHz、256 kbps | 4              |
| XAVC<br>プロ<br>キシ | 640x360      | 23.976p、25p、<br>29.97p、50p、<br>59.94p                | MPEG-4 AVC Long、メイ<br>ン プロファイル                | MPEG-4 AAC、2<br><i>チャンネル</i> 、48<br>kHz、256 kbps | 10             |
| XAVC<br>プロ<br>キシ | 720x480      | 59.94i                                               | MPEG-4 AVC Long、メイ<br>ン プロファイル                | MPEG-4 AAC、2<br><i>チャンネル</i> 、48<br>kHz、256 kbps | 10             |
| XAVC<br>プロ<br>キシ | 720x576      | 50i                                                  | MPEG-4 AVC Long、メイ<br>ンプロファイル                 | MPEG-4 AAC、2<br><i>チャンネル</i> 、48<br>kHz、256 kbps | 10             |
| XAVC<br>プロ<br>キシ | 1280x720     | 23.976p、25p、<br>29.97p、50p、<br>59.94p                | MPEG-4 AVC Long、メイ<br>ン プロファイルまたはハイ<br>プロファイル | MPEG-4 AAC、2<br><i>チャンネル</i> 、48<br>kHz、256 kbps | 28             |
| XAVC<br>プロ<br>キシ | 1920x1080    | 50i、59.94i、<br>23.976p、25p、<br>29.97p、50p、<br>59.94p | MPEG-4 AVC Long、メイ<br>ンプロファイルまたはハイ<br>プロファイル  | MPEG-4 AAC、2<br>チャンネル、48<br>kHz、256 kbps         | 28             |

## X-OCN

| 形式        | フレーム サイ<br>ズ | ビッ<br>ト | フレームレート                                                   | 品質         |
|-----------|--------------|---------|-----------------------------------------------------------|------------|
| X-<br>OCN | 2048x1080    | 16      | 23.976p、24p、25p、29.97p、50p、59.94p、HFR( 最 <b>大</b><br>240) | LT 、<br>ST |
| X-<br>OCN | 4096x2160    | 16      | 23.976p、24p、25p、29.97p、50p、59.94p、HFR( 最大<br>120p)        | LT 、<br>ST |

## RAW

| 形式        | フレーム サイ<br>ズ | ビット | フレームレート                                                   | 圧縮    |
|-----------|--------------|-----|-----------------------------------------------------------|-------|
| F5/F55RAW | 2048x1080    | 16  | 23.976p、24p、25p、29.97p、50p、59.94p、HFR( 最 <b>大</b><br>240) | SQ    |
| F5/F55RAW | 4096x2160    | 16  | 23.976p、24p、25p、29.97p、50p、59.94p、HFR(最大<br>120p)         | SQ    |
| F65RAW    | 4096x2160    | 16  | 23.976p、24p、25p、29.97p、50p、59.94p、HFR(最大                  | Lite、 |

| 形式       | フレーム サイ<br>ズ | ビッ<br>ト | フレームレート                                   | 圧縮 |
|----------|--------------|---------|-------------------------------------------|----|
|          |              |         | 120)                                      | SQ |
| FS700RAW | 2048x1080    | 16      | 23.976p、25p、29.97p、50p、59.94p、HFR(最大 240) | SQ |
| FS700RAW | 4096x2160    | 16      | 23.976p、25p、29.97p、50p、59.94p、HFR(最大 120) | SQ |

### HDCAM SR (SStP)

| 形<br>式 | フレーム サ<br>イズ | ビッ<br>ト | 色<br>空<br>間 | ピクセルアス<br>ペクト比 | フレームレート                                          | 圧 縮<br>(Mbps)         |
|--------|--------------|---------|-------------|----------------|--------------------------------------------------|-----------------------|
| SSTP   | 1280x720     | 10      | YUV<br>422  | 1.0            | 50p、59.94p                                       | Lite(220)、<br>SQ(440) |
| SSTP   | 1920x1080    | 10      | YUV<br>422  | 1.0            | 50i、59.94i、23.976p、24p、25p、<br>29.97p、50p、59.94p | Lite(220)、<br>SQ(440) |
| SSTP   | 1920x1080    | 10      | RGB<br>444  | 1.0            | 50i、59.94i、23.976p、24p、25p、<br>29.97p、50p、59.94p | SQ(440)、<br>HQ(880)   |
| SSTP   | 1920x1080    | 12      | RGB<br>444  | 1.0            | 50i、59.94i、23.976p、24p、25p、<br>29.97p、50p、59.94p | HQ(880)               |
| SSTP   | 2048x1080    | 10      | YUV<br>422  | 1.0            | 50р、59.94р                                       | Lite(220)、<br>SQ(440) |
| SSTP   | 2048x1080    | 10      | RGB<br>444  | 1.0            | 50i、59.94i、23.976p、24p、25p、<br>29.97p            | SQ(440)               |
| SSTP   | 2048x1080    | 10      | RGB<br>444  | 1.0            | 23.976p、24p、25p、29.97p                           | HQ(880)               |
| SSTP   | 2048x1080    | 12      | RGB<br>444  | 1.0            | 50i、59.94i、23.976p、24p、25p、<br>29.97p            | SQ(440)               |
| SSTP   | 2048x1080    | 12      | RGB<br>444  | 1.0            | 23.976p、24p、25p、29.97p、50p、<br>59.94p            | HQ(880)               |
| SSTP   | 2048x1080    | 12      | RGB<br>444  | 1.0            | 23.976p、24p、25p、29.97p                           | SQ(440)               |
| SSTP   | 2048x1080    | 12      | RGB<br>444  | 1.0            | 23.976p、24p、25p、29.97p、50p、<br>59.94p            | HQ(880)               |
| SSTP   | 2048x1556    | 10      | RGB<br>444  | 1.0            | 23.976p、24p、25p                                  | HQ(880)               |
## NXCAM

| 形式           | フレームサ<br>イズ | ピクセル<br>アスペクト<br>比      | フレームレート                               | ビデオコ <del>ー</del> デッ<br>ク | オーディオコー<br>デック                                        | ビットレート                |
|--------------|-------------|-------------------------|---------------------------------------|---------------------------|-------------------------------------------------------|-----------------------|
| AVCHD        | 1920x1080   | 1.0                     | 59.94p、50p、                           | H.264/MPEG-<br>4 AVC      | Dolby AC-3ま<br>たは PCM<br>2 チャンネル、<br>48 kHz、16<br>ビット | 28<br>Mbps            |
| AVCHD        | 1920x1080   | 1.0                     | 59.94i、50i、<br>29.97p、25p、<br>23.976p | H.264/MPEG-<br>4 AVC      | Dolby AC-3ま<br>たは PCM<br>2 チャンネル、<br>48 kHz、16<br>ビット | 24 また<br>は 17<br>Mbps |
| AVCHD        | 1280x720    | 1.0                     | 59.94p、50p、                           | H.264/MPEG-<br>4 AVC      | Dolby AC-3ま<br>たは PCM<br>2 チャンネル、<br>48 kHz、16<br>ビット | 24 また<br>は 17<br>Mbps |
| AVCHD        | 1440x1080   | 1.333                   | 59.94i v 50i                          | H.264/MPEG-<br>4 AVC      | Dolby AC-3ま<br>たは PCM<br>2 チャンネル、<br>48 kHz、16<br>ビット | 9 または<br>5 Mbps       |
| MPEG-2<br>SD | 720x480     | 0.9091ま<br>たは<br>1.2121 | 23.976p、<br>29.97p、59.94i             | MPEG-2                    | Dolby AC-3<br>2 <b>チャンネル</b> 、<br>48 kHz、16<br>ビット    | 9 Mbps                |
| MPEG-2<br>SD | 720x576     | 1.0926ま<br>たは<br>1.4568 | 25p、50i                               | MPEG-2                    | Dolby AC-3<br>2 <b>チャンネル</b> 、<br>48 kHz、16<br>ビット    | 9 Mbps                |

## AVC H.264/MPEG-4

| 形式                  | フレームサ<br>イズ | スク<br>リーン<br>アスペ<br>クト比 | フレームレート                              | ビデ<br>オ<br>コー<br>デック | オーディオ<br>コーデック                            | ビッ<br>ト<br>レー<br>ト |
|---------------------|-------------|-------------------------|--------------------------------------|----------------------|-------------------------------------------|--------------------|
| H.264/MPEG-4<br>AVC | 1280x720    | 16:9                    | 50p、100p、120p                        | AVC                  | <b>モノラル、</b><br>48kHz、<br>AAC 圧縮<br>(AGC) |                    |
| H.264/MPEG-4<br>AVC | 1920x1080   | 16:9                    | 24p、25p、30p、48p、50p、<br>60p          | AVC                  | <b>モノラル、</b><br>48kHz、<br>AAC 圧縮<br>(AGC) |                    |
| H.264/MPEG-4<br>AVC | 1920x1440   | 4:3                     | 24p、25p、30p、48p                      | AVC                  | <b>モノラル、</b><br>48kHz、<br>AAC 圧縮<br>(AGC) |                    |
| H.264/MPEG-4<br>AVC | 3840x2160   | 16:9                    | 23.97p.24p、25p、29.97p、<br>50p、59.94p | AVC                  | <b>モノラル、</b><br>48kHz、<br>AAC 圧縮<br>(AGC) |                    |
| H.264/MPEG-4<br>AVC | 4096x2160   | 17:9                    | 12p                                  | AVC                  | <b>モノラル、</b><br>48kHz、<br>AAC 圧縮<br>(AGC) |                    |
| H.264/MPEG-4<br>AVC | 2704x1524   | 16:9                    | 25р、30р                              | AVC                  | <b>モノラル、</b><br>48kHz、<br>AAC 圧縮<br>(AGC) |                    |
| H.264/MPEG-4<br>AVC | 2704x1440   | 17:9                    | 24р                                  | AVC                  | <b>モノラル、</b><br>48kHz、<br>AAC 圧縮<br>(AGC) |                    |
| H.264/MPEG-4<br>AVC | 1280x960    | 4:3                     | 48p、100p                             | AVC                  | <b>モノラル、</b><br>48kHz、<br>AAC 圧縮<br>(AGC) |                    |
| H.264/MPEG-4<br>AVC | 848x480     | 16:9                    | 240p                                 | AVC                  | <b>モノラル、</b><br>48kHz、<br>AAC 圧縮<br>(AGC) |                    |
| H.264/MPEG-4<br>AVC | 640x480     | 4:3                     | 25р、30р                              | AVC                  | <b>モノラル</b> 、<br>48kHz、                   |                    |

| 形式                  | フレームサ<br>イズ | スク<br>リーン<br>アスペ<br>クト比 | フレームレート                        | ビデ<br>オ<br>コー<br>デック | オーディオ<br>コーデック                                   | ビッ<br>ト<br>レー<br>ト |
|---------------------|-------------|-------------------------|--------------------------------|----------------------|--------------------------------------------------|--------------------|
|                     |             |                         |                                |                      | AAC )上 ma<br>(AGC)                               |                    |
| H.264/MPEG-4<br>AVC | 240x180     |                         | 25p、29.97p                     | AVC                  | 2 <b>チャンネ</b><br>ル、16 ビッ<br>ト、AAC<br>圧縮<br>(AGC) |                    |
| H.264/MPEG-4<br>AVC | 320x180     |                         | 25р, 29.97р                    | AVC                  | 2 <b>チャンネ</b><br>ル、16 ビッ<br>ト、AAC<br>圧縮<br>(AGC) |                    |
| H.264/MPEG-4<br>AVC | 320x240     |                         | 25р, 29.97р                    | AVC                  | 2 <b>チャンネ</b><br>ル、16 ビッ<br>ト、AAC<br>圧縮<br>(AGC) |                    |
| H.264/MPEG-4<br>AVC | 480x270     |                         | 25р、29.97р                     | AVC                  | 2 <b>チャンネ</b><br>ル、16 ビッ<br>ト、AAC<br>圧縮<br>(AGC) |                    |
| H.264/MPEG-4<br>AVC | 640x480     |                         | 25р、29.97р                     | AVC                  | 2 <b>チャンネ</b><br>ル、16 ビッ<br>ト、AAC<br>圧縮<br>(AGC) |                    |
| H.264/MPEG-4<br>AVC | 1280x720    |                         | 50p、60p、100p、120p              | AVC                  | 2 <b>チャンネ</b><br>ル、16 ビッ<br>ト、AAC<br>圧縮<br>(AGC) |                    |
| H.264/MPEG-4<br>AVC | 1280x960    |                         | 48p、100p、120p                  | AVC                  | 2 <b>チャンネ</b><br>ル、16 ビッ<br>ト、AAC<br>圧縮<br>(AGC) |                    |
| H.264/MPEG-4<br>AVC | 1920x1080   |                         | 24p、25p、29.97p、48p、50p、<br>60p | AVC                  | 2 <b>チャンネ</b><br>ル、16 ビッ<br>ト、AAC<br>圧縮<br>(AGC) |                    |

| 形式                        | フレーム サ<br>イズ | スク<br>リーン<br>アスペ<br>クト比 | フレームレート                              | ビデ<br>オ<br>コー<br>デック | オーディオ<br>コーデック                                   | ビッ<br>ト<br>レー<br>ト |
|---------------------------|--------------|-------------------------|--------------------------------------|----------------------|--------------------------------------------------|--------------------|
| H.264/MPEG-4<br>AVC       | 1920x1440    |                         | 24p、25p、29.97p、48p                   | AVC                  | 2 <b>チャンネ</b><br>ル、16 ビッ<br>ト、AAC<br>圧縮<br>(AGC) |                    |
| H.264/MPEG-4<br>AVC       | 2704x1524    |                         | 24p、25p、29.97p                       | AVC                  | 2 <b>チャンネ</b><br>ル、16 ビッ<br>ト、AAC<br>圧縮<br>(AGC) |                    |
| H.264/MPEG-4<br>AVC       | 3840x2160    |                         | 23.97p.24p、25p、29.97p、<br>50p、59.94p | AVC                  | 2 <b>チャンネ</b><br>ル、16 ビッ<br>ト、AAC<br>圧縮<br>(AGC) |                    |
| H.264/MPEG-4<br>AVC       | 4096x2160    |                         | 12р                                  | AVC                  | 2 <b>チャンネ</b><br>ル、16 ビッ<br>ト、AAC<br>圧縮<br>(AGC) |                    |
| H.264/MPEG-4<br>AVC (HVO) | 720x480      |                         | 59.94i                               | AVC                  | 2 <b>チャンネ</b><br>ル、16 ビッ<br>ト、AAC<br>圧縮<br>(AGC) |                    |
| H.264/MPEG-4<br>AVC (HVO) | 720x576      |                         | 50i                                  | AVC                  | 2 <b>チャンネ</b><br>ル、16 ビッ<br>ト、AAC<br>圧縮<br>(AGC) |                    |

## AS-11 DPP MXF

| 形式         | フレーム サイ<br>ズ | フレーム レー<br>ト | ビデオコーデック            | オーディオコーデック            | ビットレー<br>ト |
|------------|--------------|--------------|---------------------|-----------------------|------------|
| IMX-50     | 720x576      | 25           | MPEG-2 Intra        | PCM、48 kHz、24 ビッ<br>ト |            |
| XAVC Intra | 1920x1080    | 25           | MPEG-4<br>AVC Intra | PCM、48 kHz、24 ビッ<br>ト |            |

#### Avid DNxHD®

コンテナ: MOV または MXF

オーディオコーデック: PCM 44.1 kHz または 48 kHz、16 ビット または 24 ビット

| フレームサ<br>イズ | ファミリ名                                          | 色 空 間 /<br>ビット         | フレームレート/最大ビットレート                                                                                                    |
|-------------|------------------------------------------------|------------------------|----------------------------------------------------------------------------------------------------|
| 1920x1080   | Avid DNxHD®<br>444                             | 4:4:4<br>10<br>ビッ<br>ト | 29.97p @ 440 Mbps、25p @ 365 Mbps、24p @ 350 Mbps、<br>23.976p @ 350 Mbps                                                                                        |
| 1920x1080   | Avid DNxHD®<br>220x                            | 4:2:2<br>10<br>ビッ<br>ト | 60p @ 440 Mbps、59.94p @ 440 Mbps、50p @ 365 Mbps、<br>59.94i @ 220 Mbps、50i @ 185 Mbps、29.97p @ 220<br>Mbps、25p @ 185 Mbps、24p @ 175 Mbps、23.976p @ 175<br>Mbps |
| 1920x1080   | Avid DNxHD®<br>220                             | 4:2:2<br>8<br>ビッ<br>ト  | 60p @ 440 Mbps、59.94p @ 440 Mbps、50p @ 365 Mbps、<br>59.94i @ 220 Mbps、50i @ 185 Mbps、29.97p @ 220<br>Mbps、25p @ 185 Mbps、24p @ 175 Mbps、23.976p @ 175<br>Mbps |
| 1920x1080   | Avid DNxHD®<br>145                             | 4:2:2<br>8<br>ビッ<br>ト  | 60p @ 290 Mbps、59.94p @ 290 Mbps、50p @ 240 Mbps、<br>59.94i @ 145 Mbps、50i @ 120 Mbps、29.97p @ 145<br>Mbps、25p @ 120 Mbps、24p @ 115 Mbps、23.976p @ 115<br>Mbps |
| 1920x1080   | Avid DNxHD®<br>145(1440x1080<br>にサブサンプリン<br>グ) | 4:2:2<br>8<br>ビッ<br>ト  | 59.94i @ 145 Mbps、50i @ 120 Mbps                                                                                                    |
| 1920x1080   | Avid DNxHD®<br>100(1440x1080<br>にサブサンプリン<br>グ) | 4:2:2<br>8<br>ビッ<br>ト  | 59.94i @ 100 Mbps、50i @ 85 Mbps、29.97p @ 100 Mbps、<br>25p @ 85 Mbps、24p @ 80 Mbps、23.976p @ 80 Mbps                                                           |
| 1920x1080   | Avid DNxHD®<br>36                              | 4:2:2<br>8<br>ビッ<br>ト  | 60p @ 90 Mbps、59.94p @ 90 Mbps、50p @ 75 Mbps、<br>29.97p @ 45 Mbps、25p @ 36 Mbps、24p @ 36 Mbps、<br>23.976p @ 36 Mbps                                           |
| 1280x720    | Avid DNxHD®<br>220x                            | 4:2:2<br>10<br>ビッ<br>ト | 59.94p @ 220 Mbps、50p @ 175 Mbps、29.97p @ 110<br>Mbps、25p @ 90 Mbps、23.976p @ 90 Mbps                                                                         |
| 1280x720    | Avid DNxHD®<br>220                             | 4:2:2<br>8             | 59.94p @ 220 Mbps、50p @ 175 Mbps、29.97p @ 110<br>Mbps、25p @ 90 Mbps、23.976p @ 90 Mbps                                                                         |

| フレームサ<br>イズ | ファミリ名                                         | 色 空 間 /<br>ビット        | フレームレート/最大ビットレート                                                                     |
|-------------|-----------------------------------------------|-----------------------|--------------------------------------------------------------------------------------|
|             |                                               | ビッ<br>ト               |                                                                                      |
| 1280x720    | Avid DNxHD®<br>145                            | 4:2:2<br>8<br>ビッ<br>ト | 59.94p @ 145 Mbps、50p @ 115 Mbps、29.97p @ 75<br>Mbps、25p @ 60 Mbps、23.976p @ 60 Mbps |
| 1280x720    | Avid DNxHD®<br>100(960x720 に<br>サブサンプリン<br>グ) | 4:2:2<br>8<br>ビッ<br>ト | 59.94p @ 100 Mbps、50p @ 85 Mbps、29.97p @ 50 Mbps、<br>25p @ 45 Mbps、23.976p @ 50 Mbps |

## Apple ProRes

コンテナ:MOV

オーディオコーデック: PCM

| 形式     | フレーム サ<br>イズ | フレームレート                                                  | ビデオコーデック                                                               |
|--------|--------------|----------------------------------------------------------|------------------------------------------------------------------------|
| ProRes | 720x486      | 59.94i、30p、29.97p、24p、<br>23.976p                        | 422( proxy) 、422( LT) 、422、422<br>( HQ) 、4444、4444 XQ( Windows         |
| ProRes | 720x576      | 50i、25p                                                  | 422( proxy) 、422( LT) 、422、422<br>( HQ) 、4444、4444 XQ( Windows         |
| ProRes | 960x720      | 60p、59.94p、50p、30p、29.97p、<br>24p、23.976p                | 422( proxy) 、422( LT) 、422、422<br>( HQ) 、4444、4444 XQ( Windows         |
| ProRes | 1280x720     | 60p、59.94p、50p、30p、29.97p、<br>24p、23.976p                | 422( proxy) 、422( LT) 、422、422<br>( HQ) 、4444、4444 XQ( Windows         |
| ProRes | 1280x1080    | 59.94i、30p、29.97p、24p、<br>23.976p                        | 422( proxy) 、422( LT) 、422、422<br>( HQ) 、4444、4444 XQ( Windows の<br>み) |
| ProRes | 1440x1080    | 59.94i、50i、30p、29.97p、25p、<br>24p、23.976p                | 422( proxy) 、422( LT) 、422、422<br>( HQ) 、4444、4444 XQ( Windows の<br>み) |
| ProRes | 1920x1080    | 60p、59.94p、50p、59.94i、50i、<br>30p、29.97p、25p、24p、23.976p | 422( proxy) 、422( LT) 、422、422<br>( HQ) 、4444、4444 XQ( Windows の<br>み) |
| ProRes | 2048x1080    | 60p、59.94p、50p、30p、29.97p、<br>25p、24p、23.976p            | 422( proxy) 、422( LT) 、422、422<br>( HQ) 、4444、4444 XQ( Windows の<br>み) |
| ProRes | 2048x1556    | 60p、59.94p、50p、30p、29.97p、<br>25p、24p、23.976p            | 422( proxy) 、422( LT) 、422、422<br>( HQ) 、4444、4444 XQ( Windows の<br>み) |
| ProRes | 3840x2160    | 60p、59.94p、50p、30p、29.97p、<br>25p、24p、23.976p            | 422( proxy) 、422( LT) 、422、422<br>( HQ) 、4444、4444 XQ( Windows の<br>み) |
| ProRes | 4096x2160    | 60p、59.94p、50p、30p、29.97p、<br>25p、24p、23.976p            | 422( proxy) 、422( LT) 、422、422<br>( HQ) 、4444、4444 XQ( Windows の<br>み) |
| ProRes | 5120x2160    | 60p、59.94p、50p、30p、29.97p、<br>25p、24p、23.976p            | 422( proxy) 、422( LT) 、422、422<br>( HQ) 、4444、4444 XQ( Windows 𝔊<br>ϑ) |

### HDV

コンテナ: MPEG-2 Transport Stream (Windows)、MOV (macOS)

オーディオコーデック: MPEG-1 オーディオ Layer-2 (Windows)。2 チャンネル、48 kHz、16 ビット

| 形<br>式 | フレーム サイ<br>ズ | ピクセル アスペクト<br>比 | フレーム レー<br>ト | インタレース         | ビデオコーデック         |
|--------|--------------|-----------------|--------------|----------------|------------------|
| HDV    | 1440x1080    | 1.333           | 50i、59.94i   | アッパー フィール<br>ド | MPEG-2<br>MP@H14 |

コンテナ: AVI (Windows)、MOV (macOS)

| 形式         | フレーム サ<br>イズ | フレーム<br>レート | フィールド<br>オーダー | ビデオコー<br>デック | ビット<br>レート | オーディオチャンネル                               |
|------------|--------------|-------------|---------------|--------------|------------|------------------------------------------|
| DV<br>(SD) | 720x480      | 59.94i      | ロワー フィー<br>ルド | DV           | 25 CBR     | 2 <b>チャンネル</b> 、32 kHz、<br>16 <b>ビット</b> |
| DV<br>(SD) | 720x576      | 50i         | ロワー フィー<br>ルド | DV           | 25 CBR     | 2 <b>チャンネル</b> 、32 kHz、<br>16 <b>ビット</b> |

オーディオコーデック: PCM、2 チャンネル、32 kHz、16 ビット

DPX

| 形式      | フレーム サイズ | フレームレート |
|---------|----------|---------|
| 画像シーケンス | すべて      | すべて     |

## OpenEXR

| 形式      | フレーム サイズ | フレームレート |
|---------|----------|---------|
| 画像シーケンス | すべて      | すべて     |

# サポートしているビデオ デバイス

Catalyst Prepare では、以下のビデオボリュームおよびデバイスをサポートしています。

| フォルダ構造                | ストレージ メディア                     | ルート フォルダ   | サポートされている形式                                            |
|-----------------------|--------------------------------|------------|--------------------------------------------------------|
| XAVC-XD-ス<br>タイル      | SxS <b>メモリカード</b><br>( exFAT)  | XDROOT     | XDCAM HD/HD422/IMX/DVCAM、SStP、<br>XAVC Intra、XAVC Long |
|                       | XQD <b>メモリカー</b> ド             |            |                                                        |
| XAVC-M4-ス<br>タイル      | SxS <b>メモリカード</b><br>( exFAT)  | M4ROOT     | XAVC S                                                 |
|                       | XQD <b>メモリカード</b>              |            |                                                        |
|                       | SD <b>カード</b>                  |            |                                                        |
| XAVC-PX-ス<br>タイル      | SD カード                         | PXROOT     | XAVC プロキシ                                              |
| AXS- <b>スタイル</b>      | AXS メモリカード                     | CINEROOT   | F55RAW、F5RAW、FS700RAW                                  |
| SRM- <b>スタイル</b>      | SR メモリカード                      | メディア ルート   | F65RAW、SStP                                            |
| XD- <b>スタイル</b>       | Professional Disc              | メディア ルート   | XDCAM HD/HD422/IMX/DVCAM、XAVC Intra                    |
|                       | SxS <b>メモリカード</b><br>( UDF)    |            |                                                        |
| BPAV- <b>スタイ</b><br>ル | SxS <b>メモリ カード</b><br>( FAT32) | BPAV       | XDCAM EX( MPEG HD、DVCAM)                               |
|                       | SD <b>カード</b>                  |            |                                                        |
| AVCHD 構<br>造          | SD カード                         | AVCHD/BDMV | AVCHD                                                  |

第4章

# メディアの再生

[メディア ブラウザ]モード でファイルをダブルクリックすると、 俵 示 ]モード に切り替わり、ファイルのプレ ビュー、マークイン ポイント やマーク アウト ポイントのログ記録、色補正の適用ができるようになります。 [メディア ブラウザ]モードの使用について詳しくは、"ライブラリ内のメディアの整理" ページの 17.を参照し てください。

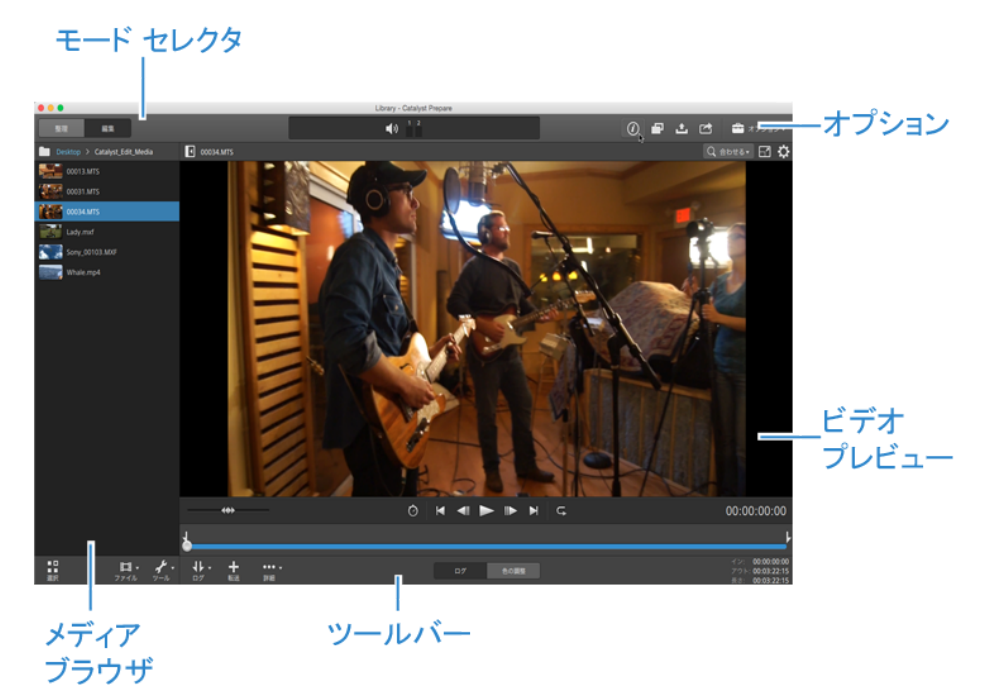

ペインの上 部 にあるツールバーを使 用して、オーディオレベルの調 節 とモニタ、プレビューのオーディオ チャンネルの選 択、ビデオ プレビューのスケール、メタデータの表 示、およびクリップ設 定 の調 整を行うことができます。

再生モードの選択、ビデオのスクラブ、再生の制御を行うには、ビデオの下にあるトランスポート ツール バーを使用します。

# ビデオのプレビュー

[メディア ブラウザ]モード でファイルをダブルクリックすると、 俵 示 ]モード に切り替わり、ファイルのプレ ビュー、マークイン ポイント やマーク アウト ポイントのログ記録、色補正の適用ができるようになります。 [メディア ブラウザ]モードの使用について詳しくは、"ライブラリ内のメディアの整理"ページの17.を参照し てください。

画面上またはセカンダリディスプレイ上の任意の場所に配置可能なセカンダリウィンドウに、ビデオプレビューを表示することもできます。詳しくは、"Catalyst Prepare オプションの編集" ページの 137.を参照して ください。

ウィンドウの左側にあるメディアブラウザで複数のクリップを選択した場合、選択したクリップは表示 されている順番で順次再生されます。現在再生中のファイルのファイル名がビデオプレビューの上 に表示されます。タイムラインの縦線は、選択されている各クリップが開始される位置を示しています。

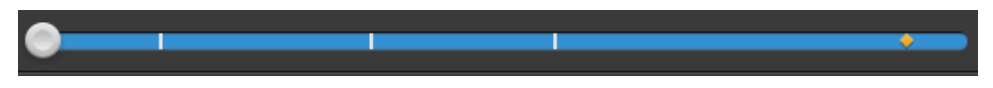

は Optical Disc Archive ボリュームのクリップを示します。

サムネイルの 🥝 は Optical Disc Archive ボリュームで複数のディスクにスパンするクリップを示します。 複数のディスクにスパンするクリップを再生すると、タイムライン上にクリップの再生ディスクが切り 替わるポイントを示すインジケータが表示されます。

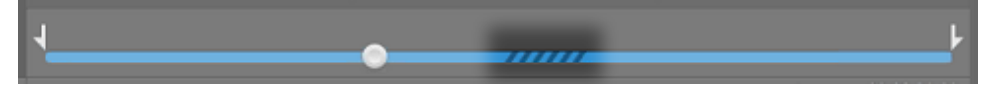

プロキシ クリップを使用して再生する場合(使用可能な場合)、オプションの プロキシ クリップを使用してプレビュー]スイッチを有効にします。再生中、 プロキシ]インジケータはビデオ プレビューの上に表示されます。詳しくは、"Catalyst Prepare オプションの編集" ページの 137.を参照してください。

再生 〕 ▼ ボタンをクリックして、現在のビデオの再生を開始します。再生は再生位置インジケータから 始まり、マークアウト位置またはファイルの最後まで継続します。

再生位置インジケータを設定するには、トランスポートコントロールの下のトラックバーをクリックします。

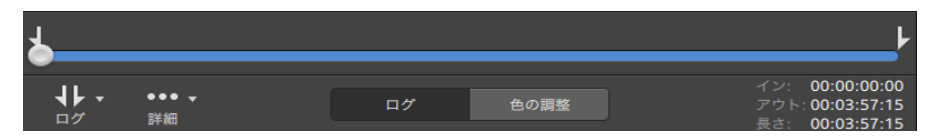

ビデオのフリップ、アナモフィック デスクイーズの有効化、セーフゾーンとマスクガイドの表示について 詳しくは、"クリップ設定の編集"ページの94.を参照してください。

#### ビデオプレビューのスケーリング

ビデオプレビューのサイズを調整するには、拡大鏡をクリックします。

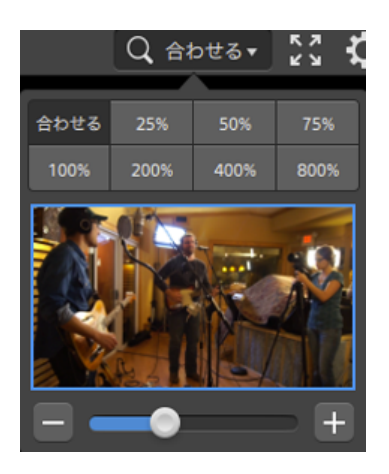

- ビデオ]ペインのサイズに合わせてビデオをスケールするには、 合わせる]をクリックします。
- ビデオを定義済みの拡大レベルにスケールするには、プリセットをクリックします。

レベルが100% 未満の場合、青い矩形をドラッグしてフレームの表示領域をパンおよび調整できます。

- カスタムズームレベルを選択するには、スライダをドラッグするか、 ボタンと \* ボタンをクリックします。
- ズームインまたはズームアウトするには、サムネイルをクリックしてマウスホイールを回転させます。

全画面再生の切り替え

ビデオ]ペインを全画面モードで表示するには、 ≥ をクリックします。 全画面モードを終了するには、 [sc]キーを押すか、 閉じる]をクリックします。

КЛ

再生設定の調整

再生設定]コントロールを表示するには、トランスポートコントロールの左側にある 再生設定]ボタンをクリックします。

スピード/品質

デコードを最適化してフレームレートを維持する場合は、「スピード」を選択します。

デコードを最適化してビデオ品質を維持する場合は、品質]を選択します。

- CPU 以外のデバイスを使用している場合は、SD および HD ソースを最新のプログレッシブ HD および UHD アセットに変換する、高品質のインタレース除去とアップスケーリングが適用 されます。
  - 再生設定]の 速度/品質]設定が 品質]に設定されている場合、再生の一時停止時、トランスコード時、および再生中に、高品質のインタレース除去がインタレースソース

メディアに適用されます。

■ GPU メモリに制限がある一部のシステムはサポートされていません。

リアルタイム/すべてのフレーム

ソースのフレームレートを使用してクリップを再生する場合は、「リアルタイム」を選択します。リアルタイム再生が維持されない場合、ビデオフレームがスキップされます。

すべてのビデオフレームを再生する場合は、「すべてのフレーム」を選択します。すべてのフレーム を再生する必要がある場合、フレームレートが低くなる可能性があります。このモードではオー ディオは使用できません。

- リアルタイム/スピード: <sup>1</sup>
- リアルタイム/品質: 💇
- すべてのフレーム/スピード: ■
- すべてのフレーム/品質: ■

トランスポートコントロールの使用

ビデオプレビューの下にあるトランスポートコントロールでは、再生を制御できます。

| ボタン | /           | 説明                                                            |
|-----|-------------|---------------------------------------------------------------|
|     | 最初に<br>移動   | 再生位置インジケータがマークイン位置に移動します。 もう一度 クリックすると、<br>選択したファイルの最初に移動します。 |
|     | 前 のフ<br>レーム | 再生位置インジケータが左に1フレームまたは1フィールド移動します。                             |
|     | 再生          | 再生は再生位置インジケータから始まり、マークアウト位置またはファイルの最後<br>まで継続します。             |
|     | 次のフ<br>レーム  | 再生位置インジケータが右に1フレームまたは1フィールド移動します。                             |
|     | 最後に<br>移動   | 再生位置インジケータがマークアウト位置に移動します。もう一度クリックすると、<br>選択したファイルの最後に移動します。  |
| G   | ループ         | マークインポイントとマークアウトポイントの間のみを連続モードで再生します。                         |
|     | 再生          | 詳しくは、"再生のインポイントとアウトポイントのマーキング"ページの90.を参照してください。               |

## タイムライン上の移動

表示モードでファイルを開いた後、シャトルコントロールをして再生位置インジケータを前後に検索し、 編集ポイントを見つけることができます。シャトルコントロールの端ヘドラッグすると、再生速度が速くなり ます。再生を停止するには、シャトルコントロールを離します。

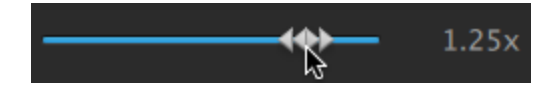

[]キー、[]キー、または []キーを押して、キーボードをシャトルコントロールとして使用することもできます。

#### 項目 説明

| J | 逆方向のスクラブ | モード。もうー | 度押すと再生レー | ートを加速できます。 |
|---|----------|---------|----------|------------|
|---|----------|---------|----------|------------|

- K 一時停止します。
- L 順方向のスクラブモード。もう一度押すと再生レートが速くなります。

# 再生のイン ポイント とアウト ポイント のマーキング

ビデオの一部だけを再生する場合は、「マークイン」と「マークアウト」ボタンを使用してビデオを再生する部分を選択することができます。

- マークインポイントとマークアウトポイントがMXF クリップに設定されている場合、Catalyst Prepare はメタデータからマークイン/アウトポイントを読み取ります。クリップをライブラリに追加すると、マーク イン/アウトポイントをソースクリップと同期させるかどうかを選択できます。
  - マークインポイントとマークアウトポイントをライブラリに保存する場合は、インスペクタの サマリー]タブにある マークポイントをファイルと同期させる]チェックボックスをオフにします。詳しくは、"メタデータの表示と編集"ページの95.を参照してください。
  - 「マークポイントをファイルと同期させる〕チェックボックスをオフにした場合、Catalyst Prepare でMXF クリップのマークインポイントとマークアウトポイントを編集するとポイントはソースメ ディアに保存され、ディスク上のマークイン/アウトポイントを編集するとライブラリが更新され ます。
  - 1. [Catalyst Prepare]ウィンドウの上部にある [メディアブラウザ]ボタンをクリックして、メディアブラウザ を表示します。
  - - 「タディアブラウザ]モードの「ジレビュー]ペインを使用してマークポイントを調整することもできます。
  - 3. [Catalyst Prepare]ウィンドウの下部にある [ログ]ボタンをクリックします。
  - 4. 再生位置インジケータを設定するには、トランスポートコントロールの下にあるトラックバーをクリックします。

| ╆                |                        |    |      | ŀ                                                      |
|------------------|------------------------|----|------|--------------------------------------------------------|
| <b>↓</b> •<br>□7 | ●●● <del>▼</del><br>詳細 | ログ | 色の調整 | イン: 00:00:00:00<br>アウト: 00:03:57:15<br>長さ: 00:03:57:15 |

現在 のクリップに不 連続なタイムコード が含 まれている場 合 、タイムライン上 に不 連続を示 すイ ンジケータが表 示されます。

- 5. マークイン ボタンをクリックします。
  - 「マークイン」および「マークアウト」ボタンは、「Catalyst Prepare」ウィンドウが狭くてツールバー 全体を表示できない場合に、「ログ」ボタンの下に表示されます。
- 再生位置インジケータを設定するには、トランスポートコントロールの下にあるトラックバーをクリックします。

7. マークアウト]ボタンをクリックします。

再生] ▶ ボタンをクリックすると、再生位置インジケータから再生が始まり、マークアウト位置またはファイルの最後まで再生が継続します。

マークイン/マークアウトリージョンを繰り返しループ再生する場合は、 [ループ再生]ボタン 🤤 を 選択します。

② 〔atalyst Prepare]ウィンドウの下部にある [イン]ボックス、 [アウト]ボックス、および 長さ] ボックスをクリックして新しいタイムコード値を入力すると、マークインポイント/マークアウトポイントをすばやくログ記録できます。(タイムコードが埋め込まれた MXF のプロキシのみのクリップには使用できません。)

クリップのマークイン/アウト ポイントを編集 するには、インスペクタの サマリー]タブにある [マークイン]ボックスと [マークアウト]ボックスに新しい値を入力します。(タイムコードが埋め 込まれた MXF のプロキシのみのクリップには使用できません。)詳しくは、"メタデータの表示 と編集" ページの 95.を参照してください。

マークイン ポイント/マークアウト ポイントは、トラックバーの上 のインジケータをドラッグして調整できます。

マークイン/アウト ポイントをリセットするには、 詳細 ]ボタンをクリックして マークイン/アウト ポイントをリセット ]を選択します。

現在のファイルにエッセンスマークが含まれる場合、それらはタイムライン上に ◆ で表示されます。エッセンスマークが、メタデータモードの マークポイント ]タブに表示されます。詳しくは、"メタデータの表示と編集" ページの 95.を参照してください。

ライブラリを参照すると、クリップのマークイン/アウト ポイントを示すインジケータが表示されます。

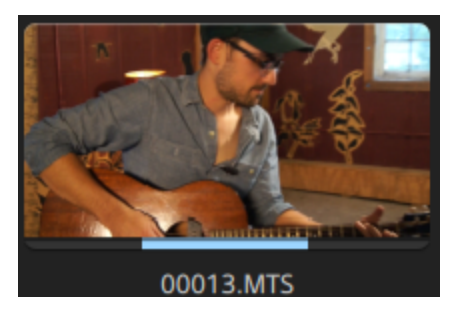

## フレームのスナップショットの作成

現在のフレームのスナップショットを作成する場合は、詳細]ボタンをクリックして、 スナップショットをクリップボード にコピー]または スナップショットの保存]を選択します。

クリップボードへのフレームのコピー

- 1. [Catalyst Prepare]ウィンドウの上部にある [メディアブラウザ]ボタンをクリックして、メディアブラウザ を表示します。

3. [Catalyst Prepare]ウィンドウの下部にある [ログ]ボタンをクリックします。

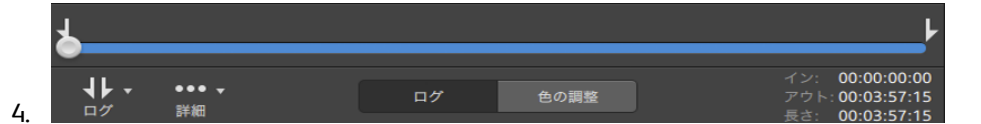

5. 詳細]ボタンをクリックして、 スナップショットをクリップボード にコピー]を選択します。

 [trl]キーを押しながら [2]キーを押すか(Windows)、または Ⅲ]キーを押しながら [2]キー を押します(macOS)。

現在のフレームが現在の解像度でクリップボードにコピーされます。たとえば、フル解像度のフレームをコピーする場合は、ズームレベルを100%に設定します。ビデオプレビューの上にある拡大鏡ボタンを使用してズームレベルを変更できます。詳しくは、"ビデオのプレビュー"ページの86. を参照してください。

#### ファイルへのフレームの保存

- 1. [Catalyst Prepare]ウィンドウの上部にある [メディアブラウザ]ボタンをクリックして、メディアブラウザ を表示します。
- 3. トランスポート コントロールの下のトラックバーをクリックして、再生位置インジケータを設定します。

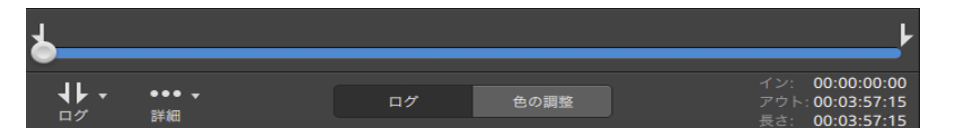

4. 詳細]ボタンをクリックして、 スナップショットの保存]を選択します。

🤶 🛛 [shift]キーを押しながら [s]を押します。

現在のフレームが現在の解像度で保存されます。たとえば、フル解像度のフレームを保存する 場合は、ズームレベルを100%に設定します。

ビデオプレビューの上にある拡大鏡ボタンを使用してズームレベルを変更できます。詳しくは、"ビ デオのプレビュー" ページの 86.を参照してください。

 「 すつジョン」では、ファイルを保存する場所と形式を保存できます。詳しくは、"Catalyst Prepare オ プションの編集"ページの137.を参照してください。

# オーディオレベルの調整とモニタ

[Catalyst Prepare]ウィンドウの上部にあるアクティビティペインのスピーカーをクリックすると、オーディオコントロールが表示されます。

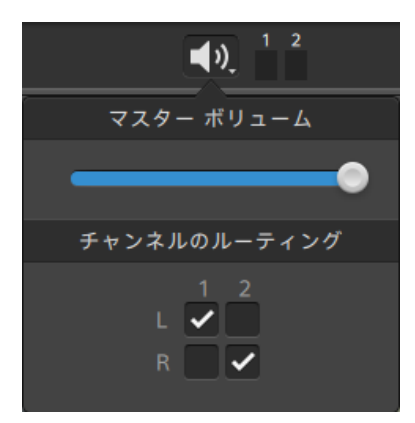

オーディオ レベルを調整 するには、マスタ ボリューム フェーダーをドラッグします。 プレビュー中 は、メーター により、各オーディオ チャンネルのレベルをモニタできます。

再生するオーディオチャンネルを選択するには、 チャンネルのルーティング]チェックボックスを使用します。上の例では、1番目、3番目、5番目のチャンネルが左側のスピーカーから再生され、2番目、4番目、6番目のチャンネルが右側のスピーカーから再生されます。

🧊 Catalyst Prepare は、ステレオ出力 デバイスのみをサポートします。

# クリップ設定の編集

クリップの再生設定を編集するには、🌣 ボタンをクリックします。

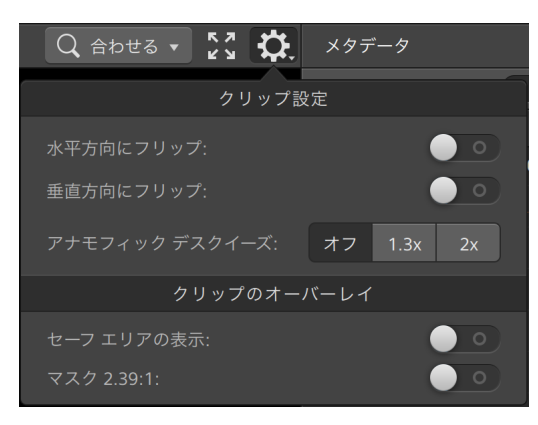

| 項目                 | 説明                                                                                                    |
|--------------------|----------------------------------------------------------------------------------------------------|
| 水平方向にフリップ          | ビデオフレームを左右方向または上下方向にフリップするには、                                                                                           |
| 垂直方向にフリップ          | 水平方向にフリップ]または 睡直方向にフリップ]スイッチをクリッ<br>クします。                                                                               |
| アナモフィック デスクイー<br>ズ | [].3x]または [2x]ボタンをクリックしてワイドスクリーンにアナモフィッ<br>クストレッチを適用するか、 「オフ]をクリックしてストレッチをオフにし<br>ます。                                   |
| セーフェリアの表示          | ビデオ プレビューでセーフ エリアと中 心 点を有 効 にするには、このス<br>イッチをクリックします。                                                                   |
|                    | セーフエリアの表示]が有効になっていると、フレームの90%(アク<br>ション セーフェリア)と80%(タイトルセーフェリア)がマークされた矩<br>形がフレーミングのガイドラインとして Catalyst Prepare に表示されます。 |
|                    | ♀ 全画面プレビューを使用しているときは、オーバーレイは表示<br>されません。                                                                                |
| マスク2.39:1          | ビデオプレビューでコンテンツをアナモフィック バージョンで表示する<br>淡色表示を有効にするには、このスイッチをクリックします。                                                       |
|                    | 全画面プレビューを使用しているときは、オーバーレイは表示 されません。                                                                                     |

第5章

# クリップの操作

## メタデータの表示と編集

ファイルに関連付けられたサマリー情報を表示、またはオーディオチャンネルを設定するには、 世マ リー]タブをクリックします。

ソースメディアと、GPS 情報(存在する場合)などのメタデータの詳細を表示するには、 [ファイル]タブを クリックします。

ファイルに GPS メタデータが含まれている場合は、 緯度 ]および 経度 ]の値をクリックして、 オプション]メニューの 次のプログラムで GPS リンクを開く]ドロップダウン リストで選択したマップ サービスを使用してマップを表示できます。 複数のクリップを選択すると、リンクは無効になります。

ファイルに設定されているエッセンスマークを表示するには、「マークポイント」タブをクリックします。

現在のファイルにエッセンスマークが含まれる場合、それらはタイムライン上に 🔶 で表示されます。

現在のクリップに不連続なタイムコードが含まれている場合、タイムライン上に不連続を示すインジケー タが表示されます。

DPX または OpenEXR イメージ シーケンスにフレーム レートを設定

- 1. メディア ブラウザで DPX または OpenEXR イメージ シーケンスを選択します。
- 2. [サマリー]タブをクリックします。
- 3. [フレーム レート] ドロップダウン リスト ボックスから値を選択し、選択したイメージ シーケンスを再生する際のフレーム レートを設定します。

マーク イン/アウト ポイントの編集

[サマリー]タブをクリックします。

クリップのマークイン ポイントとマーク アウト ポイントを編集 するには、 マークイン ボックスと マークアウト 〕ボックスに新しい値を入力します。詳しくは、 "再生のイン ポイントとアウト ポイントのマーキング" ページの 90.を参照してください。 マークインポイントとマークアウトポイントをライブラリに保存する場合は、マークポイントをファイルと同期させる]チェックボックスをオフにします。

マークポイントをファイルと同期させる]チェックボックスをオフにした場合、Catalyst Prepare で MXF クリップのマークインポイントとマークアウトポイントを編集するとポイントはソースメディアに 保存され、ディスク上のマークイン/アウトポイントを編集するとライブラリが更新されます。

サマリーメタデータの編集

1. [サマリー]タブをクリックします。

[ロック解除]ボタン 🏪 をクリックして、選択したファイルのサマリー情報の編集を有効にします。

2. 必要に応じて [ステータス]、 タイトル]、 作成者]、および 説明]の設定を編集します。

選択した複数のファイルのメタデータを編集する際、ファイルのメタデータが一致しない場合は、 「(複数の値)」と表示されます。値を編集すると、選択されたすべてのファイルのメタデータが変 更されます。

- 3. 編集したメタデータの値を保存するには 保存] をクリックし、編集を破棄するには 阮に戻す]
  - 🏹 すべてのメディア形式 でサマリー メタデータをサポートしているわけではありません。

#### オーディオチャンネル割り当て

オーディオ チャンネルの割り当 てでは、クリップに、Catalyst Edit で使用するためのオーディオ チャンネル 設定ができます。

チャンネル数が異なる複数のファイルを選択している場合は、チャンネル割り当て]コントロールを編集できません。

ライブラリを開いていない場合、 Fャンネル割り当て]コントロールは使用できません。詳しくは、"ライブラリを閉じる" ページの 12.を参照してください。

スパンされたクリップ 🥙 を選択している場合、 チャンネル割り当て]コントロールは使用できません。

ストーリーボードを編集している場合、 チャンネル割り当て]コントロールは使用できません。

スピーカー アイコンをクリックして、チャンネルをオン 🌒 またはオフ 💥 にします。

[モノラル]/ 「ステレオ]ボタンをクリックして、チャンネルがモノラル チャンネルかステレオ ペアの一 部 かを示します。「ステレオ]を有 効 にすると、チャンネルがリスト内 の次 のチャンネルとペアになります。

編集ボックスに名前を入力して、チャンネルを識別します。たとえば、小型マイクからの音声を認識 するために、Lav1と入力することができます。 現在のチャンネル設定をプリセットとして保存するには、チャンネルツール]アイコン をクリックし、メニューから プリセットの保存]を選択します。 プリセットのチャンネル設定を選択ファイルにプリセットとして適用するには、チャンネルツール] アイコン をクリックして、メニューから プリセットのロード]を選択します。 ファイル間でチャンネル割り当てをコピーする場合は、ソースファイルを選択し、チャンネルツー ル]アイコン をクリックして、メニューから 戸ピー]を選択します。次に、コピー先ファイルを選 択して、チャンネルツール]アイコン をクリックし、メニューから 貼り付け]を選択します。 ー度にすべてのクリップのチャンネルを設定するには、チャンネルツール]ボタン をクリックし、

ー度にすべてのクリップのチャンネルを設定するには、 チャンネル ツール]ボタン 🚿 をクリックして、 すべてモノラルに設定 ]、 すべてステレオに設定 ]、または 『レセット ]を選択します。

#### エッセンスマークの編集

- 1. メタデータを表示する対象のクリップを選択します。
- 2. マークポイント]タブをクリックします。
- 3. エッセンスマークのラベルをクリックするか、タイムコード値をクリックして新しい値を入力します。
  - <u>小</u>エッセンスマークの追加と編集がサポートされているのは、XDCAM MXF クリップのみであり、 ボリュームに対する書き込みアクセス権が必要です。

マークポイントの追加

- 1. メタデータを表示する対象のクリップを選択します。
- 2. マークポイント ]タブをクリックします。
- 3. ビデオプレビューの下のトラックバーをクリックして、マークポイントを追加するカーソル位置を設定 します(または、タイムコード表示をクリックして、特定の場所にカーソルを移動します)。
- 4. ポイントの追加]ボタンをクリックするか、[]キーを押します。

#### マークポイントの削除

- 1. メタデータを表示する対象のクリップを選択します。
- 2. マークポイント]タブをクリックします。
- 3. 削除したいエッセンスマークを選択します。
- 4. 削除 ]ボタン <sup>■</sup> をクリックして、選択されたマークポイントを削除するには 削除 ]を選択します。 すべてのマークポイントを削除するには すべて削除 ]を選択します。

クリップ リスト の操作

次のメディアタイプのクリップリストを作成および編集できます。

- XDROOT フォルダ <sup>MAYE</sup> の XDCAM メディア
- XDROOT フォルダ XAVC メディア
- AxS フォルダ AXS の RAW メディア

クリップ リストは PD-EDL(.smi) 形式のファイルであり、複数の短いビデオクリップで構成されるビデオプロジェクトを作成できます。

クリップ リストは、たとえばコンピュータにプロキシ クリップをコピーし、プロキシ クリップを使用してクリップ リ ストを作成し、クリップ リストをカメラやデッキにコピーするなど、帯域幅が制限された状況のプロキシ ワークフローで役立ちます。 デッキでは、フル解像度のソースを使用してクリップ リストが再生されます。

他のメディアタイプのプロジェクトを作成する必要があり、カメラやデバイスにもう一度書き込む必要がない場合は、ストーリーボードを作成できます。詳しくは、"ストーリーボードの操作" ページの 100.を参照し てください。

クリップ リストを表示する場合、 ぱし、同じボリュームから含められたクリップを意味し、 しは他のボリュームから含められたクリップを意味します。

🛕 クリップ リストとスパンされたクリップは、Catalyst Prepare ライブラリでサポートされていません。

クリップリストの作成

- 1. [atalyst Prepare]ウィンドウの上部にある [メディアブラウザ]ボタンをクリックしてメディアブラウザを 表示します。
- 2. 使用するクリップを格納する ※ または ※ フォルダのルートに移動します。
- 3. クリップリストに含めるファイルを選択します。 [bhift]キーまたは [trl]キー(Windows) / 開]キー (macOS) を押しながら選択すると、複数のファイルを選択できます。
- 4. [Catalyst Prepare]ウィンドウの下部にある [ソール]ボタン 📌 をクリックし、メニューから 選択範囲の新規クリップ リスト]を選択します。
  - クリップを選択せずにクリップリストを作成する場合は、〔Catalyst Prepare〕ウィンドウの下部
     にある [ソール]ボタン をクリックし、メニューから 新しい空のクリップリスト〕を選択します。
- 5. 新しいクリップリストの名前を入力して、[OK]をクリックします。
- 6. Catalyst Prepare 新規クリップリストがロードされ、 俵示 ]モードになります。

#### クリップ リストを開く

- 1. [atalyst Prepare]ウィンドウの上部にある [メディアブラウザ]ボタンをクリックしてメディアブラウザを 表示します。
- 2. 開くクリップリストを格納する 🚾 または 🏧 フォルダのルートに移動します。
- 3. クリップリスト (.smi ファイル) をダブルクリックして開きます。

### クリップの並べ替え

りリップリスト]モードでは、クリップリスト上のクリップの追加、削除、および並び替えができます。 リップリスト]モードに切り替えるには、 [atalyst Prepare]ウィンドウの下部にある りリップリスト]ボタ ンをクリックします。

クリップ リスト内 でクリップをドラッグして並べ替えることができます。 クリップをドラッグしてクリップ リスト 上の新しい位置にドロップして、 クリップの位置を変更します。

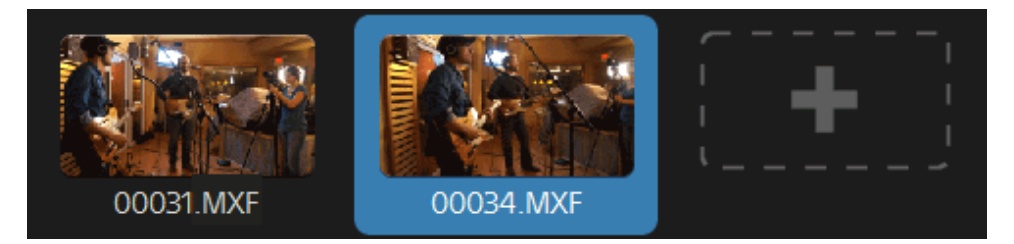

#### クリップの追加

りリップリスト]モードでは、クリップリスト上のクリップの追加、削除、および並び替えができます。 リップリスト]モードに切り替えるには、 [atalyst Prepare]ウィンドウの下部にある りリップリスト]ボタ ンをクリックします。

🏹 クリップ リスト (.smi) ファイルが保存されているフォルダ内のクリップのみ追加できます。

クリップ リストの最後にある 追加]ボタンをクリックすると、メディア ブラウザが表示され、追加するクリップを選択できます。

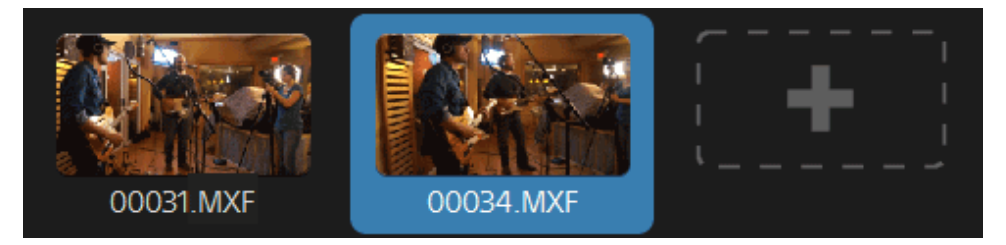

PJップリスト]モードにて、 [Catalyst Prepare]ウィンドウの下部にある 追加]ボタンでもクリップの追加が可能です。

クリップを追加すると、タイムラインに縦線が追加され、クリップの境界線が確認できます。

#### クリップの削除

りリップリスト]モードでは、クリップリスト上のクリップの追加、削除、および並び替えができます。 リップリスト]モードに切り替えるには、 [atalyst Prepare]ウィンドウの下部にある りリップリスト]ボタ ンをクリックします。 クリップを選択し、 [atalyst Prepare]ウィンドウの下部にある 削除]ボタン 蕈 をクリックします。

#### クリップの編集

**りリップ**]モードでは、クリップのマークインポイントとマークアウトポイントをログ記録できます。

- ⑦ クリップ]モードでは、クリップの追加、削除、並べ替えを行うことはできません。 クリップリストを 編集するには クリップリスト]モードを使用してください。
  - 1. 編集するクリップリストを開きます。
  - 2. [Catalyst Prepare]ウィンドウの下部にある クリップ]ボタンをクリックして、 クリップ]モードに切り替えます。

また、 クリップ リスト ]モード でクリップをダブルクリックしても、 クリップ]モード に切り替える ことができます。

- 3. 編集するクリップを選択します。
- 4. [マークイン]ボタンと [マークアウト]ボタンを使用して、選択したクリップのマークインポイント とマークアウトポイントを調整します。

詳しくは、"再生のインポイントとアウトポイントのマーキング"ページの90.

#### クリップ リスト のメタデータの表示

ドディアブラウザ]または 表示]モードのときに、ツールバーの インスペクタ]ボタン のをクリックして、 インスペクタ]ペインでメタデータを表示します。

診照 ]モードでは、現在選択されているクリップリストに関する追加情報が [Уタデータ]ペインに表示されます。

詳しくは、"メタデータの表示と編集"ページの95.

#### クリップリストをもう一度デバイスに書き込む

クリップリストをもう一度デバイスに書き込むには、 ダディアブラウザ モード でクリップリストを選択

し、 [Catalyst Prepare] ウィンド ウの上 部 にある [レピー] ボタン 🏧 をクリックします。詳しくは、" デバイ スへのクリップのコピー" ページの 31.

## ストーリーボードの操作

ストーリーボードを作成および編集すると、複数の短いビデオクリップで構成されているビデオプロジェクトを作成できます。

🏹 ストーリーボードは現在のメディアライブラリに保存されます。

▲ ライブラリを開いていない場合、ストーリーボードはサポートされません。詳しくは、"ライブラリを作成 または開く"ページの11.

カメラやデバイスにもう一度書き込むことができるプロジェクトを作成する必要がある場合は、PD-EDLク リップリストを作成します。詳しくは、"クリップリストの操作" ページの 97.

#### ストーリーボードの作成

- 1. [Catalyst Prepare]ウィンドウの上部にある [メディア ブラウザ]ボタンをクリックします。
- 2. 使用するクリップを格納しているフォルダに移動します。
- 3. クリップリストに含めるファイルを選択します。 [hift]キーまたは [trl]キー(Windows) / 注]キー (macOS) を押しながら選択すると、複数のファイルを選択できます。
- 4. [atalyst Prepare] ウィンド ウの下 部 にある [ストーリーボード] ボタン をクリックし、メニューから 選択範囲から作成]を選択します。

  - クリップを選択せずにストーリーボードリストを作成する場合は、 [atalyst Prepare] ウィンドウの下部にある [ストーリーボード] ボタンをクリックし、メニューから 空のストーリーボードを作成]を選択します。
- 5. ストーリーボードの名前を入力して、[DK]をクリックします。

#### ストーリーボードを開く

- 1. [Catalyst Prepare]ウィンドウの上部にある [メディアブラウザ]ボタンをクリックします。
- 2. 左側のペインの [ストーリーボード] セクションにあるストーリーボードをクリックします。 ストーリー ボード のクリップが中央 のペインに表示されます。
- - ストーリーボードを表示する場合、 (() は、同じボリュームから含められたクリップを意味し、 し、は他のボリュームから含められたクリップを意味します。

#### クリップの並べ替え

表示]モードでは、クリップの追加、削除、並べ替えを行うことができます。

ストーリーボード内でクリップをドラッグして並べ替えることができます。 クリップを新しい位置にドラッグ アンドドロップして移動します。

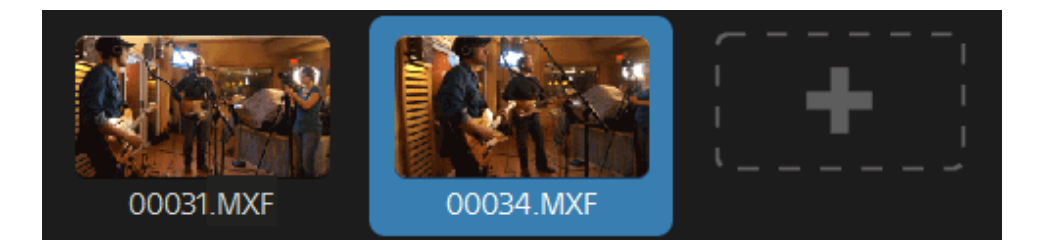

## クリップの追加

- 1. [Catalyst Prepare]ウィンドウの上部にある [ビディアブラウザ]ボタンをクリックします。
- 2. 左側のペインの [ストーリーボード] セクションにあるストーリーボードをクリックします。 ストーリー ボード のクリップが中央 のペインに表示されます。
  - Catalyst Prepare ウィンドウの下にある 転送 ]ボタンを選択すると、ストーリーボードを選択して 追加]ボタンをクリックする(または Enter]キーを押す)ことにより、ストーリーボードにすばやくクリップを追加できます。ストーリーボードを選択するには、 選択をストーリーボードに追加]ドロップダウン リストを使用します。

クリップを追加すると、タイムラインに縦線が追加され、クリップの境界線が確認できます。

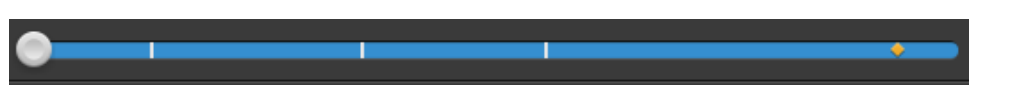

クリップを 整理]ペインから 配置]ペインのビンまたはストーリーボードにドラッグすることもできます。

- クリップ リストの最後にある追加ボタンまたは [Catalyst Prepare]ウィンドウの下部にある 追加 ]ボ タンをクリックし、メディア ブラウザを表示します。ここで、ストーリーボードに追加のクリップを選択 できます。

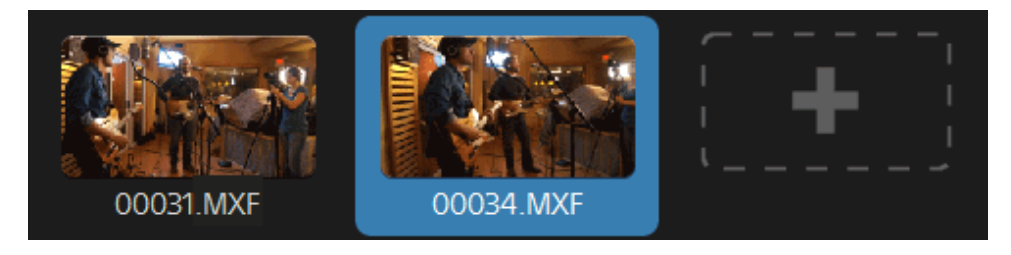

### クリップの削除

- 1. [Catalyst Prepare]ウィンドウの上部にある [メディアブラウザ]ボタンをクリックします。
- 2. 左側のペインの [ストーリーボード] セクションにあるストーリーボードをクリックします。 ストーリー ボード のクリップが中央 のペインに表示されます。

クリップを選択し、 [Catalyst Prepare] ウィンドウの下部にある 削除] ボタン 🌹 をクリックします。

#### クリップの編集

りリップ]モードでは、クリップのマークインポイントとマークアウトポイントをログ記録できます。

- ⑦ クリップ]モードまたは 色の調整]モードでは、クリップの追加、削除、並べ替えを行うことはできません。 クリップ リストを編集 するには [ストーリーボード]モードを使用してください。
  - 1. [Catalyst Prepare]ウィンドウの上部にある [ビディアブラウザ]ボタンをクリックします。
  - 2. 左側のペインの [ストーリーボード] セクションにあるストーリーボードをクリックします。 ストーリー ボード のクリップが中央のペインに表示されます。

  - 4. [Catalyst Prepare]ウィンドウの下部にある クリップ]ボタンをクリックして、 クリップ]モードに切り替えます。
    - また、「ストーリーボード」モードでクリップをダブルクリックしても、 クリップ」モードに切り替えることができます。
  - 5. 編集するクリップを選択します。
  - 6. [マークイン]ボタンと [マーク アウト]ボタンを使用して、選択したクリップのマークインポイント とマークアウトポイントを調整します。
    - 詳しくは、"再生のインポイントとアウトポイントのマーキング"ページの90.
    - ストーリーボード クリップのマーク インおよびマーク アウト ポイントを編集しても、同じクリップを使用する他のストーリーボードには影響しません。

#### クリップの色補正の調整

色の調整]モードでは、ストーリーボードの各クリップの色補正設定を調整できます。

- アリップ]モードまたは 色の調整]モードでは、クリップの追加、削除、並べ替えを行うことはできません。 クリップ リストを編集 するには [ストーリーボード]モードを使用してください。
  - 1. [Catalyst Prepare]ウィンドウの上部にある [ビディアブラウザ]ボタンをクリックします。
  - 2. 左側のペインの [ストーリーボード] セクションにあるストーリーボードをクリックします。 ストーリー ボード のクリップが中央 のペインに表示されます。

  - 5. 編集するクリップを選択します。

 6. [インスペクタ]ペインを表示するには、ツールバーの [インスペクタ]ボタン () をクリックします。
 色の調整]ワークスペースでは、 [インスペクタ]ペインにカラー グレーディング設定を調整する ためのコントロールが表示されます。

波形 /ヒストグラム/ベクトルスコープモニタ、およびビデオプレビューウィンドウで、カラー値を調整したときの変化をモニタできます。詳しくは、"色調整コントロールの編集"ページの111.

ストーリーボードのプレビュー

「ビディアブラウザ]モードでストーリーボードをダブルクリックすると、 俵示 ]モードに切り替わり、そこで他のクリップをプレビューするのと同じ方法でファイルをプレビューできます。詳しくは、"ビデオのプレビュー"ページの86.

クリップを選択して再生の開始ポイントを設定すると、再生している間、クリップの選択はカーソルに従います。

ストーリーボードのエクスポート

[メディアブラウザ]モードでストーリーボードを選択すると、以下の3つの方法でストーリーボードをエクスポートできます。

- ストーリーボードの各クリップを新しい形式にレンダリングできます。
- 1 つのメディアファイルとしてストーリーボードをレンダリングできます。
- プロジェクトとして、ストーリーボードを別のビデオエディタにエクスポートできます。

詳しくは、"個別のファイルとしてストーリーボードをレンダリング"ページの35,、"1つのクリップとしてストーリーボードをレンダリング"ページの40,、または"別のエディタへのストーリーボードのエクスポート"ページの45.

Catalyst Edit の Catalyst Prepare ストーリーボードの使用

Catalyst Edit は、Catalyst Prepare ストーリーボードをネイティブでサポートしています。

- 1. Catalyst Edit メディア ブラウザで .cpreplib ファイル(<sup>回</sup>)をダブルクリックします。Catalyst Prepare ライブラリを開くと、ライブラリに含まれているすべてのメディアがビンにソートされて、メディア ブラ ウザに表示されます。
  - .cpreplib ファイルのデフォルトの場所は、Windowsでは
     C:\Users\<username>\Videos\、macOSでは/Users/<username>/Movies/です。
- 2. ストーリーボード ビンを Catalyst Edit タイムラインにドラッグして追加します。

ストーリーボードのメタデータの表示

【シスペクタ】ペインにメタデータを表示するには、ツールバーの【シスペクタ】ボタン 🕖 をクリックします。 【シスペクタ】ペインに、選択したサブクリップに関する情報が表示されます。

詳しくは、"メタデータの表示と編集"ページの95.

## ストーリーボード名の変更

- 1. [Catalyst Prepare]ウィンドウの上部にある [ビディアブラウザ]ボタンをクリックします。
- 2. 左側のペインの [ストーリーボード] セクションにあるストーリーボードをクリックします。 ストーリーボード のクリップが中央 のペインに表示されます。
- 4. ストーリーボードの名前を入力して、[DK]をクリックします。

### ストーリーボードの削除

- 1. [Catalyst Prepare]ウィンドウの上部にある [ビディアブラウザ]ボタンをクリックします。
- 2. 左側のペインの [ストーリーボード] セクションにあるストーリーボードをクリックします。 ストーリーボード のクリップが中央 のペインに表示されます。
- 3. [atalyst Prepare]ウィンドウの下部にある [ストーリーボード]ボタン ず をクリックし、メニューから 削除]を選択します。

# EDL の操作

Catalyst Browse を使用すると、EDL をインポートできます。

#### EDL のインポート

- [Catalyst Prepare]ウィンドウの下部にある[ツール]ボタン ダ をクリックし、EDL のインポート]を選択します。 [DL のインポート]ダイアログボックスが表示されます。
- 2. インポートする EDL を選択します。
- 3. [フレーム/秒]ドロップダウンリストから設定を選択し、EDL のフレームレートを設定します。
- 4. 【インポート]をクリックします。 [DL のインポート]ワークスペースに EDL のコンテンツが表示されます。

#### クリップのリンクとリンク解除

EDL をインポートしたら、 [EDL のインポート]ワークスペースを使用して、クリップをリンクおよびリンク 解除できます。

クリップをリンクするには、クリップを選択し、「リンク]ボタン 🥙 をクリック(またはリンク解除されたクリップのサムネイルをダブルクリック)して、ソースメディアを参照します。

フォルダ内にその他のリンク解除されたクリップが存在すると、自動的にリンクされます。選択したクリップのみをリンクする場合は、 自動的にクリップをリンク]チェックボックスをオフにします。

クリップをリンク解除するには、クリップを選択し、『リンク解除] ボタン 🖉 をクリックします。 すべてのクリップをリンク解除する場合は、 詳細] ボタンをクリックし、メニューから『リンクをすべて解除] を選択します。

#### クリップの置換

「メディアの置換]コマンドを使用すると、EDL内のクリップを別のメディアファイルに置き換えることができます。

- 1. EDL 内のクリップを選択します。
- 2. 詳細]ボタンをクリックし、メニューから ダディアの置換]を選択します。
- 3. 新しいクリップを参照して、 DK ]をクリックします。

## リレークリップの結合

Catalyst Prepare を使用すると、AVCHD リレー記録クリップを1つのクリップに結合することができます。

▲ 結合する前に、リレークリップを1つのフォルダにコピーします。詳しくは、"メディアの検索"ページの 61.を参照してください。

- 1. 結合するクリップを選択します。
  - クリップは同じオペレーティングポイントである必要があり、タイムコードは連続している必要があります。
- 2. [atalyst Prepare]ウィンドウの下部にある [シール]ボタン ✓ をクリックし、 リレー クリップの結合]を選択します。 リレー クリップの結合]ダイアログボックスが表示されます。
- 3. 結合されたファイルの名前]ボックスに、新しいクリップに使用する名前を入力します。
- 4. [DK]をクリックします。

## マルチカメラ クリップの同期

Catalyst Prepare を使用して、マルチカメラ撮影のクリップでオーディオを同期させることができます。

クリップを同期させると、選択したクリップのマークイン ポイントが必要に応じて調整され、クリップを同期 させて再生できます。 Catalyst Prepare でクリップを同期させると、ノンリニアエディタでマルチカメラビデオを 編集するプロセスを効率化できます。

- 1. 同期させるクリップを選択します。
- 2. [atalyst Prepare]ウィンドウの下部にある [ソール]ボタン 📌 をクリックし、 マルチカメラクリップの 同期]を選択します。

クリップの分析と同期が行われている間、進行状況が表示されます。

# フラッシュ バンドの補正

カメラフラッシュを使用すると、ビデオに光の帯が生成される場合があります。

Catalyst Prepare では、フラッシュ バンドを検出して削除できます。

- 1. [Catalyst Prepare] ウィンド ウの上 部 にある [メディア ブラウザ] ボタンをクリックして、メディア ブラウザ を表示します。
- 2. 補正するクリップを選択します。
- 3. [atalyst Prepare]ウィンドウの下部にある [ツール]ボタン **ゲ**をクリックし、 ワラッシュ バンドの補正]を選択します。 ワラッシュ バンド]ワークスペースが表示されます。
- 4. 「フラッシュ バンド ] ワークスペースを使用して、以下のように補正するフラッシュ バンドを識別します。
  - a. マークイン/アウト ポイントを設定して、クリップのスキャンする部分を指定します。詳しくは、"再生のイン ポイントとアウト ポイントのマーキング" ページの 90.を参照してください。
  - b. 険出 ]ボタン <sup>(2)</sup> をクリックし、自動的にクリップをスキャンしてフラッシュ バンドをマークします。マーカー <sup>◆</sup> がタイムラインに追加され、エントリがインスペクタで作成されます。
    - フラッシュバンドの自動検出は、MXF クリップにのみ使用できます。フラッシュバンドを 手動でマークするには、トランスポートコントロールの下のトラックバーをクリックして、
       再生位置インジケータを設定し、インスペクタの 追加]ボタン + をクリックします。
       フラッシュバンドの補正方法が自動か手動であるかによって、異なる結果が生じることがあります。

フラッシュ バンド マーカーを削除するには、インスペクタで選択し、削除]ボタン 章 をクリックします。

ビデオプレビューの右上隅にある 適用前 ]または 適用後 ]ボタンをクリックしてプレビュー モード を選択すると、変更を適用する前に、元のビデオと補正したビデオを比較できます。

- 適用前:色補正適用前の画が表示されます。
- □ 適用後:色補正適用後の画が表示されます。
- 5. 補正]をクリックします。トランスコードのダイアログが表示され、補正したファイルの設定を選択 できます。

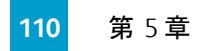

第6章

# 色補正の適用

1 つのプロジェクト内で複数のカメラを使用した場合や、ショットによって照明が異なる場合は、作成されたクリップの状態に大きな相違が出ることがあります。色補正を使用して、このような相違を最低限に抑えたり、芸術的な外観にしたりすることができます。

🦞 色補正設定は、ライブラリの各クリップに保存され、ソースメディアには影響しません。

△ ライブラリを開いていない場合、色調整は、プレビューするすべてのクリップに一様に適用されます。 色補正の設定をファイルに反映させるには、トランスコードして新しいファイルを生成します。 詳しくは、"クリップのトランスコード"ページの26.を参照してください。

ライブラリを開いている場合、クリップリストまたはスパンされたクリップの色調整は使用できません。 詳しくは、"ライブラリを閉じる" ページの 12.を参照してください。

# 色調整コントロールの編集

インスペクタ 🕡 の 色調整 ]コントロールを使用すると、ライブラリ内の個 < のクリップに対してカラーグ レーディングを実行できます。

🂡 クリップの色調整を編集すると、クリップをロードするたびに編集した設定がロードされます。

色調整用のクリップ/クリップリストのロードと、波形、ヒストグラム、およびベクトルス コープモニタの構成

- 1. [Catalyst Prepare]ウィンドウの上部にある [メディアブラウザ]ボタンをクリックしてメディアブラウザを表示します。
- 2. メディア ブラウザ内 のクリップをダブルクリックすると、編集 するクリップがロードされます。 クリップを ロード する際、 クリップに保存されている色調整の設定 がロードされます。
  - 👱 色調整は、俵示]モードでのみ使用できます。

3. [atalyst Prepare]ウィンドウの下部にある 色の調整]ボタンをクリックします。 [atalyst Prepare] ウィンドウの 色の調整]ワークスペースに、波形/ヒストグラム/ベクトルスコープモニタ、ビデオプレ ビュー、およびビデオの色を調整するためのカラーコントロールが表示されます。

波形 /ヒストグラム/ベクトルスコープ モニタ、およびビデオ プレビュー ウィンド ウで、カラー値を調整したときの変化をモニタできます。

 「オプション」の プレビューの色空間]設定は、波形、ヒストグラム、およびベクトルスコープにも適 用されるため、スコープを使用してビデオを確認できます。詳しくは、"ビデオプレビューおよび外部 モニタの色空間の選択"ページの139.

■ 波形モニタを切り替えるには、ウィンドウの下部にある 波形 ]ボタン \*\*\*\* をクリックします。

波形モニタには、ビデオ信号の輝度値(明るさまたは Y コンポーネント)が表示されます。 モニタは垂直軸で輝度値をプロットし、水平軸はフレーム幅に相当します。

オーバーレイ( → ) または RGB 独立 ( → ) の波 形 を表 示します。以下 のボタンで各 コン ポーネントを単 独 で表 示します。 ○ ○ ○ ○

波形設定

跛形の設定 ]メニューを開くには、 設定 ]ボタン 🍄 をクリックします。 波形の設定 ]メ ニューを使用して、波形モニタのスケールを変更したり、HDR クリップのグレーディングを行 うときの AIR Matching を有効にしたりすることができます。

 設定]ボタン は、 作業色空間]ドロップダウンが Rec-2020/S-Log3(HDR)] に設定されていて、 プレビューの色空間]ドロップダウンが Rec.2020/S-Log3]、 Rec.2020/HLG]、 Rec.2020/HLG AIR Matching]、 Rec.2020/HLG(バイパス OOTF)]、 Rec.2020/PQ]、 Rec.2020/PQ AIR Matching]、または Rec.2020/PQ(バイパス OOTF)]に設定されている場合にのみ使用できます。

詳しくは、"カラー グレーディングに使用 する色 空間を選択 するには、 作業 色 空間]ドロップダウン リストから設 定を選択します。"ページの 138または"ビデオプレビューおよび外部モニタの色 空間の選択"ページの 139.

[%]または [Nits]ボタンをクリックすると、波形に表示される単位を変更できます。

ジレビューの色空間]が「Rec.2020/HLG]、「Rec.2020/HLG AIR Matching]、または「Rec.2020/HLG(バイパス OOTF)]に設定されている場合は、1000 cd/m をピークの輝度として「Nits]の値が計算されます。<sup>2</sup>.

じレビューの色空間]ドロップダウンが、 Rec.2020/S-Log3]に設定されている場合は、 AIR Matching]スイッチを使用してAIR(Artistic Intent Rendering) Matching を切り替え て、Rec.2020/S-Log3 ベースのグレーディングと、構成されているHLG(hybrid log-gamma) または PQ(Perceptual Quantizer) モニタの映像を同じにすることができます。

ジレビューの色空間]ドロップダウンが Rec.2020/HLG AIR Matching]または Rec.2020/PQ AIR Matching]に設定されている場合、 AIR Matching]スイッチは 自動的にオンになります。 ヒストグラムモニタを切り替えるには、ウィンドウの下部にある ビストグラム]ボタン <sup>ヘ1</sup>をクリックします。

ヒストグラム モニタには、各カラー値に一致するピクセル数を表現します。 垂直軸はピク セル数を表し、水平軸は0,0,0 ~ 0,0,255のRGBカラーの範囲を表します。

オーバーレイ( <>>) または RGB 独立 ( \*\*\*\*) のヒスト グラムを表示します。以下のボタンで 各コンポーネントを単独で表示します。 〇〇〇〇

ベクトルスコープモニタを切り替えるには、ウィンドウの下部にある「ベクトルスコープ」ボタン
 ジをクリックします。

ベクト ルスコープ モニタを使用 すると、ビデオ信号 のクロミナンス値 (カラー コンテンツ) をモニ タできます。モニタは、カラー ホイールの色相と彩度をプロットします。

ベクトルスコープには、ブロードキャストに規定されている赤(R)、マゼンタ(Mg)、青(B)、 シアン(Cy)、緑(G)、および黄色(YI)の彩度のターゲットが表示されます。ビデオ信号の 個々の色は、ベクトルスコープ内ではドットとして表示されます。スコープの中心からドット までの距離は彩度を表し、ドットからスコープの中心までの線の角度は色相を表しま す。

例えば、画像に青の色合いがある場合、ベクトルスコープ内でのドットの分布はカラーホ イールの青の部分に集中します。画像が範囲外の青の値を含む場合は、ベクトルス コープの表示は青のターゲットを超えます。

ベクトルスコープを使用して、シーンとシーンの間の色を調整できます。調整をしないと、 複数のカメラで撮影したシーン間の色味が明らかに異なる場合があります。

「ベクト ルスコープの設定 ]メニューを開くには、 設定 ]ボタン 🌣 をクリックします。

[ドクトルスコープの設定]メニューを使用すると、スコープのモノクロ表示の切り替え、ス コープのスケールの変更、スコープに表示されている色の明るさの調整、スコープのガイド (格子線)の明るさの調整を行うことができます。

- ブロードキャスト用に色補正を行う場合は、75%の 反ケール]設定を使用します。 より広範な色再現域を持つフィルムまたは Web 配信用に色補正を行う場合は、 100%の設定を使用します。
- ビデオ プレビュー]ウィンド ウにはポジション バーが示 す位置の画が表示されます。

プレビュー モードを選択するには、ビデオプレビューの右上隅にある プレビュー]ボタンをクリックします。 分割画面 プレビューでは、ビデオプレビューと波形 /ヒストグラム/ベクトルスコープ モニタを分割 できるので、補正前と補正後のビデオを同時に確認できます。

- / 適用前:色補正適用前の画が表示されます。
- □ 適用後:色補正適用後の画が表示されます。

- 🛄 分割:画面分割で表示されます。左側が色補正適用前、右側が適用後です。
  - 分割場所を移動する場合は、プレビューフレーム上にカーソルを置きます。分割ポイントが表示されたら、画面の上部と下部にあるハンドルをドラッグして、プレビューを分割する場所を調整できます。

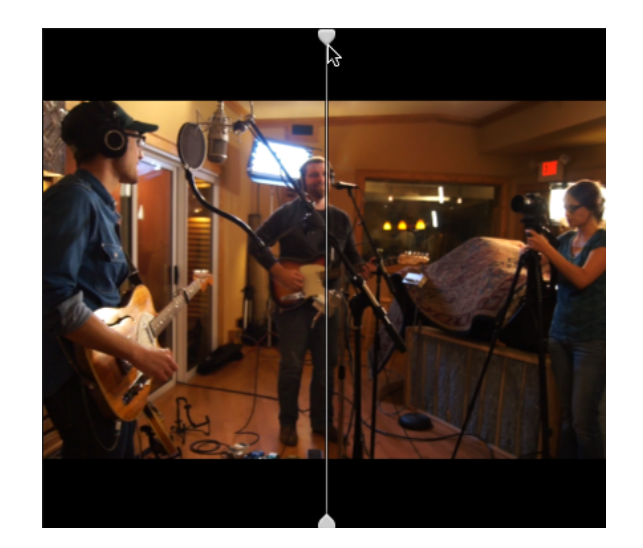

2アップ:分割画面に左右に並べて表示されます。左側が色補正適用前、右側が適用後です。

## カラー ホイールの調整

[atalyst Prepare]ウィンドウの下部にある 色の調整]ワークスペースには、リフト、ガンマ、ゲイン用 のカラーホイールがあります。現在のレベルが視覚的に表されるので、色を直感的に調整できます。 コントロールの調整中は、波形/ヒストグラム/ベクトルスコープモニタとビデオプレビューがリアルタイム で更新されるので変化を確認できます。

カラー ホイールは、ASC-CDL(American Society of Cinematographers Color Decision List) パラメータを 編集するために使用します。

カラーホイールの表示/非表示を切り替えるには、「ホイール」ボタン 
・

カラー ホイールの中心 点をドラッグし、各 Hue、Saturation を調 整します。また、RGB のすべてのコン ポーネントの輝度を同時に上げるには、カラーホイールの横にあるスライダをドラッグします。カラーホ イールをリセットするには、ポイントをダブルクリックします。輝度をリセットするには、スライダ ハンドルを ダブルクリックします。

色補正コントロールをドラッグすることで、少しずつ調整されます。コントロールを大きく動かすには、
 [hift]キーを押しながらコントロールをドラッグします。

色空間の選択

[インスペクタ]ペインを表示するには、ツールバーの [インスペクタ]ボタン 🕖 をクリックします。 色の 調整]ワークスペースでは、 [インスペクタ]ペインの 色空間]セクションに、ソースとグレーディングに使用する色空間が表示されます。

 選択された色空間が、ソース色空間に対応しておらず、エクスポートできない場合は、警告が 表示されます。

ソース色空間の選択

ソースの色空間を設定するには、「ロック解除]ボタン Meter をクリックしてから、「シース]ドロップダウンリストで色空間を選択します。設定を選択すると、ビデオプレビューが更新されます。ソース色空間は自動的に検知されるので、通常は変更する必要がありません。

🧭 RAW または X-OCN ビデオの場合、 ロック解除 ]ボタン 🖿 は表示されません。

#### HDR/広色再現域の色空間の変換

「シース」ドロップダウンリストで HDR 色空間または広色再現域色空間が選択されている場合 は、 変換形式 ]ドロップダウンリストから別のHDR/WCG 色空間を選択し、選択した色空間の グレーディングを適用したり、選択した色空間で使用できるルックプロファイルを適用したりできま す。

また、 変換形式]> [709(800)]を選択すると、HDR/WCG クリップを Rec.709 に変換することもできます。 [709(800)]設定では、1D 曲線が適用されます。3D LUT を使用して HDR/WCG クリップを変換する場合は、ルックプロファイルを適用する必要があります。

詳しくは、" ルック プロファイルの適用" ページの 116,"ハイパーガンマへのグレーディング" ページの 124,"ハイ ダイナミック レンジ(HDR) カラー グレーディング" ページの 128.

作業色空間の表示

作業]ボックスには、カラー グレーディングに使用される色空間が表示されます。設定を変更するには、 オタンをクリックして、 作業色空間]ドロップダウンリストから設定を選 択します。

クリップのメタデータに基づいて シース]および 変換形式]の色空間をリセットするには、 インスペクタ]ペインの下部にある ジセット]ボタン へをクリックします。

ビデオプレビューの色空間の表示

プレビュー]ボックスには、Catalyst Prepare ビデオプレビュー ウィンドウに使用される色空間が表

示されます。設定を変更するには、 オプション ] 🗰 ボタンをクリックして、 プレビューの色空間 ] ドロップダウン リストから設定を選択します。

外部モニタの色空間の表示

外部モニタが有効になっている場合は、外部モニタ]ボックスに、外部モニタに使用される色空間が表示されます。設定を変更するには、オプション] 🏜 ボタンをクリックして、 外部モニタの 色空間 ]ドロップダウン リストから設定を選択します。

### 露出、温度、濃淡の調整

「インスペクタ」ペインを表示するには、ツールバーの「インスペクタ」ボタン ⑦ をクリックします。 色の 調整 ]ワークスペースでは、「インスペクタ」ペインの「ソース設定 ]セクションに 露出 ]、 温度 ]、 濃 淡 ]の各 スライダがあり、クリップの色情報を調整できます。

🂡 すべての色空間に対して、露出、温度、濃淡は使用できません。

- 露出]スライダをドラッグして、ビデオ全体の明るさを調整します。
- 協度 ]のスライダをドラッグすると、ビデオの色温度(単位はケルビン)が調整できます。色温度を調整すると、メタデータに保存されている色温度にオフセットされた値で Red Gain、Blue Gain が調整されます。
- ・ 濃淡]のスライダをドラッグして、ビデオのカラーバランスを調整します。色温度を調整する
   と、メタデータに保存されている Tint の設定にオフセットされた値で Magenda Gain、Green
   Gain に調整されます。

💡 コントロールをダブルクリックすると、その値 がリセットされます。

### ルックプロファイルの適用

[レレック プロファイル]ド ロップダウン リストを使用すると、クリップにルック プロファイル/LUT を適用できます。

[インスペクタ]ペインを表示するには、ツールバーの [インスペクタ]ボタン 🕖 をクリックします。 [インスペクタ]ペインの [レック]セクションに [レック プロファイル]ド ロップダウン リスト が表示 されます。

クリップのメタデータにルックプロファイルが指定されていない場合に、デフォルトのルックプロファイ ルを設定して適用するには、 [レックプロファイル]ドロップダウンリストから設定を選択し、 [レッ クツール]ボタン をクリックして、 デフォルトに設定 ]を選択します。

クリップの現在のルックプロファイルをデフォルトに置き換える場合は、 [レックツール]ボタン 🖍 をクリックして、 デフォルトにリセット ]を選択します。

クリップのメタデータに基づいて [レックプロファイル]をリセットするには、 [インスペクタ]ペインの下部にある [リセット]ボタン • をクリックします。

シレックプロファイル(.cube ファイルなど)を Catalyst Prepare に追加するには、それらのファイルを以下のフォルダに保存し、アプリケーションを閉じてから再起動します。

Windows:C:\Users\<ユーザー名>\Documents\Sony\Catalyst\Color\Looks\

macOS:/Users/<ユーザー名 >/Documents/Sony/Catalyst/Color/Looks/

- sgamut-slog2 サブフォルダは、S-Gamut/S-Log2 ソースに使用されます。
- sgamut3cine-slog3 サブフォルダは、S-Gamut3.Cine/S-Log3 ソースまたは 変換形式]の選択肢に使用されます。
- sgamut3-slog3 サブフォルダは、S-Gamut3/S-Log3 ソースまたは 変換形式]の選択肢 に使用されます。

トーン曲線の調整

[インスペクタ]ペインを表示するには、ツールバーの [インスペクタ]ボタン () をクリックします。 [インスペクタ]ペインの [トーン曲線] セクションに、赤、緑、青 チャンネルをグラフィカルに調整 することができ るカラー曲線 が表示されます。 コントロールの調整中は、波形/ヒストグラム/ベクトルスコープ モニタと ビデオ プレビューがリアルタイムで更新されるので変化を確認できます。

Tone Curve コントロールは、LUT の編集に使用されます。

- 特定のチャンネルを調整するには、カラー曲線 〇〇〇〇の下の 际]、 緑]、または 情] ボタンをクリックします。すべての RGB コンポーネントを同時に調整するには、 白]ボタンをクリック します。
- コントロールポイントを追加するには、座標上いずれかの点をクリックします。
- コントロールポイントを選択して、ドラッグして調整します。
- コントロールの調整中は、波形/ヒストグラム/ベクトルスコープモニタとビデオプレビューがリアルタイムで更新されるので変化を確認できます。選択したコントロールポイントを削除するには、 ポイントの削除 金クリックします。
- すべてのコントロールポイントを削除するには、「インスペクタ」ペインの下部にある「リセット」ボタン
   をクリックします。

### 色補正スライダの調整

【シスペクタ】ペインを表示するには、ツールバーの【シスペクタ】ボタン ⑦ をクリックします。 色の 調整】ワークスペースの【シスペクタ】ペインの 色補正】セクションに、赤、緑、青チャンネルの値を 調整できる 明るさ】、「ロントラスト】、「影度】、「リフト】、「ガンマ】、「ゲイン】スライダが表示されま す。コントロールの調整中は、波形/ヒストグラム/ベクトルスコープモニタとビデオプレビューがリアルタイ ムで更新されるので変化を確認できます。

スライダは、ASC-CDL(American Society of Cinematographers Color Decision List)) パラメータを編集す るために使用します。

空 確 に制 御 するには、 [ctrl]キー(Windows) または 
 田]キー(macOS) を押 すか、数 値 をクリックして新しい値を入 カします。

明るさ]スライダをドラッグすると、ビデオ全体の明るさを調整できます。

[レントラスト] スライダをドラッグすると、ビデオ全体のコントラストを調整できます。

▲ 明るさとコントラストは、ASC-CDL ファイルを使用して明示的に保存されません。ASC-CDL ファイ ルをエクスポートすると、明るさ]および 白ントラスト]の設定は、その他の色補正の値に組み 込まれます。エクスポートした ASC-CDL ファイルを再ロードすると、明るさ]および 白ントラスト] は0に設定されます。

色の設定を Catalyst Browse および Catalyst Prepare と交換する場合は、 [atalyst Prepare]ウィ

ンドウの下部にある [シール]ボタン 🝼 をクリックし、メニューから D'リセットの保存 ]を選択して 明るさ]および ロントラスト ]の設定を維持します。

**詳しくは、**"色補正の設定のエクスポート"ページの131と"色補正の設定の適用"ページの 119.を参照してください。

影度]のスライダをドラッグすると、ビデオの色の全体濃度を調整できます。

リフト、ガンマ、ゲインを調整するには、「R]、「G]、「B]スライダをドラッグして各 パラメータの赤、緑、 青コンポーネントを調整するか、「Y]スライダをドラッグして、すべての RGB コンポーネントの輝度を調 整します。

🂡 コントロールをダブルクリックすると、その値 がリセットされます。

直前に行った操作を取り消すには、取り消し <sup>1</sup>ボタンをクリックし、直前に取り消した操作を戻すには、やり直し <sup>1</sup> ボタンをクリックします。

すべての色補正をリセットするには、「インスペクタ]ペインの下部にある「リセット」ボタン 📭 をク リックします。

# 色補正の設定の適用

カラー グレーディング情報交換用のカラープリセットまたはASC-CDL (American Society of Cinematographers Color Decision List) ファイルをロードするには、 [Catalyst Prepare] ウィンドウの下部にあ

る [ツール]ボタン 🖍 を使用します。

### カラープリセットの適用

カラー プリセットには、ソース設定(露出、温度、濃淡)、ルックプロファイル、トーン曲線、および ASC-CDL 設定が含まれています。詳しくは、"色調整コントロールの編集"ページの111.

- 1. [atalyst Prepare]ウィンドウの上部にある [メディアブラウザ]ボタンをクリックしてメディアブラウザを 表示します。
- 2. メディア ブラウザ内 のクリップをダブルクリックすると、編集 するクリップがロードされます。 クリップを ロード する際、 クリップに保存されている色 補正の設定 がロードされます。
  - 後数のクリップに色補正を適用する場合は、 [Catalyst Prepare]ウィンドウの左下にある

     シール]ボタン 

     をクリックし、メニューから 色のプリセットを適用]を選択します。
  - ▲ クリップリストまたはスパンされたクリップ( ②)を選択している場合、色のプリセットを適用] コマンドは使用できません。
- 3. [Catalyst Prepare]ウィンドウの下部にある 色の調整]ボタンをクリックします。
- 4. 【インスペクタ】ペインを表示するには、ツールバーの【インスペクタ】ボタン 🕡 をクリックします。
- 5. [Catalyst Prepare]ウィンドウの下部にある [ツール]ボタン ゲ をクリックし、メニューから プリセットのロード]を選択します。
- 6. 『プリセットのロード ]ダイアログで、Catalyst カラー (.ccolor) ファイルを選択します。
  - 💡 プリセットは、デフォルトでは以下のフォルダに保存されます。

Windows:C:\Users\<ユーザー名 >\Documents\Sony\Catalyst\Color\ macOS:/Users/<ユーザー名 >/Documents/Sony/Catalyst/Color

7. [ロード]をクリックします。

選択した色設定がロードされ、現在のクリップに適用されます。

### ASC-CDL ファイルの適用

- 1. [atalyst Prepare]ウィンドウの上部にある [メディアブラウザ]ボタンをクリックしてメディアブラウザを表示します。
- 2. メディア ブラウザ内 のクリップをダブルクリックすると、編集 するクリップがロードされます。 クリップを ロード する際、 クリップに保存されている色 補正の設定 がロードされます。
  - 複数のクリップに色補正を適用する場合は、 [atalyst Prepare]ウィンドウの左下にある
     シール]ボタン が をクリックし、メニューから ASC-CDL の適用]を選択します。
  - △ クリップリストまたはスパンされたクリップ(@)を選択している場合、 ASC-CDL の適用 ]コ マンドは使用できません。
- 3. [Catalyst Prepare]ウィンドウの下部にある 色の調整]ボタンをクリックします。
- 4. 【インスペクタ】ペインを表示するには、ツールバーの【インスペクタ】ボタン 🕖 をクリックします。
- 5. [Catalyst Prepare]ウィンドウの下部にある [シール]ボタン 🦨 をクリックし、メニューから [ASC-CDL のロード]を選択します。
- 6. [ASC-CDL **のロード**]ダイアログで a \*.cdl ファイルを選択します。
- 7. [ロード]をクリックします。

選択した色設定がロードされ、現在のクリップに適用されます。

# Tangent Control の使用

Tangent Element Tk/Kb/Bt/Mf/Vs、Wave による色補正パラメータの操作が可能です。

Tangent Element は USB にて接続する必要があります。Tangent Element-Vs を使用する際には、 Catalyst Prepare が動作している PC と同じ Domain のネットワークに接続する必要があります。

事前に Tangent Hubを PC にインストールする必要があります。

Tangent HW/SW に関する設定、使用方法はTangent 付属のドキュメントを参照してください。

Control のマッピングについては、各 Control に搭載されている Display で確認するか、Tangent Mapper ア プリケーションをご使用ください。

# ビデオ スタイル (Rec.709) カラー グレーディング

ビデオソースのカラーグレーディングワークフローを以下に示します。

### Rec.709 へのグレーディング

- 1. [atalyst Prepare]ウィンドウの上部にある [メディアブラウザ]ボタンをクリックしてメディアブラウザを 表示します。
- 2. メディア ブラウザ内 のクリップをダブルクリックすると、編集 するクリップがロードされます。 クリップを ロード する際、 クリップに保存されている色補正の設定がロードされます。
  - 💡 色補正は、俵示]モードでのみ使用できます。
- 3. [Catalyst Prepare]ウィンドウの下部にある 色の調整]ボタンをクリックします。このモードでは、 [Catalyst Prepare]ウィンドウに波形/ヒストグラム/ベクトルスコープモニタ、ビデオプレビュー、および ビデオの色を調整するためのカラーコントロールが表示されます。

波形/ヒストグラム/ベクトルスコープモニタ、およびビデオプレビュー ウィンドウで、カラー値を調整したときの変化をモニタできます。詳しくは、"色調整コントロールの編集"ページの111.を参照して ください。

- 4. [インスペクタ]ペインを表示するには、ツールバーの [インスペクタ]ボタン 
   *1* をクリックします。 
   の調 整 ]ワークスペースでは、 [インスペクタ]ペインにカラー グレーディング設 定を調 整 するための コントロールが表示されます。
- 5. [ソース]ドロップダウンリストには、ソースメディアに適用されている色空間が表示されます。ソー スの色空間を設定するには、「ロック解除]ボタン・をクリックしてから、「ソース]ドロップダウンリ ストで色空間を選択します。設定を選択すると、ビデオプレビューが更新されます。
  - 🏹 ソース色空間は自動的に検知されるので、通常は変更する必要がありません。
    - S-Log2、RAW、または X-OCN ソースの場合は S-Gamut/S-Log2]を選択します。
    - S-Log3、RAW、X-OCN ソースの場合は S-Gamut3.Cine/S-Log3]または S-Gamut3/S-Log3]を選択します。
- 6. 作業]ボックスには、カラー グレーディング調整に使用する色空間が表示されます。必要に応じて設定を変更する場合は、 オプション] ボタンをクリックして、 作業色空間]ドロップダウンリストから Rec.709]を選択します。
- ソースビデオが [\$-Gamut/S-Log2]、 [\$-Gamut3.Cine/S-Log3]、 [\$-Gamut3/S-Log3]、 [Rec.2020/S-Log3]、 [Rec.2020/HLG]、または [Rec.2020/PQ]に設定されている場合は、 ソース設定コントロールを使用して、クリップの 露出]、 温度]、および 濃淡]を調整できま す。詳しくは、"色調整コントロールの編集"ページの111.

- ソースビデオが [\$-Gamut/S-Log2]、 [\$-Gamut3.Cine/S-Log3]、または [\$-Gamut3/S-Log3]に 設定されている場合は、ビデオの Rec.709 (full) 変換に適用するプロファイルを選択するために、 [レックプロファイル]ドロップダウンリストから設定を選択します。
  - シルックプロファイル(.cube ファイルなど)を Catalyst Prepare に追加するには、それらのファイルを以下のフォルダに保存し、アプリケーションを閉じてから再起動します。

Windows:C:\Users\<ユーザー名>\Documents\Sony\Catalyst\Color\Looks\

macOS:/Users/<ユーザー名 >/Documents/Sony/Catalyst/Color/Looks/

- sgamut-slog2 サブフォルダは、S-Gamut/S-Log2 ソースに使用されます。
- sgamut3cine-slog3 サブフォルダは、S-Gamut3.Cine/S-Log3 ソースまたは 変換形式]の選択肢に使用されます。
- sgamut3-slog3 サブフォルダは、S-Gamut3/S-Log3 ソースまたは 変換形式]の選択 肢に使用されます。
- 9. 色を調整するには、「インスペクタ」ペインのカラーホイールとコントロールを使用します。詳しくは、"色調整コントロールの編集"ページの111.
- 10. 設定を 3D LUT ファイルとしてエクスポートするには、 [catalyst Prepare]ウィンドウの下部にある [ソール]ボタン ✓ をクリックし、メニューから 色設定のエクスポート]を選択します。
  - 3D LUT エクスポートは、「ソース]ドロップダウン リストが [-Log]、 [AW]、または [-OCN]形式に設定されている場合にのみ使用できます。

### ハイパーガンマへのグレーディング

- 1. [atalyst Prepare]ウィンドウの上部にある [メディアブラウザ]ボタンをクリックしてメディアブラウザを 表示します。
- 2. メディア ブラウザ内 のクリップをダブルクリックすると、編集 するクリップがロードされます。 クリップを ロード する際、 クリップに保存されている色 補正の設定 がロードされます。

💡 色補正は、 俵示 ]モードでのみ使用できます。

3. [Catalyst Prepare]ウィンドウの下部にある 色の調整]ボタンをクリックします。このモードでは、 [Catalyst Prepare]ウィンドウに波形/ヒストグラム/ベクトルスコープモニタ、ビデオプレビュー、および ビデオの色を調整するためのカラーコントロールが表示されます。

波形 /ヒストグラム/ベクトルスコープ モニタ、およびビデオ プレビュー ウィンド ウで、カラー値を調整したときの変化をモニタできます。詳しくは、"色調整コントロールの編集" ページの 111.を参照して ください。

- [インスペクタ]ペインを表示するには、ツールバーの[インスペクタ]ボタン 
   び をクリックします。 色の調 整 ]ワークスペースでは、[インスペクタ]ペインにカラー グレーディング設 定を調 整 するための
   コントロールが表示されます。
- 5. [ソース]ドロップダウンリストには、ソースメディアに適用されている色空間が表示されます。ソースの色空間を設定するには、「ロック解除]ボタン をクリックしてから、「ソース]ドロップダウンリストで色空間を選択します。設定を選択すると、ビデオプレビューが更新されます。
  - 🏹 ソース色空間は自動的に検知されるので、通常は変更する必要がありません。
    - S-Log2、RAW、または X-OCN ソースの場合は S-Gamut/S-Log2]を選択します。
    - S-Log3、RAW、X-OCN ソースの場合は S-Gamut3.Cine/S-Log3]または S-Gamut3/S-Log3]を選択します。
- 6. 作業]ボックスには、カラーグレーディング調整に使用する色空間が表示されます。必要に応じて設定を変更する場合は、 オプション] ポンをクリックして、 作業色空間]ドロップダウンリストから Rec.709]を選択します。
- - びし]を選択した場合、出力はS-Logになります。[HG8009G33]または [HG8009G40]を 選択した場合、出力はRec.709 fullになります。
- ソースビデオが [\$-Gamut/S-Log2]、 [\$-Gamut3.Cine/S-Log3]、 [\$-Gamut3/S-Log3]、 Rec.2020/S-Log3]、 [Rec.2020/HLG]、または [Rec.2020/PQ]に設定されている場合は、 ソース設定コントロールを使用して、クリップの 露出]、 温度]、および 濃淡]を調整できます。詳しくは、"色調整コントロールの編集"ページの111.

- 9. 色を調整するには、「インスペクタ」ペインのカラーホイールとコントロールを使用します。詳しくは、"色調整コントロールの編集"ページの111.
- 10. 設定を 3D LUT ファイルとしてエクスポートするには、 [atalyst Prepare]ウィンドウの下部にある [シール]ボタン ✓ をクリックし、メニューから 色設定のエクスポート]を選択します。
  - 3D LUT エクスポートは、「シース」ドロップダウンリストが [-Log]、 [AW]、または [-OCN]形式に設定されている場合にのみ使用できます。

# ログ(シネマ) カラー グレーディング

ログソースのカラーグレーディングワークフローを以下に示します。

- 1. [Catalyst Prepare]ウィンドウの上部にある [メディアブラウザ]ボタンをクリックしてメディアブラウザを表示します。
- 2. メディア ブラウザ内 のクリップをダブルクリックすると、編集 するクリップがロードされます。 クリップを ロード する際、 クリップに保存されている色補正の設定 がロードされます。

👱 色補正は、俵示]モードでのみ使用できます。

3. [atalyst Prepare]ウィンドウの下部にある 色の調整]ボタンをクリックします。このモードでは、 [atalyst Prepare]ウィンドウに波形/ヒストグラム/ベクトルスコープモニタ、ビデオプレビュー、および ビデオの色を調整するためのカラーコントロールが表示されます。

波形 /ヒストグラム/ベクトルスコープ モニタ、およびビデオ プレビュー ウィンド ウで、カラー値を調整したときの変化をモニタできます。詳しくは、"色調整コントロールの編集" ページの 111.を参照して ください。

- 【ンスペクタ】ペインを表示するには、ツールバーの【ンスペクタ】ボタン をクリックします。 色の調 整 ]ワークスペースでは、【ンスペクタ】ペインにカラー グレーディング設定を調整するためのコントロールが表示されます。
- 5. [ソース]ドロップダウンリストには、ソースメディアに適用されている色空間が表示されます。ソースの色空間を設定するには、「ロック解除]ボタン をクリックしてから、「ソース]ドロップダウンリストで色空間を選択します。設定を選択すると、ビデオプレビューが更新されます。
  - S-Log2、RAW、または X-OCN ソースの場合は S-Gamut/S-Log2]を選択します。
  - S-Log3、RAW、X-OCN ソースの場合は ⑤-Gamut3.Cine/S-Log3]または ⑤-Gamut3/S-Log3]を選択します。
- 6. 作業]ボックスには、カラーグレーディング調整に使用する色空間が表示されます。必要に応じて設定を変更する場合は、オプション] ボタンをクリックして、作業色空間]ドロップダウンリストから[Dグ]を選択します。
- ソースビデオが [\$-Gamut/S-Log2]、 [\$-Gamut3.Cine/S-Log3]、または [\$-Gamut3/S-Log3]に 設定されている場合は、「シース設定]コントロールを使用してクリップの 露出]、 温度]、および 濃淡]を調整できます。詳しくは、"色調整コントロールの編集"ページの 111.

- 8. 色を調整するには、 [インスペクタ]ペインのカラーホイールとコントロールを使用します。詳しくは、"色調整コントロールの編集"ページの111.
- 9. ビデオを Rec.709 (full) に変換する際に適用するプロファイルを選択するには、 [レックプロファイル]ドロップダウンリストから設定を選択します。

[レックプロファイル]ドロップダウンリストで なし]を選択すると、出力はS-Logになります。

シルックプロファイル(.cube ファイルなど)を Catalyst Prepare に追加するには、それらのファイルを以下のフォルダに保存し、アプリケーションを閉じてから再起動します。

Windows:C:\Users\<ユーザー名 >\Documents\Sony\Catalyst\Color\Looks\

macOS:/Users/<ユーザー名 >/Documents/Sony/Catalyst/Color/Looks/

- sgamut-slog2 サブフォルダは、S-Gamut/S-Log2 ソースに使用されます。
- sgamut3cine-slog3 サブフォルダは、S-Gamut3.Cine/S-Log3 ソースまたは 変換形式]の選択肢に使用されます。
- sgamut3-slog3 サブフォルダは、S-Gamut3/S-Log3 ソースまたは 変換形式]の選択 肢に使用されます。
- 10. 設定を 3D LUT ファイルとしてエクスポートするには、 [Catalyst Prepare] ウィンドウの下部にある

ツール]ボタン 💞 をクリックし、メニューから 色 設定のエクスポート]を選択します。

③ 3D LUT エクスポートは、「シース」ドロップダウンリストが「&-Log」、「RAW」、または &-OCN」形式に設定されている場合にのみ使用できます。

# アドバンスト シネマ(ACES) カラー グレーディング

ACES 色空間のカラーグレーディングワークフローを以下に示します。

- 1. [atalyst Prepare]ウィンドウの上部にある [メディアブラウザ]ボタンをクリックしてメディアブラウザを 表示します。
- 2. メディア ブラウザ内 のクリップをダブルクリックすると、編集 するクリップがロードされます。 クリップを ロード する際、 クリップに保存されている色補正の設定 がロードされます。
  - 💡 色補正は、 俵示 ]モードでのみ使用できます。
- 3. [atalyst Prepare]ウィンドウの下部にある 色の調整]ボタンをクリックします。このモードでは、 [atalyst Prepare]ウィンドウに波形/ヒストグラム/ベクトルスコープモニタ、ビデオプレビュー、および ビデオの色を調整するためのカラーコントロールが表示されます。

波形/ヒストグラム/ベクトルスコープモニタ、およびビデオプレビュー ウィンドウで、カラー値を調整したときの変化をモニタできます。詳しくは、"色調整コントロールの編集"ページの111.を参照してください。

 【ンスペクタ】ペインを表示するには、ツールバーの【ンスペクタ】ボタン ● をクリックします。 色の調 整 ]ワークスペースでは、 {ンスペクタ]ペインにカラー グレーディング設 定を調 整 するための コントロールが表示されます。

- 5. [ソース]ドロップダウンリストには、ソースメディアに適用されている色空間が表示されます。ソースの色空間を設定するには、「ロック解除]ボタン をクリックしてから、「ソース]ドロップダウンリストで色空間を選択します。設定を選択すると、ビデオプレビューが更新されます。
  - S-Log2、RAW、または X-OCN ソースの場合は S-Gamut/S-Log2]を選択します。
  - S-Log3、RAW、X-OCN ソースの場合は ⑤-Gamut3.Cine/S-Log3]または ⑤-Gamut3/S-Log3]を選択します。
- 6. 作業]ボックスには、カラーグレーディング調整に使用する色空間が表示されます。必要に応じて設定を変更するには、 オプション] 💼 ボタンをクリックし、 作業色空間]ドロップダウンリストから ACES]を選択します。
- ソースビデオが [\$-Gamut/S-Log2]、 [\$-Gamut3.Cine/S-Log3]、または [\$-Gamut3/S-Log3]に 設定されている場合は、 [ソース設定]コントロールを使用してクリップの 露出]、 温度]、および 濃淡]を調整できます。詳しくは、"色調整コントロールの編集"ページの 111.
- 8. 色を調整するには、 [インスペクタ]ペインのカラー ホイールとコントロールを使用します。詳しくは、"色調整コントロールの編集"ページの111.
- 9. 設定を 3D LUT ファイルとしてエクスポート するには、 [atalyst Prepare]ウィンド ウの下 部 にある [ソール]ボタン ✓ をクリックし、メニューから 色 設定 のエクスポート]を選択します。

出力は Rec.709 (full) になります。

3D LUT エクスポートは、「ノース」ドロップダウンリストが「&-Log」、「RAW」、または &-OCN」形式に設定されている場合にのみ使用できます。

# ハイ ダイナミック レンジ(HDR) カラー グレーディング

配信向けに Rec.2020/S-Log3 色空間のカラーグレーディングを調整してから、ハイダイナミックレンジ (Rec.2020/S-Log3、Rec.2020/HLG、またはRec.2020/PQ)または標準のダイナミックレンジ(Rec.2020また は Rec.709) 色空間に変換するためのワークフローを以下に示します。

- 1. HDR カラー グレーディング用に Catalyst Prepare のオプションを以下のように調整します。
  - a. [オプション] ボタン 🎫 をクリックします。
  - b. 作業色空間]ドロップダウンリストから [Rec.2020/S-Log3 (HDR)]を選択します。

作業色空間]ドロップダウンリストから Rec.2020/S-Log3]を選択した場合、 SDR ゲイン]および SDR Knee]スイッチを有効にして、標準とハイダイナミックレンジ間でコンテンツを変換することができます。

#### SDR ゲインの調 整

スイッチを有効にすると、 ゲイン]スライダをドラッグして、SDR コンテンツを読み込む場合、SDR 形式にエクスポートする場合、または SDR ディスプレイで表示する場合に適用されるゲインを選択することができます。

たとえば、スライダを 6 dB に設定すると、SDR コンテンツを読み込む場合に +6 dB(2.0x) の リニア ゲインが適用され、SDR 形式にエクスポートする場合または SDR ディスプレイで表示する場合に -6 dB(0.5x) のリニア ゲインが適用されます。

#### SDR ニー カーブの適 用

HDR コンテンツを SDR 形式にエクスポートする場合または SDR ディスプレイで表示する場合に出力ゲインにニーカーブを適用するには、 SDR Knee]スイッチを選択します。 SDR ゲイン]設定によってリニアゲインが適用されると、ニーカーブによって中間色やハ イライトを維持することができます。

- カーブのニー ポイントの位置を調整するには、ポイント]スライダをドラッグします。
- ニーポイント上のカーブのスロープを調整するには、「スロープ]スライダをドラッグします。
- 出力画像のカラー濃度を調整するには、 SDR Knee saturation]スイッチを選択して、 レベル]スライダをドラッグします。彩度を上げることで、ニーカーブ周囲の彩度を下げて補正することができます。

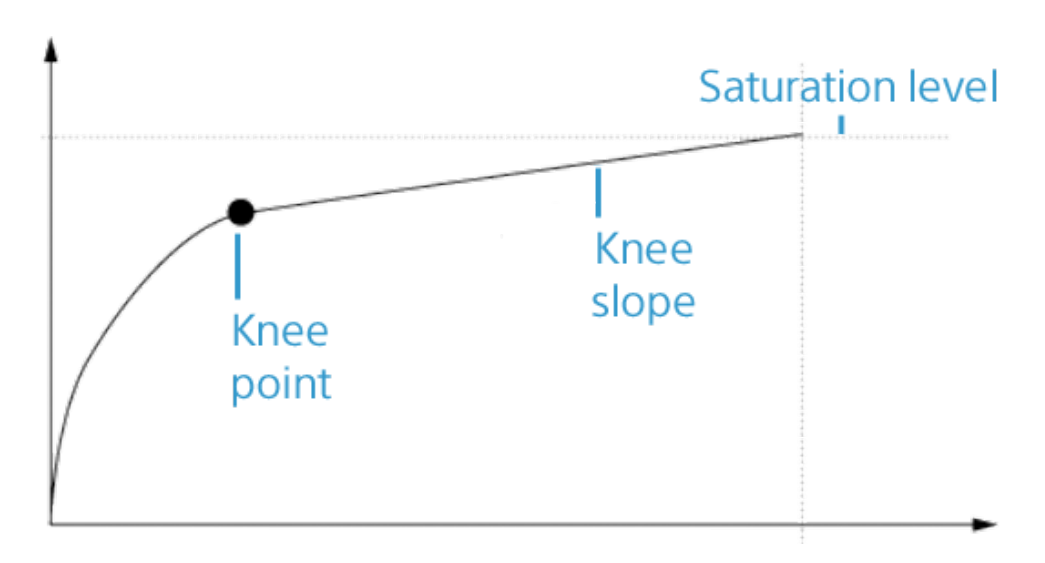

c. 「プレビューの色空間」ドロップダウンリストから、Catalyst Prepare ビデオ プレビュー ウィンドウの色空間を選択します。

ほとんどの場合は、コンピュータモニタの Rec.709]を選択します。または、スコープを使用してビデオをチェックするには、他の設定を選択することができます。詳しくは、"色調整用のクリップ/クリップリストのロードと、波形、ヒストグラム、およびベクトルスコープモニタの構成"ページの111.を参照してください。

d. 外部モニタの色空間]ドロップダウンリストから、外部モニタのEOTF(Electro-Optical Transfer Function)設定に一致する設定を選択します。

AIR Matching(Artistic Intent Rendering) またはバイパス OOTF 設定を使用すると、外部モニタのプレビューとレンダリングされたクリップの外観を同じにすることができます。

S-Log3(Live HDR) EOTF を使用する場合にモニタで AIR Matching を使用する Sony BVM-X300 バージョン 2.0 モニタ設定:

- 。 色空間: ITU-R BT.2020
- EOTF: S-Log3 (ライブ HDR)
- Transfer Matrix: ITU-R BT.2020
- Catalyst Prepare の オプション]メニューで、 外部モニタの色空間]ドロップダウン リストから Rec.2020/S-Log3]を選択します。

これらの設定を使用してマスタリングされたコンテンツと、AIR Matching によって HLG または PQ にレンダリングされたコンテンツは、HLG または PQ モニタまた はテレビ上 で同じ外観になります。

S-Log3(HDR) EOTF を使用する場合にモニタでバイパス OOTF を使用する

Sony BVM-X300 バージョン 2.0 モニタ設 定:

- 。 色空間: ITU-R BT.2020
- EOTF: S-Log3(HDR)
- Transfer Matrix: ITU-R BT.2020
- Catalyst Prepare の オプション]メニューで、 外部モニタの色空間]ドロップダウン リストから Rec.2020/S-Log3]を選択します。

これらの設定を使用してマスタリングされたコンテンツと、バイパス OOTF によって HLG または PQ にレンダリングされたコンテンツは、HLG または PQ モニタまた はテレビ上 で同じ外観になります。

#### HDR メディアを SDR 色空間に変換する

HDR メディアを標準のダイナミックレンジ色空間に変換すると、次の設定を使用して、Rec.2020/S-Log3 グレーディングを維持することができます(HDR 色空間のダイナミックレンジが BT.709 ガンマ曲線にクランプされます)。

- ・ けプション]メニューで、
   作業
   を空間]を
   [Rec.2020/S-Log3 (HDR)]に
   とします。
- ・ けプション]メニューで、ビデオプレビューの プレビューの色空間]を Rec.709]または [Rec.2020]に設定します。

- メディアを標準のダイナミックレンジ色空間に変換すると、次の設定を使用して、オリジナルのHDRメディアのダイナミックレンジをさらに維持することができます。
  - **けプション**]メニューで、 作業色空間 ]を Rec.709]に設定します。
  - インスペクタで、 変換先] 色空間を [709(800)]、 [HG8009G33]、または [HG8009G40]に設定します。
- e. 外部モニタデバイス]ドロップダウンリストから、Sony BVM-X300 などの Rec.2020 色再現 域とHDR 輝度曲線をサポートするモニタに接続されているデバイスを選択します。
- f. Eニタ解像度]ドロップダウンリストから外部モニタに適切な解像度を選択します。
- 2. [atalyst Prepare]ウィンドウの上部にある [メディアブラウザ]ボタンをクリックしてメディアブラウザを 表示します。
- 3. メディア ブラウザ内 のクリップをダブルクリックすると、編集 するクリップがロードされます。 クリップを ロード する際、 クリップに保存されている色補正の設定 がロードされます。
  - 💡 色補正は、俵示]モードでのみ使用できます。
- 4. [Catalyst Prepare]ウィンドウの下部にある 色の調整]ボタンをクリックします。このモードでは、 [Catalyst Prepare]ウィンドウに波形/ヒストグラム/ベクトルスコープモニタ、ビデオプレビュー、および ビデオの色を調整するためのカラーコントロールが表示されます。

波形 /ヒストグラム/ベクトルスコープ モニタ、およびビデオ プレビュー ウィンド ウで、カラー値を調整したときの変化をモニタできます。詳しくは、"色調整コントロールの編集" ページの 111.を参照して ください。

- 5. [インスペクタ]ペインを表示するには、ツールバーの [インスペクタ]ボタン () をクリックします。 色の調 整]ワークスペースでは、 [インスペクタ]ペインにカラー グレーディング設 定を調 整 するための コントロールが表示されます。
- 6. 色を調整するには、「インスペクタ」ペインのカラーホイールとコントロールを使用します。詳しくは、"色調整コントロールの編集"ページの111.を参照してください。
- 7. 設定を 3D LUT ファイルとしてエクスポートするには、 [atalyst Prepare]ウィンドウの下部にある

[ソール]ボタン 💞 をクリックし、メニューから 色 設定のエクスポート]を選択します。

出力では、上記の手順1dで選択したオプション]メニューの外部モニタ]セクションで外部モニタの色空間]ドロップダウンリストを使用します。

3D LUT エクスポートは、「ノース」ドロップダウンリストが「&-Log」、 [AW]、または [A-OCN]形式に設定されている場合にのみ使用できます。

# 色補正の設定のエクスポート

オンセット モニタリング用にカメラに色補正設定をエクスポートしたり、カラー グレーディング用にノンリニア エディタ(NLE) に色補正設定をエクスポートしたりするには、 [Catalyst Prepare] ウィンド ウの下部にある [ソール] ボタン 🖋 を使用します。

### カラー プリセット の保存

カラー プリセットには、ソース設定(露出、温度、濃淡)、ルックプロファイル、トーン曲線、および ASC-CDL 設定が含まれています。詳しくは、"色調整コントロールの編集"ページの111.

- 1. [atalyst Prepare]ウィンドウの上部にある [メディアブラウザ]ボタンをクリックしてメディアブラウザを 表示します。
- 2. メディア ブラウザ内 のクリップをダブルクリックすると、編集 するクリップがロードされます。 クリップを ロード する際、 クリップに保存されている色 補正の設定 がロードされます。

🂡 色補正は、 俵示 ]モードでのみ使用できます。

- 3. [Catalyst Prepare]ウィンドウの下部にある 色の調整]ボタンをクリックします。
- 4. 【インスペクタ】ペインを表示するには、ツールバーの【インスペクタ】ボタン 🕡 をクリックします。
- 5. [atalyst Prepare]ウィンドウの下部にある [ツール]ボタン 🦨 をクリックし、メニューから プリセットの保存]を選択します。
- 6. 「プリセットの保存」ダイアログに、Catalyst カラー (.ccolor) ファイルを指定するファイル名を入力します。
  - 🂡 プリセットは、デフォルトでは以下のフォルダに保存されます。

Windows:C:\Users\<ユーザー名>\Documents\Sony\Catalyst\Color\

macOS: /Users/<ユーザー名 >/Documents/Sony/Catalyst/Color

7. [DK]をクリックします。

### ASC-CDL ファイルのエクスポート

- 1. [Catalyst Prepare]ウィンドウの上部にある [メディアブラウザ]ボタンをクリックしてメディアブラウザを 表示します。
- 2. メディア ブラウザ内 のクリップをダブルクリックすると、編集 するクリップがロードされます。 クリップを ロード する際、 クリップに保存されている色 補正の設定 がロードされます。

3. [Catalyst Prepare]ウィンドウの下部にある 色の調整]ボタンをクリックします。このモードでは、 [Catalyst Prepare]ウィンドウに波形/ヒストグラム/ベクトルスコープモニタ、ビデオプレビュー、および ビデオの色を調整するためのカラーコントロールが表示されます。

<sup>💡</sup> 色補正は、俵示]モードでのみ使用できます。

- 4. [インスペクタ]ペインを表示して、必要に応じて色の設定を調整するには、ツールバーの [インスペクタ]ボタン ⑦ をクリックします。詳しくは、"色調整コントロールの編集"ページの 111.

  - ▲ 明るさとコントラストは、ASC-CDL ファイルを使用して明示的に保存されません。ASC-CDL ファイルをエクスポートすると、明るさ]および 白ントラスト]の設定は、その他の色補正の 値に組み込まれます。エクスポートした ASC-CDL ファイルを再ロードすると、明るさ]および 白ントラスト]は0に設定されます。

色の設定を Catalyst Browse および Catalyst Prepare と交換する場合は、 [Catalyst Prepare] ウィンドウの下部にある [シール]ボタン ゲ をクリックし、メニューから 『ジール』の保存]を選 択して 明るさ]および ロントラスト]の設定を維持します。

詳しくは、"色補正の設定のエクスポート"ページの131と"色補正の設定の適用"ページの 119.を参照してください。

- 5. [Catalyst Prepare]ウィンドウの下部にある ジール]ボタン 📌 をクリックし、メニューから 色設定のエクスポート]を選択します。
- - a. ブラウザを使用して、ファイルの保存先にするフォルダを選択します。
  - b. [ファイル名]ボックスに色補正の設定を保存するパスとファイル名を入力します。
  - c. 形式]ドロップダウンリストから[ASC-CDL]を選択します。
- 7. エクスポート ]をクリックします。

### Resolve または HDLink 用に 3D LUT をエクスポート する

ソースが Sony RAW、X-OCN、S-Gamut/S-Log2、S-Gamut3.Cine/S-Log3、または S-Gamut3/S-Log3の 場合は、3D LUTをResolveまたは HDLink 形式でエクスポートできます。

- 1. [Catalyst Prepare]ウィンドウの上部にある [メディアブラウザ]ボタンをクリックしてメディアブラウザを表示します。
- 2. メディア ブラウザ内 のクリップをダブルクリックすると、編集 するクリップがロードされます。 クリップを ロード する際、 クリップに保存されている色 補正の設定 がロードされます。
  - 💡 色補正は、俵示]モードでのみ使用できます。
- 3. [Catalyst Prepare]ウィンドウの下部にある 色の調整]ボタンをクリックします。このモードでは、 [Catalyst Prepare]ウィンドウに波形/ヒストグラム/ベクトルスコープモニタ、ビデオプレビュー、および ビデオの色を調整するためのカラーコントロールが表示されます。
- 4. [インスペクタ]ペインを表示して、必要に応じて色の設定を調整するには、ツールバーの [インスペクタ]ボタン ⑦ をクリックします。詳しくは、"色調整コントロールの編集"ページの 111.
- 5. [atalyst Prepare]ウィンドウの下部にある ジール]ボタン 📌 をクリックし、メニューから 色設定のエクスポート]を選択します。

- - a. ブラウザを使用して、ファイルの保存先にするフォルダを選択します。
  - b. [ファイル名]ボックスに、色補正の設定を保存するパスとファイル名を入力します。
  - c. 形式]ドロップダウンリストから BD LUT Resolve]または BD LUT HDLink]を選択しま す。
  - d. ソースメディアの色空間を指定するには、 入力色空間 ]ドロップダウン リストから設定を 選択します。
  - e. LUT の出力として使用する色空間を指定するには、 色空間の出力]ドロップダウンリストから設定を選択します。
    - ご 凹力色空間]は、 作業色空間]が Rec.2020/S-Log3 (HDR)]の場合にのみ使用できます。詳しくは、"ハイダイナミックレンジ(HDR) カラー グレーディング" ページの 128.
  - f. LUT に露出、温度、濃淡の設定を含める場合は、 [ノース設定] チェック ボックスをオン にします。
  - g. インスペクタの 変換形式]ドロップダウンリストで選択した色空間を使用して LUT をエク スポートするには、 変換形式の設定]チェックボックスをオンにします。
    - 『トーン曲線]と 色補正]チェックボックスは、 変換形式の設定]が選択されている場合にのみ使用できます。
  - h. LUT 内のインスペクタからトーン曲線を含めるには、 トーン曲線 ] チェック ボックスをオンに します。
  - i. LUT 内のインスペクタから色補正調整曲線を含めるには、 色補正]チェックボックスをオンにします。
  - j. LUT 内のインスペクタから選択したルックプロファイルを含めるには、「レックプロファイル」 チェックボックスをオンにします。LUT ファイルは、手順 6a で選択したフォルダに保存されます。
    - ブレーディング色空間が Rec.709]の場合にのみ、 [レックプロファイル]チェックボック スを使用できます。
- 7. エクスポート ]をクリックします。

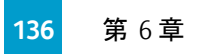

第7章

# Catalyst Prepare オプションの編集

アプリケーション オプションを編集するには、 オプション]ボタン 💼 をクリックします。

すべての Catalyst Prepare のオプションをデフォルト値にリセットする場合は、アプリケーションの起動時に [ctrl]キーを押しながら [hift]キーを押します。

### ビデオ処理デバイスの選択

GPU で高速化されたビデオ再生およびトランスコーディングを有効またはバイパスするには、ビデオ処理デバイス]ドロップダウンリストで設定を選択します。

GPU アクセラレーションを無効にする場合には [CPU]を、有効にする場合はいずれかの GPU デバイスを設定します。

- ▲ 最適な GPU デバイスが自動的に選択されます。この値の変更は上級ユーザー向けで、技術的な問題のトラブルシューティングに役立つ場合があります。
- Intel クイックシンクビデオ(QSV) テクノロジ内蔵のCPUが搭載されたコンピュータを使用すると、 H.264/AVC/MPEG-4ビデオファイルのデコードにおいて処理性能が向上します。
- CPU 以外のデバイスを使用している場合は、SD および HD ソースを最新のプログレッシブ HD および UHD アセットに変換する、高品質のインタレース除去とアップスケーリングが適用されます。 GPU メモリに制限がある一部のシステムはサポートされていません。
  - 再生設定]の 速度/品質]設定が 品質]に設定されている場合、再生の一時停止時、 トランスコード時、および再生中に、高品質のインタレース除去がインタレースソースメディア に適用されます。
  - HD または UHD レンダリング プリセットを選択 すると、トランスコード時に高品質のアップスケーリングが適用されます。

既定のトランスコード形式の選択

ソース形式でコピーできない部分的なクリップをコピーする場合または Ci にアップロードする場合に 使用する形式を選択するには、既定のトランスコード形式]ドロップダウンリストから設定を選択します。

詳しくは、" ライブラリからのメディアのエクスポート" ページの 26または"ライブラリ内 のメディアの整理" ページの 17.を参照してください。

### GPS リンクのためのマップ サービスの選択

クリップのメタデータで GPS リンクをクリックしたときのマップの表示に使用するマップサービスを選択する には、 GPS リンクを開く]ドロップダウンリストから設定を選択します。

詳しくは、"メタデータの表示と編集"ページの 95.を参照してください。

セカンダリウィンドウを有効にする

画面上またはセカンダリモニタ上の任意の場所に配置できるセカンダリウィンドウにビデオプレビューを表示する場合は、 セカンダリプレビューウィンドウ]スイッチを有効にします。

プロキシ クリップ再生を有効にする

プロキシ クリップを使用して再生する場合(使用可能な場合)、 プロキシ クリップを使用してプレ ビュー]スイッチを有効にします。

CPU の処理能力が低いシステムで作業する場合は、プロキシファイルを作成することによってメディアのプレビューがより効率的になります。

🌍 ビデオプロキシファイルは再生のみに使用されます。

50p/60p ソースのハーフステップ TC を有効にする

50p/60p Clip 再生時にハーフステップモードでタイムコードを表示させる場合、 **50p/60p** ハーフステップTC 表示 ]スイッチを有効にします。 セカンド フィールド時にタイムコード右端にアスタリスクが表示 されます。

フィールド 1:01:00:17:17

フィールド 2:01:00:17:17\*

### サムネイルフレームの表示または非表示

メディア ブラウザにサムネイル画像を表示する場合は、サムネイルの表示]スイッチをオンにします。 スイッチをオフにすると、一部の低速ストレージデバイスのパフォーマンスが向上する可能性があります。

スナップショット設定の選択

スナップショットに使用されるファイル形式を選択するには、 [スナップショット画像形式]ドロップダウン リストから設定を選択します。

詳しくは、"フレームのスナップショットの作成"ページの91.を参照してください。

### カラーマネジメント設定の選択

カラー グレーディングに使用する色空間を選択するには、 作業色空間 ]ドロップダウン リストから設定を選択します。

詳しくは、"色補正の適用"ページの111.を参照してください。

作業色空間]ドロップダウンリストから [Rec.2020/S-Log3]を選択した場合、 [SDR ゲイン]および [SDR Knee]スイッチを有効にして、標準とハイダイナミックレンジ間でコンテンツを変換することがで きます。

SDR ゲインの調整

スイッチを有効にすると、 ゲイン]スライダをドラッグして、SDR コンテンツを読み込む場合、SDR 形式 にエクスポートする場合、または SDR ディスプレイで表示する場合に適用されるゲインを選択すること ができます。

たとえば、スライダを 6 dB に設定 すると、SDR コンテンツを読み込む場合に +6 dB(2.0x) のリニア ゲインが適用され、SDR 形式にエクスポート する場合または SDR ディスプレイで表示 する場合に -6 dB (0.5x) のリニア ゲインが適用されます。

#### SDR ニー カーブの適 用

HDR コンテンツを SDR 形式にエクスポートする場合 または SDR ディスプレイで表示する場合に出力 ゲインにニー カーブを適用するには、 SDR Knee スイッチを選択します。 SDR ゲイン ] 設定によっ てリニア ゲインが適用されると、ニー カーブによって中間色 やハイライトを維持することができます。

- カーブのニーポイントの位置を調整するには、ポイント]スライダをドラッグします。
- ニーポイント上のカーブのスロープを調整するには、「スロープ]スライダをドラッグします。
- 出力画像のカラー濃度を調整するには、 [SDR Knee saturation]スイッチを選択して、 レベル]スライダをドラッグします。 彩度を上げることで、ニーカーブ周囲の彩度を下げて補正することができます。

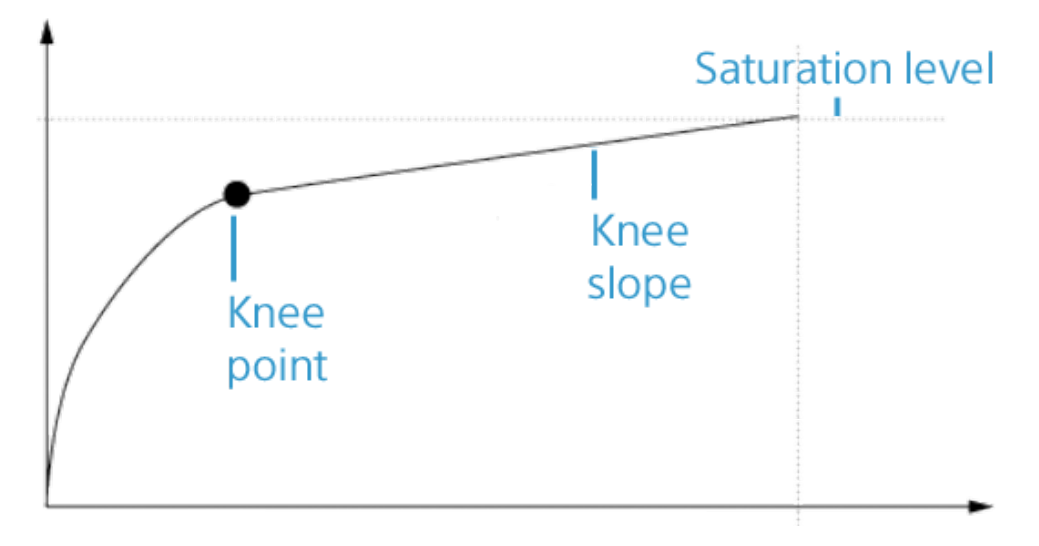

### ビデオプレビューおよび外部モニタの色空間の選択

ビデオプレビュー

「プレビューの色空間]ドロップダウンリストから Catalyst Prepare ビデオプレビュー ウィンドウの色空間 を選択します。 ほとんどの場合は、コンピュータモニタの [Rec.709]を選択します。または、スコープを使用してビデオ をチェックするには、他の設定を選択することができます。詳しくは、"色調整用のクリップ/クリップリス トのロードと、波形、ヒストグラム、およびベクトルスコープモニタの構成"ページの111.を参照してくだ さい。

詳しくは、"色補正の適用"ページの111.を参照してください。

#### 外部モニタ

外部モニタの EOTF(Electro-Optical Transfer Function)設定に一致する色空間を選択するには、 外部モニタの色空間]ドロップダウンリストから設定を選択します。

Sony BVM-X300 バージョン 2.0 を使用する場合は、次のモニタ設定を使用してください。

| の外 部 モニタの色 空 間<br>Catalyst Prepare                                            | 色空間              | EOTF                                         | Transfer<br>Matrix |
|-------------------------------------------------------------------------------|------------------|----------------------------------------------|--------------------|
| Rec.709                                                                       | ITU-R<br>BT.709  | (2.4など)                                      | ITU-R<br>BT.709    |
| Rec.2020                                                                      | ITU-R<br>BT.2020 | (2.4など)                                      | ITU-R<br>BT.2020   |
| Rec.2020/S-Log-3                                                              | ITU-R<br>BT.2020 | S-Log3(Live HDR) または S-Log3(HDR)             | ITU-R<br>BT.2020   |
| Rec.2020/HLG、<br>Rec.2020/HLG AIR Matching、<br>または<br>Rec.2020/HLG(バイパス OOTF) | ITU-R<br>BT.2020 | HLG SG Variable(HDR)、HLG System<br>Gamma 1.2 | ITU-R<br>BT.2020   |
| Rec.2020/PQ、<br>Rec.2020/PQ AIR Matching、ま<br>たは<br>Rec.2020/PQ(バイパス OOTF)    | ITU-R<br>BT.2020 | SMPTE ST 2084(HDR)                           | ITU-R<br>BT.2020   |

 ・作業色空間]ドロップダウンリストから Rec.2020/S-Log (HDR)]を選択した場合、
 AIR Matching(Artistic Intent Rendering) またはバイパス OOTF 設定を使用すると、外部モニタの
 プレビューとレンダリングされたクリップの外観を同じにすることができます。

S-Log3(Live HDR) EOTF を使用する場合にモニタで AIR Matching を使用する

Sony BVM-X300 バージョン 2.0 モニタ設定:

- 色空間: ITU-R BT.2020
- EOTF: S-Log3 (ライブ HDR)
- Transfer Matrix: ITU-R BT.2020
- Catalyst Prepare の オプション]メニューで、 外部モニタの色空間]ドロップダウンリストから Rec.2020/S-Log3]を選択します。

これらの設定を使用してマスタリングされたコンテンツと、AIR Matching によって HLG また は PQ にレンダリングされたコンテンツは、HLG または PQ モニタまたはテレビ上で同じ外 観になります。

S-Log3(HDR) EOTF を使用する場合にモニタでバイパス OOTF を使用する

Sony BVM-X300 バージョン 2.0 モニタ設定:

- 色空間: ITU-R BT.2020
- EOTF: S-Log3(HDR)
- Transfer Matrix: ITU-R BT.2020
- Catalyst Prepare の オプション]メニューで、 外部モニタの色空間]ドロップダウンリストから [Rec.2020/S-Log3]を選択します。

これらの設定を使用してマスタリングされたコンテンツと、バイパス OOTF によって HLG また は PQ にレンダリングされたコンテンツは、HLG または PQ モニタまたはテレビ上 で同じ外 観になります。

HDR メディアを SDR 色空間に変換する

HDR メディアを標準のダイナミックレンジ色空間に変換すると、次の設定を使用して、 Rec.2020/S-Log3 グレーディングを維持することができます(HDR 色空間のダイナミックレンジが BT.709 ガンマ曲線にクランプされます)。

- **けプション**]メニューで、 作業色空間 ]を [Rec.2020/S-Log3 (HDR)]に設定します。
- はプション]メニューで、 [SDR ゲイン]スイッチを有効にし、 ゲイン]スライダを調整して、SDR 形式にエクスポートする場合または SDR ディスプレイで表示する場合に適用されるゲインを選択します。

メディアを標準のダイナミックレンジ色空間に変換すると、次の設定を使用して、オリジナルの HDRメディアのダイナミックレンジをさらに維持することができます。

- 👷 🔹 オプション]メニューで、 胙業色空間 ]を Rec.709]に設定します。
  - インスペクタで、 変換先 ] 色空間を [709(800)]、 [HG8009G33]、または [HG8009G40]に設定します。

詳しくは、"ハイ ダイナミックレンジ(HDR) カラー グレーディング" ページの 128.を参照してください。

## 外部ビデオモニタデバイスと解像度の選択

Blackmagic Design デバイス経由の外部モニタでビデオのプレビューを表示するには、外部モニタデバイス]ドロップダウンリストから設定を選択します。

- DeckLink 4K Extreme 12G、4K Pro、4K Extreme、Studio 4K、SDI 4K、HD Extreme、Extreme 3D、および Mini Monitor。
- Intensity Shuttle、Pro 4K、および Pro。
- UltraStudio 4K Extreme、4K、Pro、SDI、Express、および Mini Monitor。

モニタのディスプレイ解像度を選択するには、 モニタ解像度 ]ドロップダウンリストから設定を選択します。

- 複数のディスプレイをサポートする Blackmagic Design デバイス(または複数の Blackmagic Design) がある場合、2つの外部モニタを有効にして、SDR 出力とHDR 出力を同時にモニタす ることができます。
  - ディスプレイ解像度は、ディスプレイごとに個別に設定できます。
  - 最初の外部モニタでは 外部モニタの色空間]設定が使用され、2番目の外部モニタ では プレビューの色空間]設定が使用されます。

第8章

# キーボードショートカット

ショートカット キーを使用すると、Catalyst Prepare ソフトウェアでの作業を簡素化できます。使用可能なショートカット キーは、機能ごとに表に記載されています。

## グローバル ショート カット

以下のキーボードショートカットは、ビデオ]ペインまたは レディアブラウザ]ペインにフォーカスがある場合に有効です。

| コマンド                           | Windows の<br>ショートカット          | macOS の<br>ショートカット                                                               |
|--------------------------------|-------------------------------|----------------------------------------------------------------------------------|
| 全画面プレビュー/全画面再生の開始              | F11 または Ctrl+F                | 光-F <b>または</b><br>Control-光-F                                                    |
| 全画面プレビュー/全画面再生の終了              | Esc、F11、 <b>または</b><br>Ctrl+F | Esc、光-F、 <b>または</b><br>Control-光-F                                               |
| ドディアブラウザ]/ 表示 ]ワークスペースの切り替え    | Alt+W                         | Option-W                                                                         |
| インスペクタ/コピー/エクスポート/共有ペインの表示/非表示 | Ctrl+I                        | ₩-I                                                                              |
| インスペクタペインの表示/非表示               | Alt+1                         | Option-1                                                                         |
| コピーペインの表示/非表示                  | Alt+2                         | Option-2                                                                         |
| エクポート ペインの表示/非表示               | Alt+3                         | Option-3                                                                         |
| 共有ペインの表示/非表示                   | Alt+4                         | Option-4                                                                         |
| セカンダリウィンドウの表示/非表示              | Alt+V                         | Option-V                                                                         |
| アプリケーション ヘルプを開く                | F1                            | Fn-F1( F1、F2な<br>どのすべてのキー<br>を標準のファンク<br>ションキーとして使<br>用]設定が選択<br>されている場合は<br>F1) |

# メディア ブラウザ

以下のキーボードショートカットは、「メディアブラウザ」ペインにフォーカスがある場合に有効です。

| コマンド                | Windows の<br>ショートカット     | macOS の<br>ショートカット                                                               |
|---------------------|--------------------------|----------------------------------------------------------------------------------|
| ファイル/フォルダ内の移動       | ↑, ↓, ←, または<br>→        | ↑, ↓ ← 、または<br>→                                                                 |
| ツリービューでフォルダを開く/閉じる  | $\leftarrow/\rightarrow$ | $\leftarrow$ / $\rightarrow$                                                     |
| すべてのファイルを選択         | Ctrl+A                   | ₩-A                                                                              |
| すべてのファイルを選択解除       | Ctrl+D                   | Ĥ-D                                                                              |
| 選択したファイルを削除する       | Delete                   | Delete <b>または</b><br>fn+Delete                                                   |
| ファイルのロードと再生の開始/一時停止 | スペースキー                   | スペースキー                                                                           |
| 選択されているフォルダを開く      | Enter <b>または</b> Ctrl+↓  | Return <b>または</b><br>光 + ↓                                                       |
| 1レベル上へ移動            | Backspace                | ਿ - 1                                                                            |
| リストの最初/最後に移動        | Home                     | Home                                                                             |
|                     | End                      | End                                                                              |
| 選択を上/下に1ページ移動       | Page Up                  | Page Up                                                                          |
|                     | Page Down                | Page Down                                                                        |
| 名前の変更               | F2                       | Fn-F2( F1、F2な<br>どのすべてのキー<br>を標準のファンク<br>ションキーとして使<br>用]設定が選択<br>されている場合は<br>F2) |
| ライブラリを開く            | Ctrl+O                   | ₩-0                                                                              |
| 次のライブラリ             | Ctrl+N                   | ₩-N                                                                              |

# 編集

以下のキーボードショートカットは、 編集 ]ペインにフォーカスがある場合に有効です。

| コマンド                         | Windows の<br>ショートカット | macOS の<br>ショートカット |
|------------------------------|----------------------|--------------------|
| ログ記録/ストーリーボード/クリップ/色の調整の切り替え | ~                    | `                  |
|                              | ~                    | ~                  |
| 編集]モードで前の/次のファイルをロードします。     | []                   | []                 |
|                              |                      |                    |

[ストーリーボード]モードで前の/次のクリップを移動します。
| コマンド                                       | Windows の<br>ショートカット | macOS の<br>ショートカット |
|--------------------------------------------|----------------------|--------------------|
| 現在のフレームのスナップショットをファイルに保存します。               | Shift+S              | Shift+S            |
| マーク インおよびマーク アウト ポイントをクリップの最 初と最後にリセットします。 | Shift+R              | Shift+R            |
| 色の調整]モードで、前/後/分割/2アップビデオプレビュー<br>を切り替えます。  | 1/2/3/4              | 1/2/3/4            |
| ま示∃ <del>モ−</del> ドでのメディアブラウザの表示/非表示       | Ctrl+B               | ₩-B                |
| □グ]モードの場合に、選択範囲からサブクリップを作成します。             | S                    | S                  |
| 選択したストーリーボード( 追加]バーが表示されている場合)にクリップを追加します。 | Enter                | Return             |
| 色補正の取り消し                                   | Ctrl+Z               | ₩-Z                |
| 色補正のやり直し                                   | Ctrl+Shift+Z         | Shift-#-Z          |
|                                            | Ctrl+Y               |                    |

# 再生とプレビュー

# 以下のキーボードショートカットは、ビデオ]ペインにフォーカスがある場合に有効です。

| コマンド       | Windows の<br>ショートカット                                                                                                    | macOS の<br>ショートカット |
|------------|----------------------------------------------------------------------------------------------------|--------------------|
| 先頭に移動      | Ctrl+Home                                                                                                    | 光-Home             |
|            | Ctrl+ ↑                                                                                                    | ∺-↑                |
|            |                                                                                                    | Fn- ←              |
| 終端に移動      | Ctrl+End                                                                                                    | ₩-End              |
|            | Ctrl+↓                                                                                                    | Ж-↓                |
|            | End                                                                                                    | Fn- →              |
| 前のフレームに移動  | ←                                                                                                    | ←                  |
| 次のフレームに移動  | $\rightarrow$                                                                                                    | →                  |
| 前のクリップに移動  | [                                                                                                    | [                  |
| 次のクリップに移動  | ]                                                                                                    | ]                  |
| 再生の開始/一時停止 | スペースキー                                                                                                    | スペースキー             |
| 再生の開始/停止   | Enter                                                                                                    | Return             |
| シャトル再生     | J/K/L                                                                                                    |                    |
|            | 1x 再生は []キーまたは []キーを1<br>回押します。                                                                                                    |                    |
|            | 1.5x 再生は []キ-<br>回押します。                                                                                                    | ーまたは []キーを2        |
|            | 2x 再生は[]キーまたは[]キーを3   回押します。   4x 再生は[]キーまたは[]キーを4   回押します。   再生を一時停止するには[]キーを   押します。   []キーを押しながら[]キーまたは[]   キーを押すと、シャトルノブモードをエ   ミュレートできます。[]キーを押しながら[]キーを押しながら[]キーを   「]キーを押すとノブが左に回り、[]   キーを押しながら[]キーを押すとノブ   が右に回ります。 |                    |
|            |                                                                                                    |                    |
|            |                                                                                                    |                    |
|            |                                                                                                    |                    |
| ループ再生の切り替え | Q                                                                                                    | Q                  |
|            | Ctrl+L                                                                                                    | ℋ-L                |

| コマンド                         | Windows の<br>ショートカット | macOS の<br>ショートカット |
|------------------------------|----------------------|--------------------|
| マークイン ポイントの設定                | Ι                    | Ι                  |
| マークアウト ポイントの設定               | 0                    | 0                  |
| マークポイントの追加                   | E                    | E                  |
| マークイン ポイントに移動                | Shift+I              | Shift+I            |
|                              | Home                 | Home               |
| マークアウト ポイントに移動               | Shift+O              | Shift+O            |
|                              | End                  | End                |
| 現在のフレームのスナップショットをファイルに保存します。 | Shift+S              | Shift+S            |
| マーク イン/アウト ポイントをリセット         | Shift+R              | Shift+R            |
| 前のマーカーに移動(マークイン/アウトを含む)      | Ctrl+ ←              | ₩-←                |
| 次のマーカーに移動(マークイン/アウトを含む)      | Ctrl+ →              | Ĥ-→                |
| 現在のフレームをクリップボードにコピー          | Ctrl+C               | Ĥ-C                |
| 全画面再生の開始                     | F11                  | Ĥ-F                |
|                              | Ctrl+F               | Control-H-F        |
| セカンダリ ウィンド ウの表 示 /非表示        | Alt+V                | Option-V           |
| ウィンド ウに合わせてズーム               | Ctrl+0               | ₩-0                |
| 100% にズーム                    | Ctrl+1               | Ĥ -1               |
| ズームイン                        | Ctrl++               | Ĥ-+                |
|                              | Ctrl+-               | H                  |

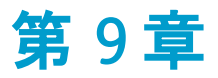

# ジェスチャ

# [メディア ブラウザ]ペイン

| ジェスチャ             | 結果                 |
|-------------------|--------------------|
| タップ               | ファイルを選択してロードします。   |
| ダブルタップ            | ビデオ]ペインでファイルを開きます。 |
| 1本指ドラッグ(タッチスクリーン) | リストを垂直方向にスクロールします。 |
| 2本指ドラッグ(トラックパッド)  |                    |
| 1本指フリック(タッチスクリーン) | リストを慣性スクロールします。    |
| 2本指フリック(トラックパッド)  |                    |

# ビデオ]ペイン

| ジェスチャ             | 結果                             |
|-------------------|--------------------------------|
| ダブルタップ            | [100%]と 合わせる]の間でズームレベルを切り替えます。 |
| 1本指ドラッグ(タッチスクリーン) | 画像をパンします。                      |
| 2本指ドラッグ(トラックパッド)  |                                |
| 1本指フリック(タッチスクリーン) | 画像を慣性パンします。                    |
| 2本指フリック(トラックパッド)  |                                |
| ピンチ               | 画像をズーム インおよびズーム アウトします。        |
|                   |                                |

# キーワード

.ccolor ファイル 119, 132 .cube ファイル 117, 123, 126 .smi ファイル 97, 100

# E

•

ビデオ]ペイン 85

#### 1

1D LUT **エクスポート** 131

#### 3

3D LUT **エクスポート** 131

#### 5

50p **ハーフステップ** TC 138

#### 6

60p ハーフステップ TC 138

#### Α

Adobe Premiere 45 AIR Matching 130, 141 ASC-CDL エクスポート 131 ASC-CDL の適用 120 ASC-CDL ファイル 118, 120 Audio channels 29, 38, 43, 48, 53, 56 AVCHD リレー クリップ 107-108 Avid Media Composer 45

#### В

BVM-X300 131

#### С

Ci **へのアップロード** 24, 63 Ci **ワークスペース** 49 Ci **ワークスペースでファイルを共有** 49 Ci **ワークスペースへのアップロード** 49 CinemaScope オーバーレイ 94 CinemaScope オーバーレイの表示 94

# D

DPX フレームレート 95

#### Ε

EDL インポート 107 クリップのリンク 107 クリップのリンク解除 107 クリップの置換 107 EDL のインポート 107 EDL 内のクリップのリンク 107 EDL 内のクリップのリンク解除 107

#### F

Final Cut Pro X 45 FTP 61 FTP コピー 34 FTP **へのコピー** 34

# G

GPS **リンク** 95, 137 GPS **リンクを開く** 95, 137 GPS **情報** 95 GPU **アクセラレーション** 137

#### J

JKL シャトル 89

#### Κ

Knee point 128, 139 Knee slope 128, 139

# L

LTC 90, 95 LUT 117 LUT インポート 116 LUT エクスポート 131 LUT のインポート 116

#### 0

OpenEXR フレームレート 95

#### Ρ

PD-EDL クリップ リスト 97, 100, 107 Premiere Pro CS6 45 Professional Disc のフォーマット 63

#### R

Rec.2020 140 Rec.709 140

#### S

SDR knee 128, 139 SDR ゲイン 128, 139 SDR 色空間へのHDR の変換 130, 141 Sony BVM-X300 131 SxS のフォーマット 63

#### Т

Tangent Element 121 Transcode preset 27, 36, 41, 46, 51

#### V

Vegas Pro EDL 45 VTR **スタイルの再生** 86

#### Х

XDCAM EDL 97 XDCAM Professional Disc のフォーマット 63

#### Υ

YouTube YouTube へのアップロード 55 YouTube とのファイルの共有 55

#### あ

アップスケーリング 27,36,41,46,51,87,137 アップロード前にクリップをトランスコードする 51 アナモフィックストレッチ 94 アナモフィック設定を使用 31,39,44

#### い

イン/アウト ポイント間 のインポートのみ 16 インタレース除去 27, 36, 41, 46, 51, 87, 137

# う

ウオーターマーク 30, 39, 44, 49, 54, 57 ウオーターマークの追加 30, 39, 44, 49, 54, 57

#### え

エクスプローラで表示 24,63 エクスポート 40,45,105 エッセンスマーク 91,95 エッセンスマークの編集 97

#### お

オーディオチャンネル 96 オーディオチャンネル割り当て 96 オーディオメーター 93 オプション 137 オプションのリセット 137 オフラインメディア 60 お気に入りに追加 17 お気に入りフォルダ 17

#### か

カードのバックアップ 60 カラー スライダ 118 カラー プリセット 119,132 カラー ホイール 114 カラー曲線 117

151 キーワード

き

キーボード ショートカット 143

#### <

**クリップ リスト** 97 クリップリストの作成 98 クリップリストを開く 98 クリップのエクスポート 26 クリップのトランスコード 26 **クリップのビンへの移動** 19,23 クリップのビンへの追加 19 クリップのみをコピー 15,33 クリップの検索 63 クリップの削除 23,99,102 クリップの順序決定 99,101 **クリップの追加** 99,102 クリップの並べ替え 99.101 クリップの編集 24 クリップ設定 94 **クリップ名** 30, 39, 43, 48 クリップ名の変更 23 クリップ名書き込み 30, 39, 43, 48 グレーディング色空間 115,138 グレード イン 138

#### け

ケルビン温度 116

# Ξ

コピー時にベリファイ有効 15-16,34

#### さ

サフィックス 15, 27, 33, 36, 55 サブクリップ 25 サブクリップの作成 25 サブクリップの削除 26 サブフォルダの作成 15, 33 サポートされている形式 64 サポートしている形式 83 サマリーメタデータの編集 96 サムネイルフレーム 138 サムネイル表示 62

# L

シーケンス再生 86 ジェスチャ 149 シャトルコントロール 89 ショートカット 143 ショット マーク 97 ショット マークの削除 97 ショット マークの追加 97

# す

スクラブ コントロール 89 ステレオペア 96 **ストーリーボード** 35, 40, 45, 100, 105 **クリップの**編集 103 プレビュー 105 空のストーリーボードを作成 101 削除 106 **色補正の**編集 103 選択範囲から作成 101 名前の変更 106 ストーリーボードのエクスポート 40,45,105 ストーリーボードのプレビュー 105 ストーリーボードのレンダリング 35 ストーリーボードの作成 101 ストーリーボードを開く 101 スナップショットの保存 92 スナップショットの保存先 138 スナップショットをクリップボードにコピー 92 スナップショット 画像形式 138 すべてのフレームを再生 88 **スライダ** 116

#### せ

セーフェリア 94 セーフェリアの表示 94 セカンダリウィンドウ 138 セカンダリウィンドウの表示 138

# そ

ソースメディアの置換 107 ソースタイムコードをオーバーライドする 31,35,40 ソースに一致 42 ソース色空間 115

# た

タイムコード 30, 38, 43, 48 タイムコードの分断 90, 95 タイムコード書き込み 30, 38, 43, 48 タイムライン上の移動 89 タッチスクリーンナビゲーション 149

#### ち

チャンネルのルーティング 93 チャンネル割り当て 96 チャンネル割り当てのコピー 97 チャンネル割り当ての貼り付け 97

# τ

ディスクのバックアップ 60 デスクイーズ 94 デバイスのコピー 34 デバイスへのクリップのコピー 31 デフォルトのルック プロファイル 117 デフォルトのルック プロファイルにする 117 デフォルトのルック プロファイルにする 117

# ۲

トーン曲線 117 トラックパッド ナビゲーション 149 トランスコード プリセット 57 トランスコード プリセットのインポート 58 トランスコード プリセットのの一ド 58 トランスコード プリセットの削除 58 トランスコード プリセットの間除 58 トランスコード 設定,保存 31 トランスコード 設定のリセット 31 トランスコード 設定の保存 31 トランスコード コントロール 88

#### は

ハーフステップ TC 表示 138 バイパス OOTF 130, 141 パディングをクリップに追加 31, 49

#### ひ

ヒストグラム モニタ 113 ビデオプレビュー 113 ビデオ処理デバイス 137 ビン 19 ビンに追加 15 ビンのエクスポート 20 ビンの消去 20 ビンの場所 13 ビンを Final Cut Pro X にエクスポート 22 ビンを Premiere にエクスポート 21 ビンをフォルダとしてエクスポート 20

# ふ

ファイナライズ、Professional Disc ボリューム 63 ファイルの削除 23 ファイル形式 64,83 ファイル情報 95 **ファイル名の変更** 15, 27, 33, 36, 55 ファインダーで表示 24,63 フォーマット、Professional Disc ボリューム 63 フォーマット、SxS 63 フォルダの追加 19 フォルダ名の変更 20 フラッシュ バンド 31, 39, 44, 49, 108 フラッシュ バンドの補正 31, 39, 44, 49, 108 フルフレームレート再生 87 **フレーム インデックスの開始** 28,52 フレームレート 95 プレビューの色空間 139 プレフィックス 15, 27, 33, 36, 55 プロキシ クリップのプレビュー 138 プロキシ クリップのメタデータ 34 プロキシファイルをトランスコード 31,40,44,49 プロキシ プレビュー 138 プロキシメタデータ 34 プロキシのみをコピー 16,34 プロキシ編集 60

#### ~

ベクト ルスコープ モニタ 113

# ほ

**ホイール** 114 ボリュームのバックアップ 60

# ま

マークアウト 91,95 マークイン 90,95 マークイン/アウトポイントをリセット 91

153 キ

キーワード

マークイン/アウト ポイントを使用 31,40,44,49 マークポイント間のみをコピー 34 マスク2.39 1 94 マスタボリューム 93 マップメタデータ 95,137 マルチカメラクリップ,同期 108 マルチカメラクリップの同期 108 マルチカメラ,オーディオの同期 108

#### め

メーター 93 メタデータ 95 メディア ブラウザ ペイン 61 メディアのライブラリへの追加 12 メディアの検索 61 メディアの再生 85

#### ŧ

モニタの色空間 140 モニタ解像度 142 モノラルチャンネル 96

#### 6

**ライブラリ** 19 クリップのビンへの追加 19 クリップの削除 23 クリップ名の変更 23 グループ化 24 サブクリップの作成 25 サブクリップの削除 26 ビンの消去 20 ビン名の変更 20 フォルダの削除 19 メディアの追加 12 開く 11 既存のフォルダを追加 13,19 作成 11 新規フォルダ 19 整理 18 閉じる 12 名前を付けて保存 24 **ライブラリインジケータ** 13 ライブラリフォルダ間のクリップの移動 22 ライブラリメディアのグル―プ化 24 ライブラリメディアの再リンク 60 **ライブラリのロード** 11 ライブラリの作成 11, 13, 16, 18

ライブラリを開く 11 ライブラリを閉じる 12

# 4

リアルタイムで再生 88 リアルタイム再生 88 リスト表示 62 リモートサーバー 61 リモートサーバーの参照 61 リレー クリップ,結合 107 リレー クリップの結合 107

# る

ループ再生 88,91 ルックプロファイル 116-117,123,126 ルック,デフォルト 117 ルックアップテーブル 117

#### れ

レンダリング 35

#### ろ

**ログ** 90, 92

#### 漢字

温度スライダ 116 外部モニタデバイス 142 外部モニタの色空間 140 **外部モニタ**解像度 142 拡大鏡 86 格子線 113 関連するすべてのメディアをコピー 33 既存のフォルダを追加 13,19 既定のトランスコード形式 137 曲線 117 元のクリップをアップロード 51 高速 コピー 34 高速デバイス間コピーを使用 34 合わせる 86 再生 88 最後に移動 88 最初に移動 88 最適な一致 42 彩度スライダ 118 作業色空間 138

使用できなくなったアイテムを削除 20 次のフレーム 88 次の日時より古いアイテムを削除 X日 20 自動的に追加されたビン 13 **色のプリセットを適用** 119 色温度スライダ 116 色空間 115 色空間の表示(ビデオプレビュー) 139 色空間の表示(外部モニタ) 140 色調整 111 色補正 111 **エクスポート** 131 ロード 119 編集 111 新しいライブラリ 13, 16, 18, 20-22 新しい空のクリップリスト 98 新しい空のストーリーボード 101 新規フォルダ 19 垂直方向にフリップ 94 水平方向にフリップ 94 整理 17 設定の保存,トランスコード 31 選択範囲のクリップリスト 98 選択範囲の新規クリップリスト 98 前のフレーム 88 全画面プレビュー 87 濃淡スライダ 116 波形モニタ 112 番号付け 15, 27, 33, 36, 55 表示モード 62-63 不明なメディア 60 不連続なタイムコード 90,95 部分的なコピー 16, 21-22, 34 分割画面プレビュー 113 連続再生 86,91 露出スライダ 116